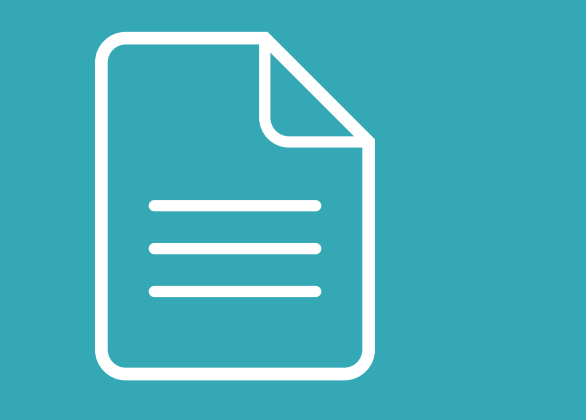

# INSTALACJA I UŻYTKOWANIE

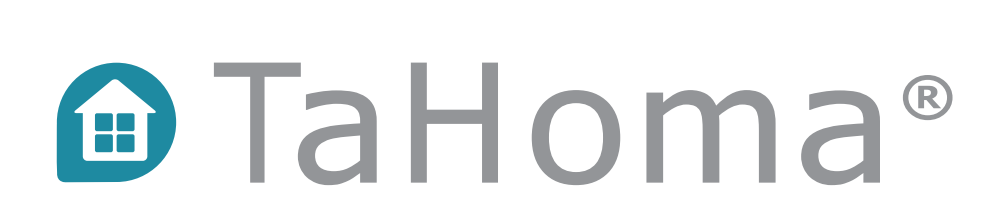

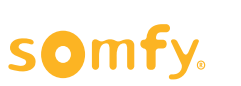

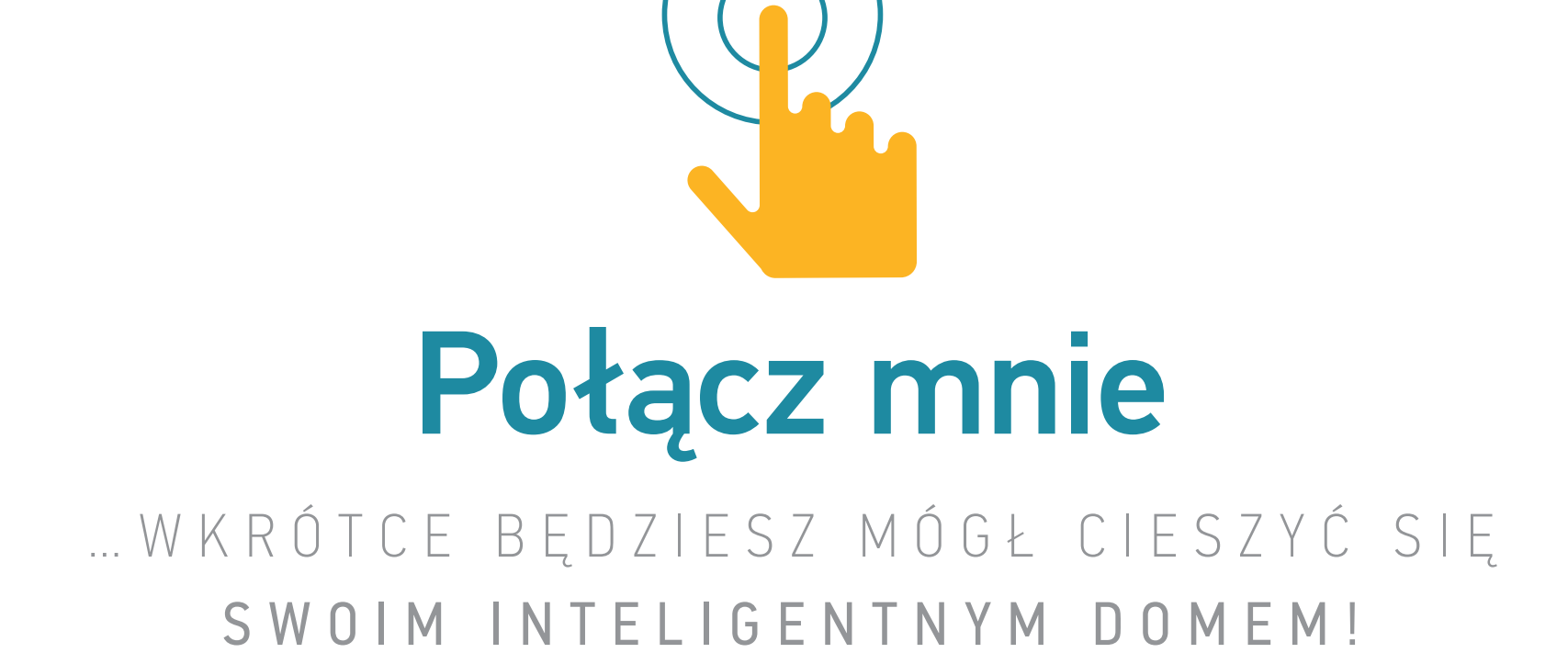

# Inteligentny dom, prosty i rozwojowy

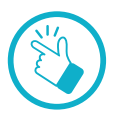

### Twój inteligentny dom: to takie łatwe!

Podłącz swoje urządzenia i steruj nimi w domu lub na odległość.

| • | Większy komfort, większa ochrona |
|---|----------------------------------|
|   | i oszczędność energii            |

W łatwy sposób twórz swoje własne programy.

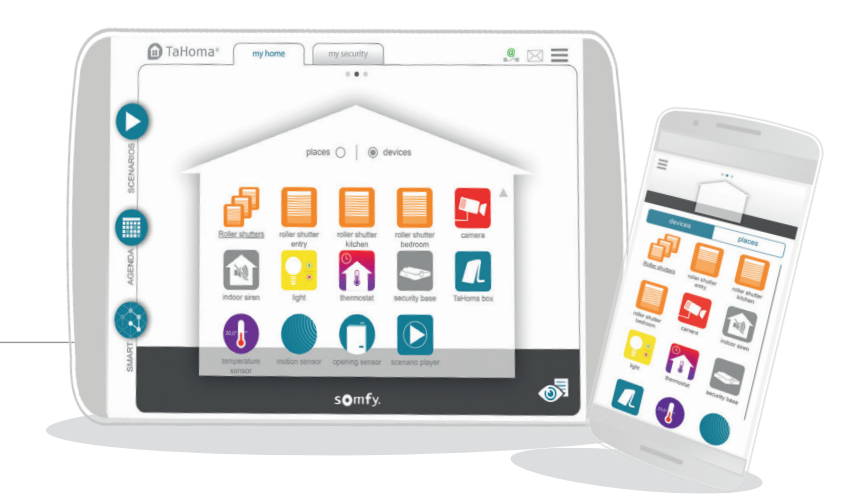

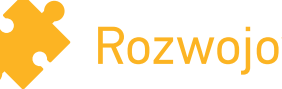

### Rozwojowy

Uzupełniaj swój inteligentny dom, dodając nowe akcesoria i urządzenia we własnym rytmie. Kompatybilny z szeroką gamą urządzeń Somfy i firm partnerskich.

Lista na stronie Somfy.com

### Łatwiejsze użytkowanie

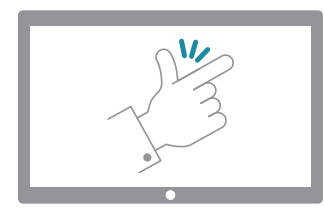

### Somfy wspiera Cię w instalacji i użytkowaniu TaHoma®.

#### Samouczki wideo poprowadzą Cię krok po kroku!

Samouczki te oznaczono w instrukcji ikoną:

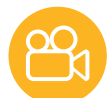

#### [Instrukcja interaktywna]

Możesz kliknąć na ikonę samouczka, aby otworzyć bezpośrednio film instruktażowy.

Lista dostępnych filmów instruktażowych:

| OGÓLNA<br>🛱 Film instruktażowy #1                                                              | Dodaj urządzenie do TaHoma®                                                                   |
|------------------------------------------------------------------------------------------------|-----------------------------------------------------------------------------------------------|
| MÓJ DOM<br>🍄 Film instruktażowy #2<br>🍄 Film instruktażowy #3<br>🍄 Film instruktażowy #4       | Stwórz swój dom w TaHoma®<br>Twórz swoje programy: Scenariusze<br>Twórz swoje programy: Smart |
| <ul> <li>MOJA OCHRONA</li> <li>Film instruktażowy #5</li> <li>Film instruktażowy #6</li> </ul> | Ustaw inteligentny alarm<br>Steruj inteligentnym alarmem + Alerty                             |

**Potrzebna pomoc?** Wsparcie i forum dostępne na somfy.com

# Spis treści

### [Instrukcja interaktywna] 🔭

Możesz kliknąć na każdy tytuł, aby przejść bezpośrednio do treści

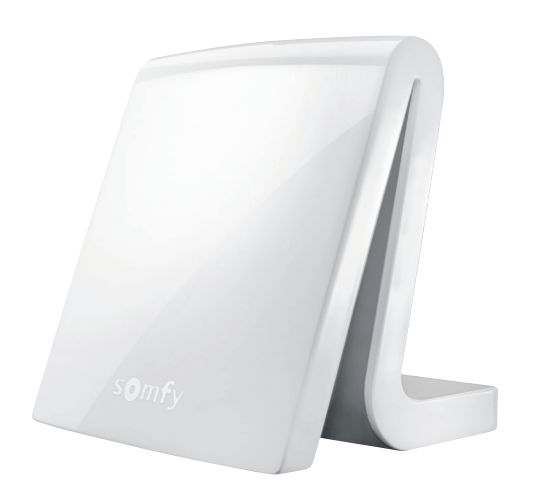

| Zawartość pakietu                     | 6  |  |
|---------------------------------------|----|--|
| Prezentacja sterownika                | 7  |  |
| Dostęp do TaHoma®                     | 9  |  |
| Ostrzeżenia                           | 10 |  |
| INSTALACJA                            | 11 |  |
| Etapy instalacji                      | 11 |  |
| 1. PODŁĄCZ STEROWNIK                  | 13 |  |
| 2. UTWÓRZ WŁASNE KONTO                | 15 |  |
| 2.1 Tworzenie konta klienta           | 16 |  |
| 3. SKONFIGURUJ SWÓJ INTELIGENTNY DOM  | 17 |  |
| 3.1 Dodawaj urządzenia                | 19 |  |
| 3.2 Dostosuj swój dom                 | 21 |  |
| UŻYTKOWANIE                           | 24 |  |
| Prezentacja interfejsu                | 25 |  |
| Przypadki zastosowania                | 27 |  |
| 1. STERUJ SWOIMI URZĄDZENIAMI         | 28 |  |
| 1.1 Przykład urządzeń i ikon          | 29 |  |
| 1.2 Steruj swoimi urządzeniami        |    |  |
| w czasie rzeczywistym                 | 30 |  |
| 1.3 Nadzoruj swoje czujniki           | 31 |  |
| 1.4 Zapisuj swoje ulubione urządzenia | 32 |  |
| 2. TWÓRZ NIESTANDARDOWE PROGRAMY      | 33 |  |
| 2.1 Scenariusze                       | 34 |  |
| 2.2 Terminarz                         | 36 |  |
| 2.3 Smart                             | 40 |  |
| 3. KILKA DODATKÓW                     |    |  |
| 3.1 Przycisk dotykowy sterownika      |    |  |
| 3.2 Tabela wskaźników i nadzór        |    |  |
| 3.3 Twoje konto i Twój sterownik      | 45 |  |

| OCHRONA                                              | 46 |
|------------------------------------------------------|----|
| Twój sterownik TaHoma® to również inteligentny alarm | 47 |
| INSTALACJA                                           | 49 |
| Etapy instalacji                                     | 50 |
| 1. DODAJ WYPOSAŻENIE OCHRONY                         | 51 |
| 2. KONFIGURUJ OCHRONĘ                                | 52 |
| UŻYTKOWANIE                                          | 59 |
| Prezentacja interfejsu                               | 60 |
| Przypadki zastosowania                               | 62 |
| 1. STERUJ OCHRONĄ                                    | 63 |
| 1.1 Włącz tryb ochrony                               | 63 |
| 1.2 Zapoznaj się ze stanem ochrony                   |    |
| w czasie rzeczywistym                                | 64 |
| 1.3 Wyłączaj ochronę                                 | 65 |
| 2. ALERTY W RAZIE WŁAMANIA I SOS                     | 66 |
| 2.1 Globalny ogląd sytuacji w razie włamania         | 66 |
| 2.2 Ekran alarmowy                                   | 67 |
| 2.3 Ekran wideo alarmowy                             | 68 |
| 2.4 W przypadku wywołania alarmu SOS                 | 69 |
| 3. KILKA DODATKÓW                                    | 70 |
| 3.1 Jeszcze praktyczniejsza ochrona                  | 70 |
| 3.2 Zakładki i ekrany domyślne                       | 71 |
| INFORMACJE DODATKOWE                                 | 73 |
| Zalecenia bezpieczeństwa                             | 74 |
| Dane techniczne                                      | 75 |

TaHoma®

# Zawartość pakietu

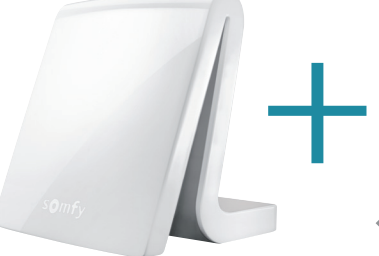

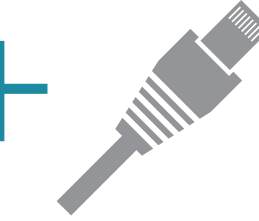

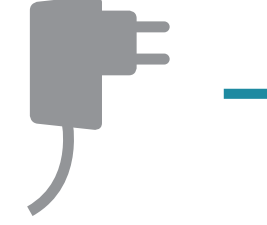

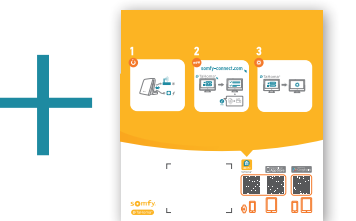

Skrócona instrukcja instalacji

[Osoby fizyczne]

Pilot zdalnego sterowania, aby dodać portal RTS TaHoma®

Sterownik TaHoma®

Kabel sieciowy Ethernet Zasilanie sieciowe

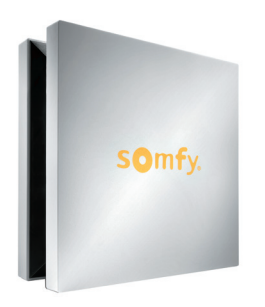

wersji sterownika:

somfy.

Sterownik TaHoma®

Somfy box

Ta instrukcja dotyczy również wcześniejszych

### Prezentacja sterownika

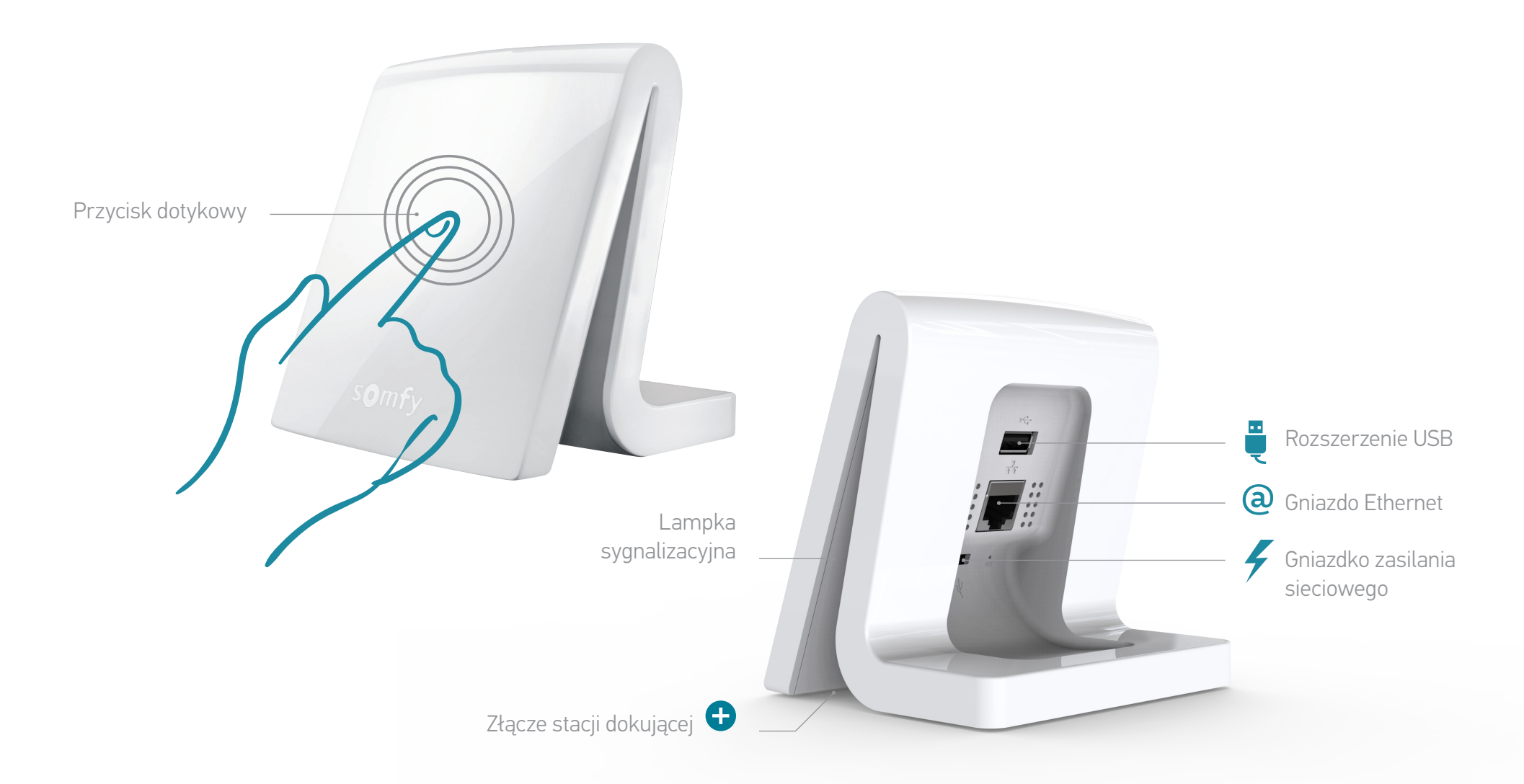

TaHoma®

### Prezentacja sterownika (wersje wcześniejsze)

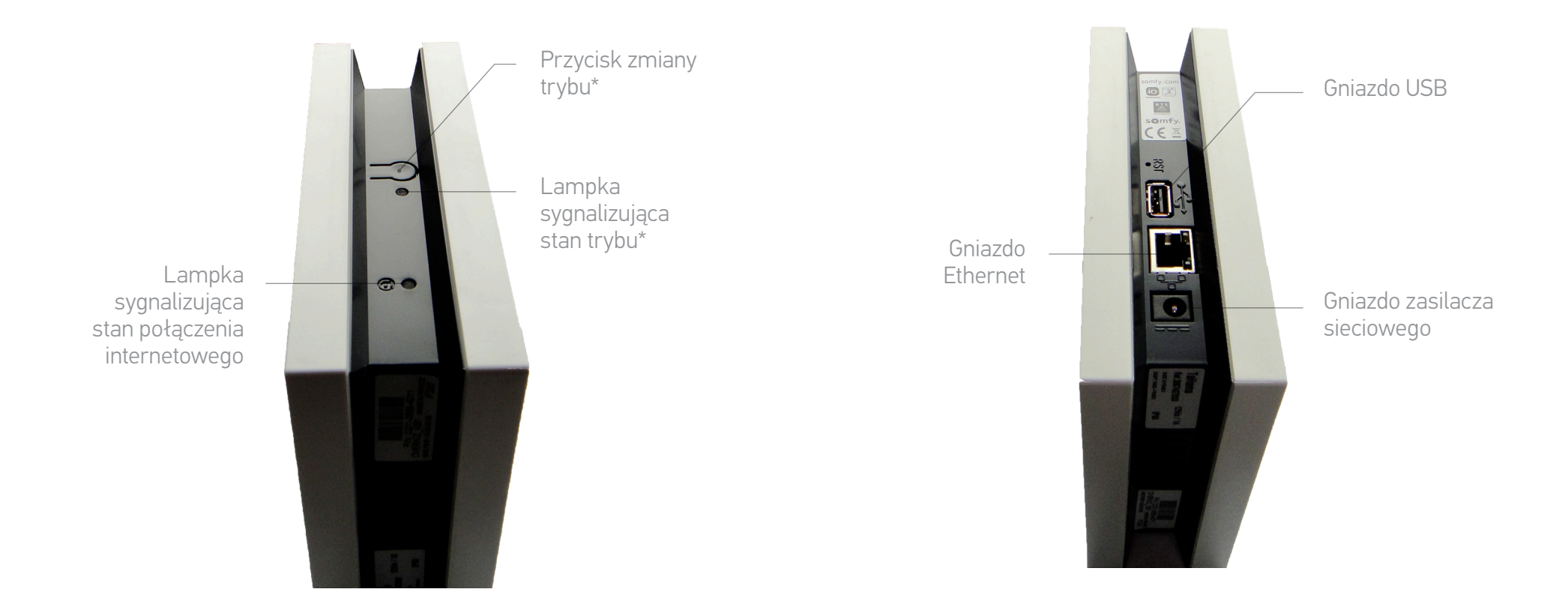

\* Zmiana trybu = Włączanie/wyłączanie funkcji "Scenariusze" i "Terminarz"

### Dostęp do TaHoma®

### Instalacja:

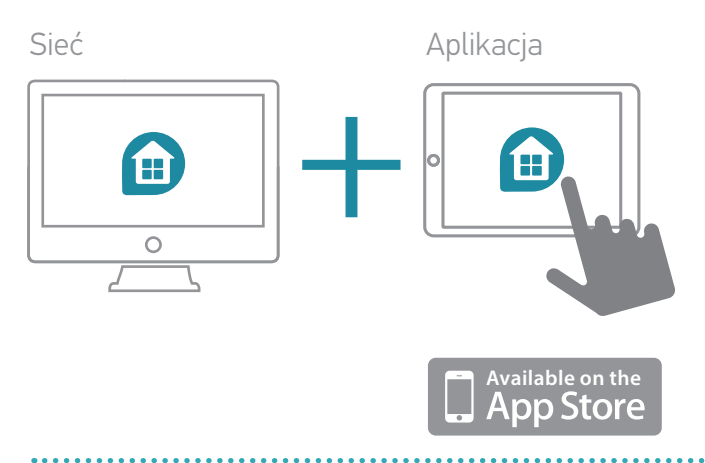

### Użytkowanie:

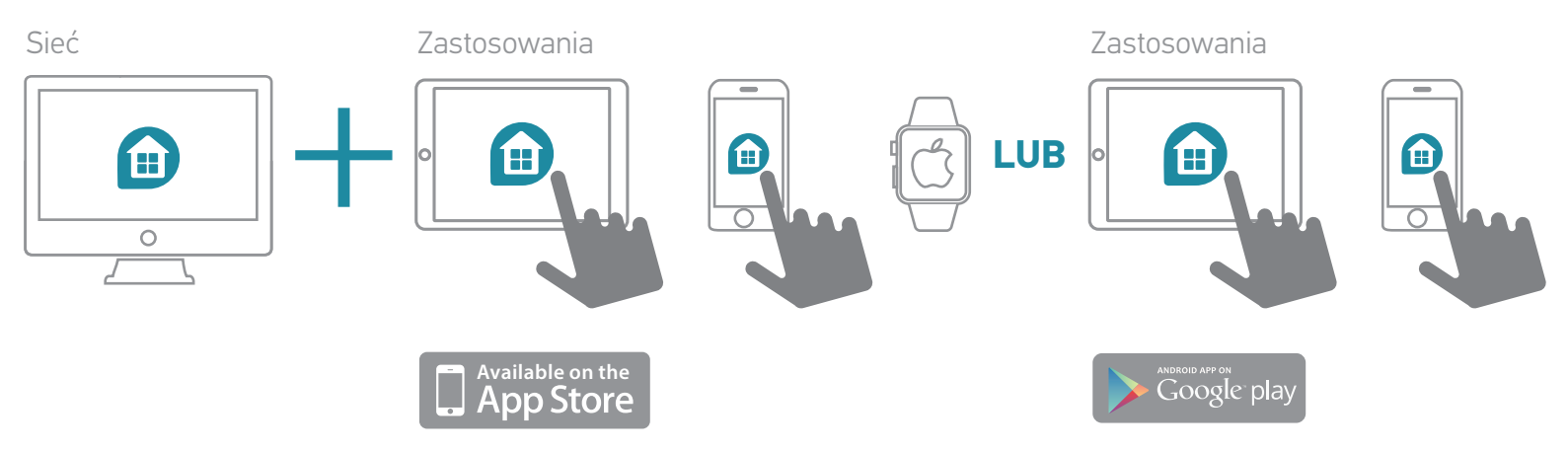

### Ostrzeżenia

Somfy nie ponosi odpowiedzialności za szkody powstałe w przypadku, gdy użytkownik zignorował zalecenia zawarte w instrukcjach urządzeń, warunki bezpiecznego użytkowania lub poniższe ostrzeżenia bądź Zalecenia dotyczące ostrożności dostępne z poziomu interfejsu www i aplikacji TaHoma®.

#### Informacje ogólne

W odniesieniu do bezprzewodowych inteligentnych rozwiązań:

- Konieczne jest posiadanie w domu routera internetowego z dostępem szerokopasmowym, do którego zostanie podłączony sterownik TaHoma®.
- Aby w pełni wykorzystać funkcjonalności produktu, sterownik TaHoma® i domowy router internetowy nie powinny być odłączane (na przykład podczas dłuższej nieobecności, w weekendy i święta).
- Ponadto, aby korzystać z interfejsu www lub aplikacji mobilnych, w domu bądź zdalnie, niezbędny jest dostęp do internetu.
- Optymalne funkcjonowanie jest ściśle uzależnione od instalacji i konfiguracji urządzeń. Somfy zaleca instalowanie urządzeń zgodnie z instrukcjami instalacji i użytkowania tych urządzeń.
- Uwarunkowania miejsca instalacji mogą wpłynąć niekorzystnie na spodziewane korzyści. Chodzi o uwarunkowania takie jak:
- Obecność przedmiotów metalowych lub innych zakłóceń sygnału radiowego.
- W zależności od przypadku zastosowania: wielkość i konfiguracja budynku.

 Połączenie wielu technologii może wpłynąć negatywnie na funkcjonowanie tych rozwiązań. Może to wiązać się z zakłóceniami, zmiennym funkcjonowaniem sieci elektronicznych i komunikacyjnych (Internetu, sieci GSM itp.). Rozwiązania te wymagają zasilania elektrycznego i odpowiednich środków telekomunikacyjnych.

System inteligentnej automatyki domowej wymaga stosowania się przez użytkowników i mieszkańców do pewnych zasad:

- Podczas konfiguracji lub użytkowania systemu użytkownicy muszą uwzględniać środowisko mieszkalne, a także poszczególne urządzenia lub szczególne okoliczności dotyczące każdego z mieszkańców.
- System musi być przedmiotem okresowych kontroli ze strony użytkowników, tak aby mogli oni upewnić się co do jego prawidłowego funkcjonowania, skuteczności i zgodności wykorzystywanych technologii z oczekiwanym poziomem funkcjonalności i ochrony.
- Dział Obsługi Klienta Somfy jest do Twojej dyspozycji. Chętnie udzieli Ci stosownej porady lub w razie potrzeby skontaktuje Cię z wykwalifikowanymi specjalistami.

### Oferta ochrony

(również dostarczane przez TaHoma® pod pewnymi warunkami, zapoznaj się z odpowiednim rozdziałem instrukcji).

- Rozwiązania w zakresie inteligentnych zabezpieczeń firmy Somfy mogą być używane jedynie jako środek zapobiegania przed włamaniami i kradzieżą uzupełniający wobec innych rozwiązań.
- Rozwiązania w zakresie inteligentnych zabezpieczeń firmy Somfy mają pewne ograniczenia i nie są w stanie zapewnić pełnej ochrony budynku oraz osób. Somfy zaleca stosować rozwiązania w zakresie inteligentnych zabezpieczeń jako uzupełnienie i równolegle rozważyć sięgnięcie po inne środki z zakresu ochrony (np. wzmocnienia drzwi lub drzwi antywłamaniowe, wybór bezpiecznych szyb itp.).
- Działania osób o złych intencjach mogą zmniejszać skuteczność urządzeń inteligentnej ochrony. Może się więc zdarzyć, że ze względu na stan technik przestępczych wykorzystywane technologie przestaną spełniać wymogi związane z oczekiwanym przez użytkowników poziomem korzyści i konieczna okaże się wymiana urządzeń.

TaHoma® | Mój dom | Instalacja

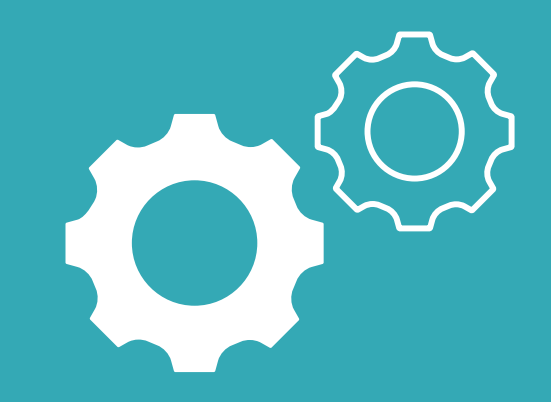

# Instalacja

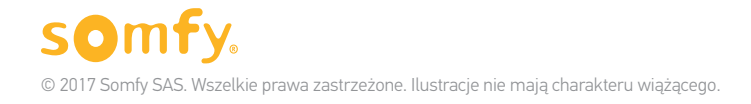

# Kroki instalacji

### 1. Podłącz sterownik

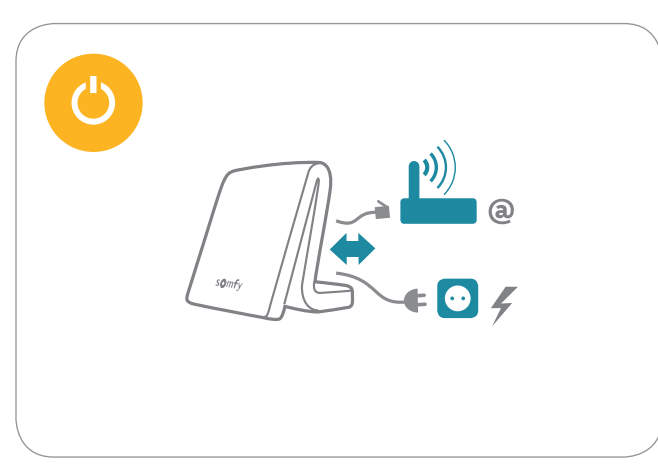

### 2. Utwórz własne konto

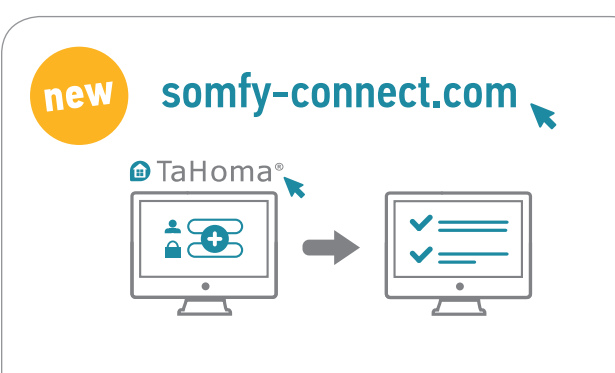

### 3. Skonfiguruj sterownik

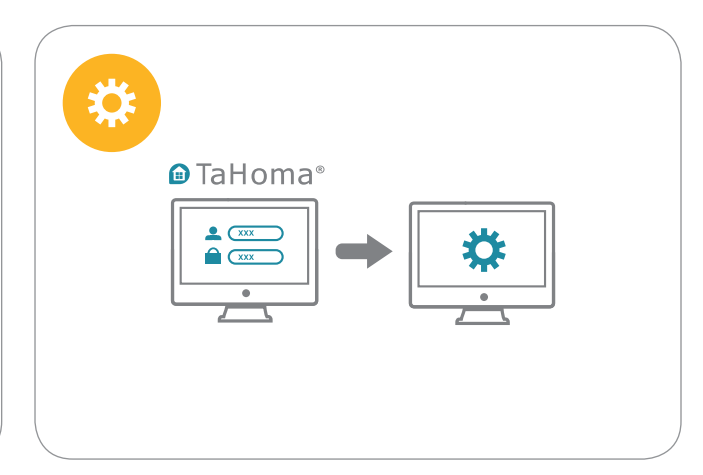

# 1. Podłącz sterownik

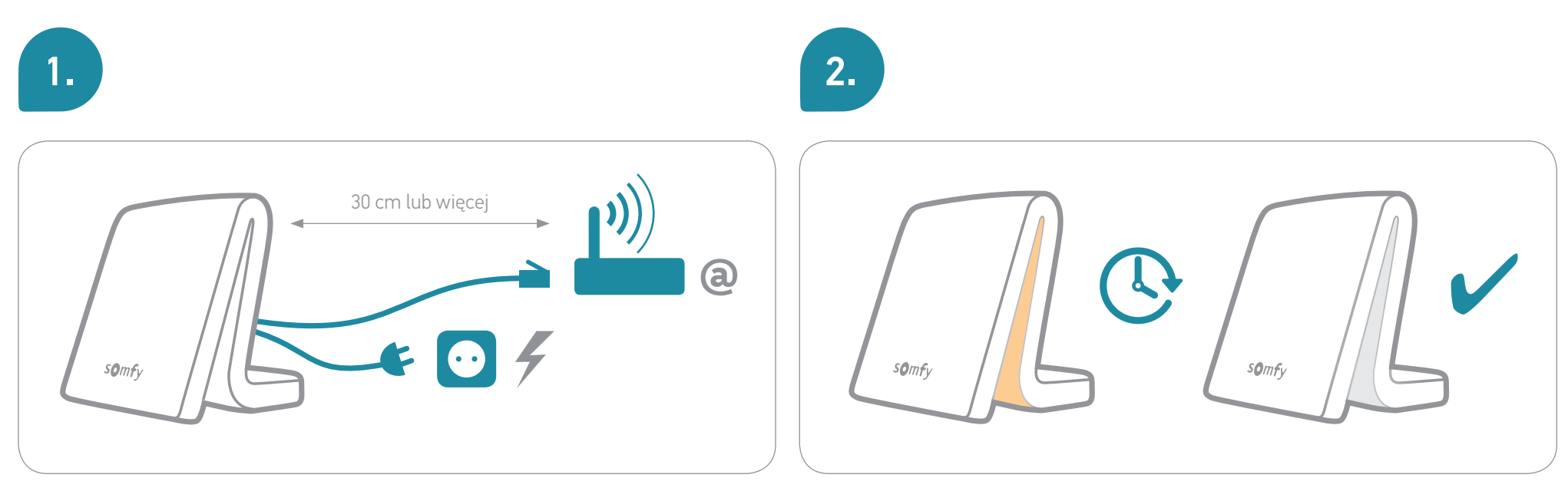

W celu poprawy zasięgu transmisji radiowej najlepiej jest umieścić sterownik TaHoma® pośrodku domu, w miejscu otwartym (nie umieszczać go w metalowej szafie).

i

Podczas sekwencji inicjalizacji nie należy odłączać sterownika TaHoma®!

### 1. Podłącz sterownik (wersje wcześniejsze)

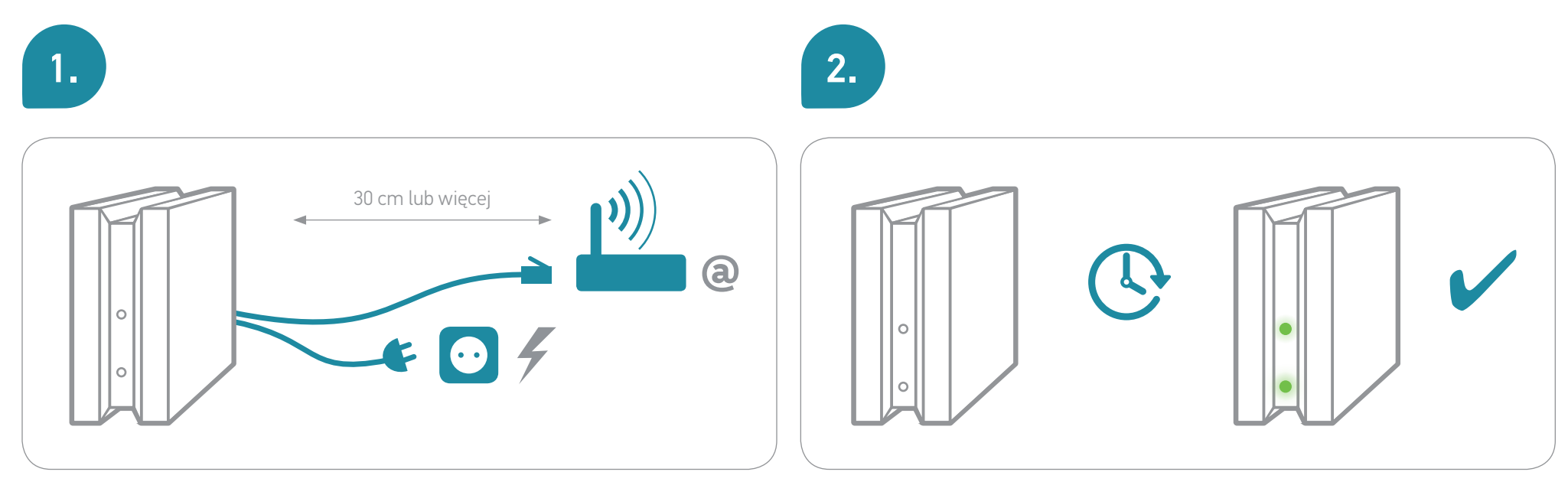

W celu poprawy zasięgu transmisji radiowej najlepiej jest umieścić sterownik TaHoma® pośrodku domu, w miejscu otwartym (nie umieszczać go w metalowej szafie).

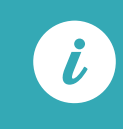

Podczas sekwencji inicjalizacji nie należy odłączać sterownika TaHoma®!

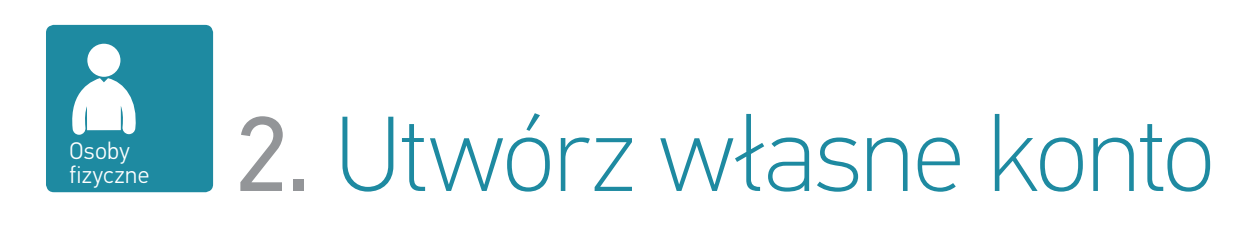

| 1.                                                                                                    | 2.                                                |
|----------------------------------------------------------------------------------------------------|---------------------------------------------------|
|                                                                                                    | Potwierdź konto                                   |
| Przejdź na <b>somfy-connect.com</b><br>Następnie wybierz <b>TaHoma</b> ® i postępuj zgodnie ze wskazówkami wyświetlanymi na ekranie. | za pośrednictwem otrzymanej<br>wiadomości e-mail. |

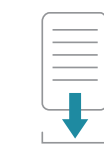

Umożliwi Ci to pobranie niniejszej instrukcji.

Teraz możesz skonfigurować TaHoma®!

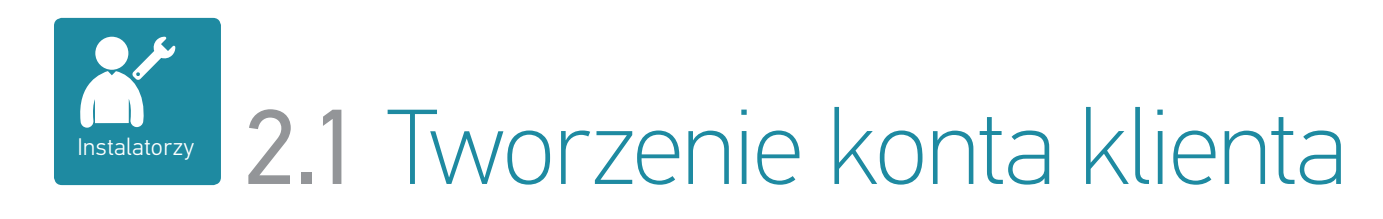

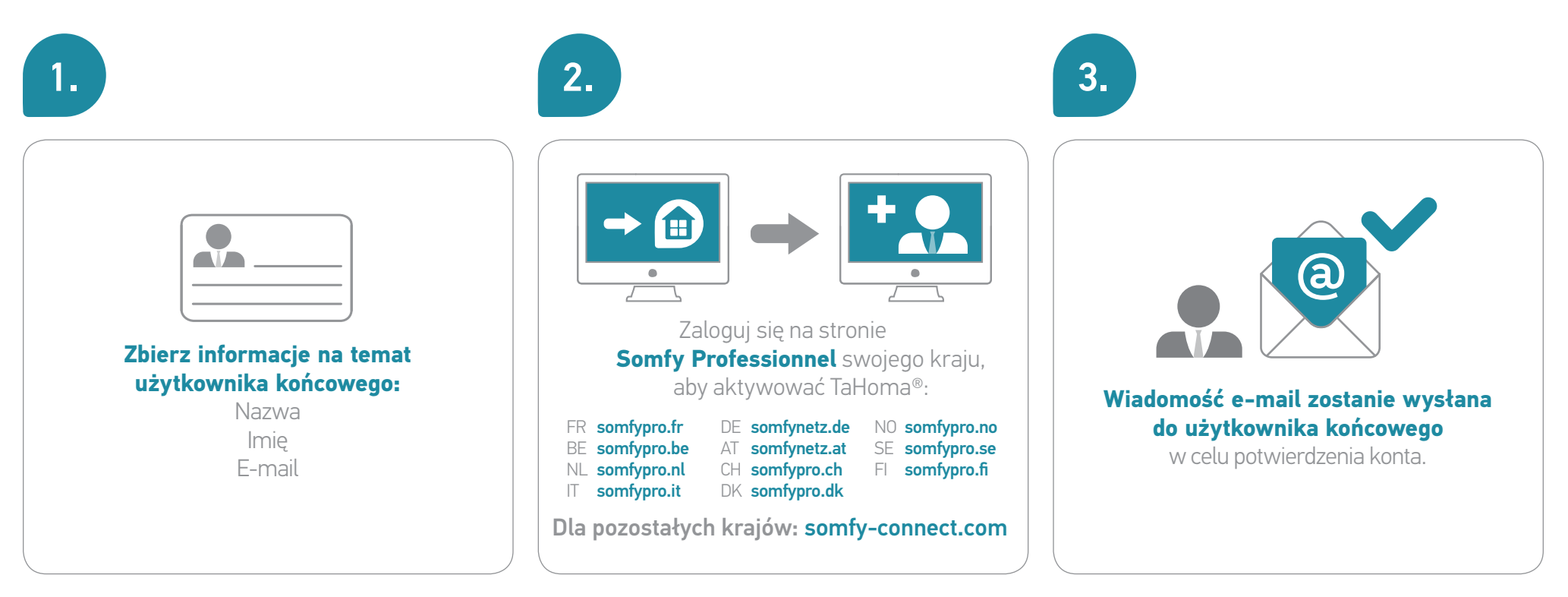

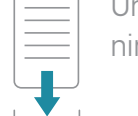

Umożliwi to użytkownikowi pobranie niniejszej instrukcji.

Teraz możesz skonfigurować TaHoma®!

# 3. Skonfiguruj swój inteligentny dom

Już za kilka chwil będziesz mógł korzystać z wszystkich zalet inteligentnego domu TaHoma®.

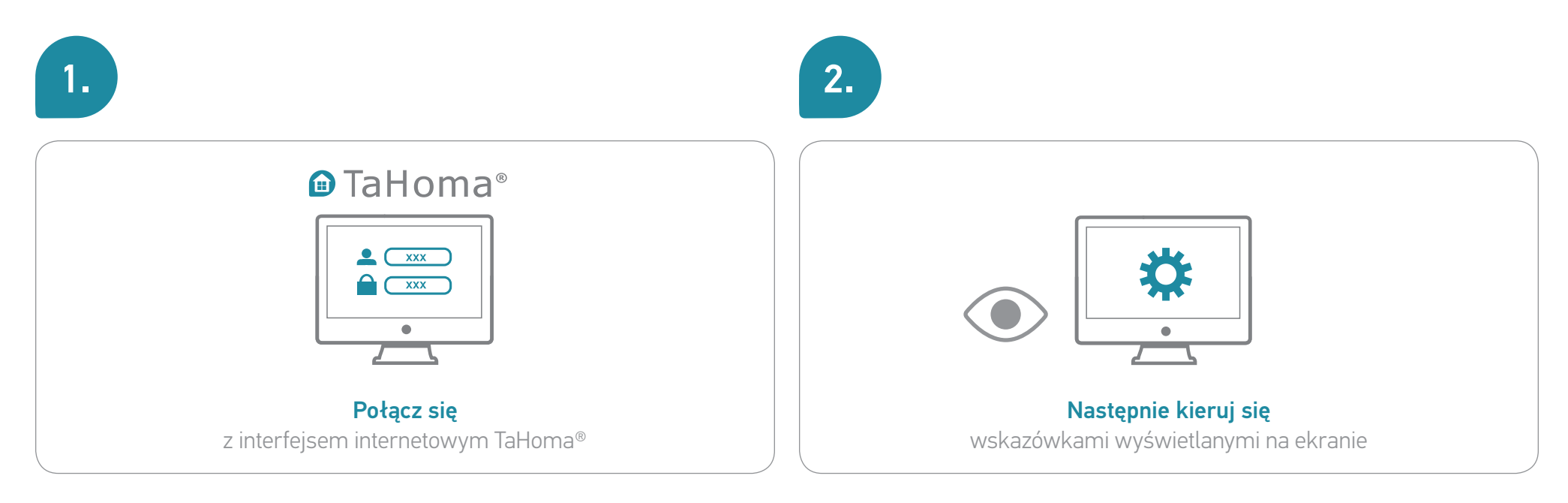

### Krok 1: Dodawaj urządzenia Krok 2: Personalizuj swój dom

TaHoma® | Mój dom | Instalacja

# 3. Skonfiguruj swój inteligentny dom

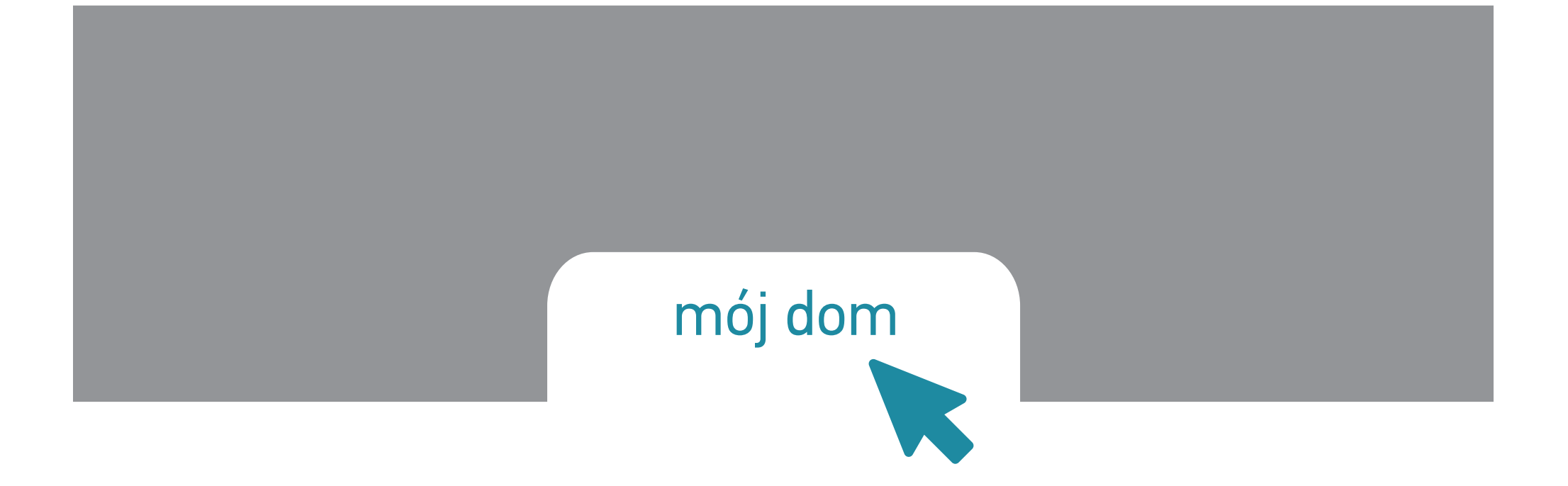

#### TaHoma<sup>®</sup> | Mój dom | Instalacja

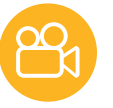

# 3.1 Dodawaj urządzenia (1/2)

TaHoma<sup>®</sup> współpracuje z szeroką gamą urządzeń Somfy i firm partnerskich.

Urządzenia te nie zawsze używają tej samej technologii, dlatego zostały pogrupowane w rodziny. Rodziny urządzeń Somfy pojawiają się domyślnie w zakładkach.

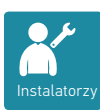

Dla zapewnienia kompatybilności niektórych firm partnerskich konieczne jest rozszerzenie USB. Gdy rozszerzenie jest podłączone, odpowiadająca mu rodzina automatycznie pojawia się w zakładkach.

Zgodnie z instrukcjami wyświetlanymi na ekranie przejdź do sekcji **Ustawienia** w Menu głównym:

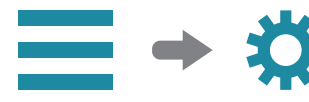

a następnie...

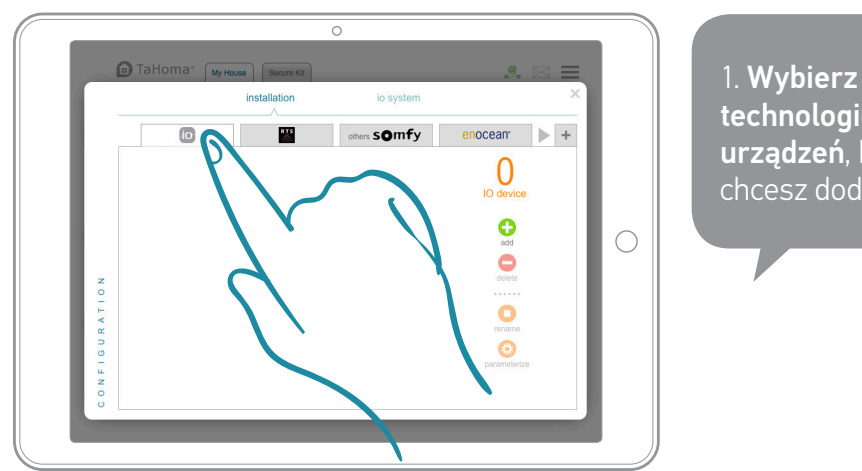

technologię **urządzeń**, które chcesz dodać.

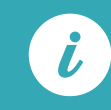

Pełna lista partnerów znajduje się na stronie somfy.com

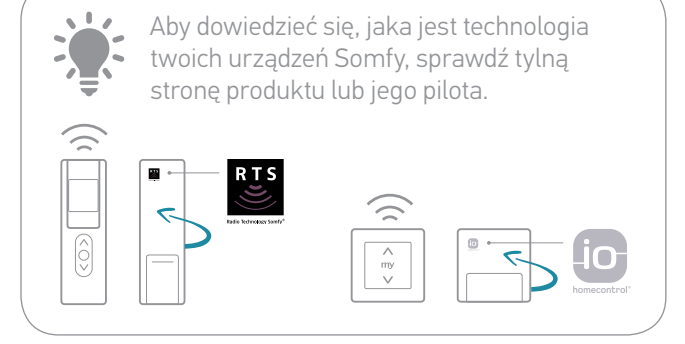

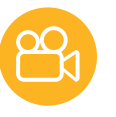

# 3.1 Dodawaj urządzenia (2/2)

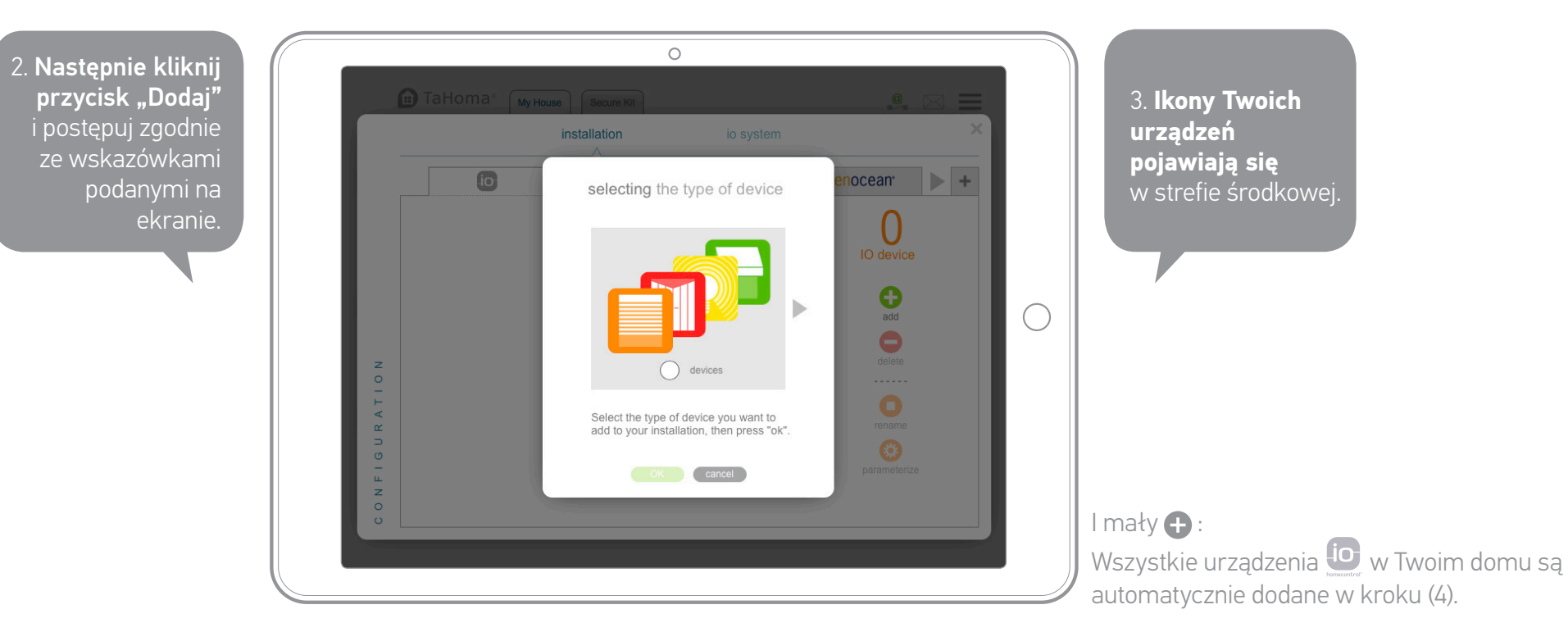

W każdej chwili można powrócić do ustawień, aby dodawać, modyfikować, usuwać urządzenia. Z poziomu menu głównego wejdź z powrotem do konfiguracji.

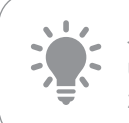

Jeśli od razu nadasz nowe nazwy swoim urządzeniom, w późniejszym czasie znacznie łatwiej je odszukasz.

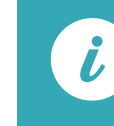

Jeżeli masz podobne urządzenia, TaHoma® automatycznie utworzy ikonę "grupa" skupiającą wszystkie te urządzenia.

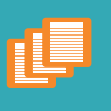

### 201

# 3.2 Personalizuj swój dom

Aby jeszcze bardziej spersonalizować dom, możesz teraz utworzyć go na nowo, następnie określić liczbę pięter i/lub pomieszczeń, aby przydzielić do nich urządzenia.

Postępując zgodnie z instrukcjami na ekranie, przejdź do sekcji **Tworzenie domu** w Menu głównym:

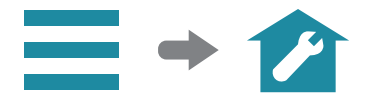

Następnie wykonaj następujące kroki:

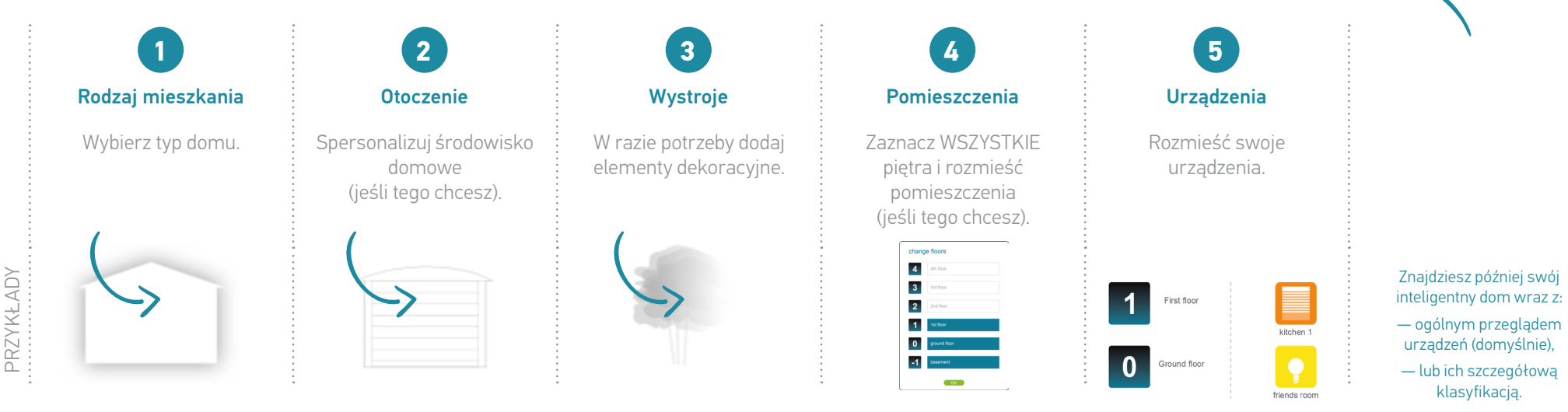

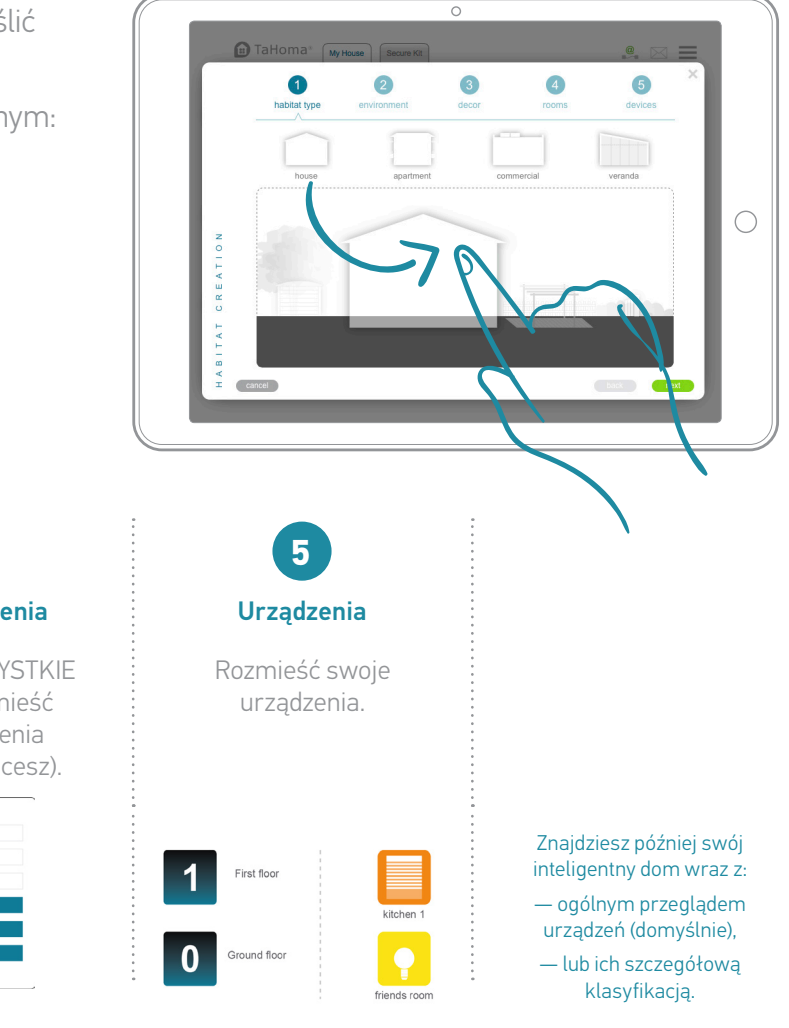

21

TaHoma® | Mój dom | Instalacja

# Następnie pobierz aplikację TaHoma®

Dla większej prostoty na co dzień w uzupełnieniu interfejsu www zainstaluj **aplikację TaHoma®** na smartfony i tablety!

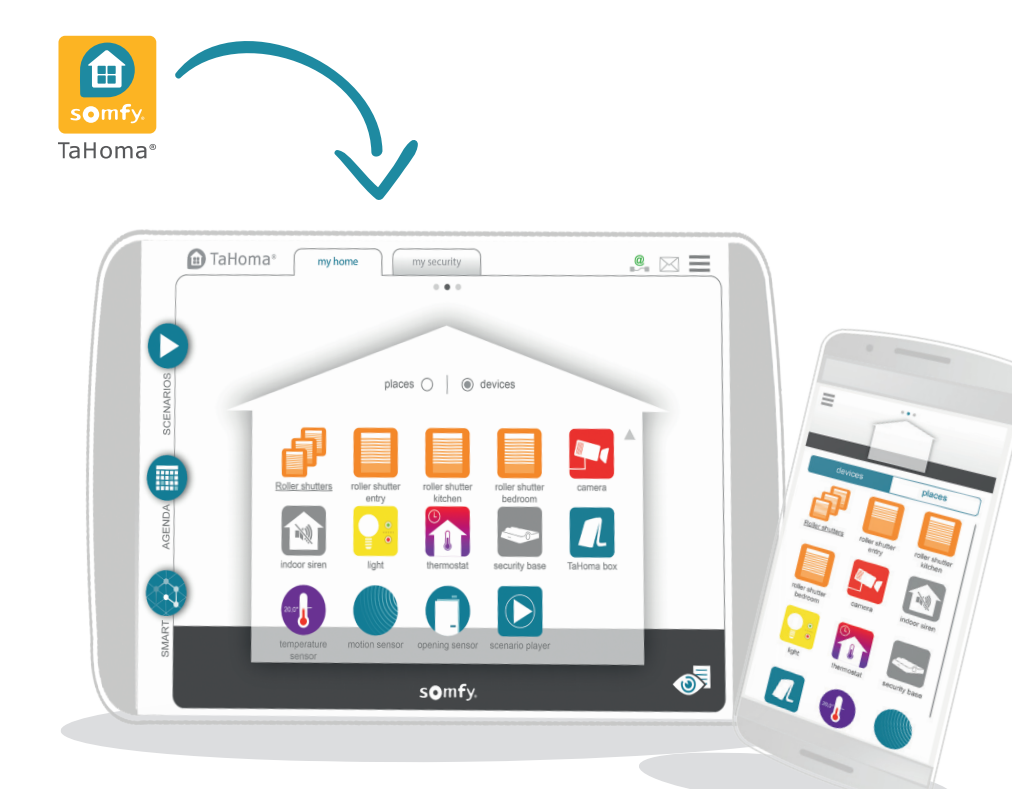

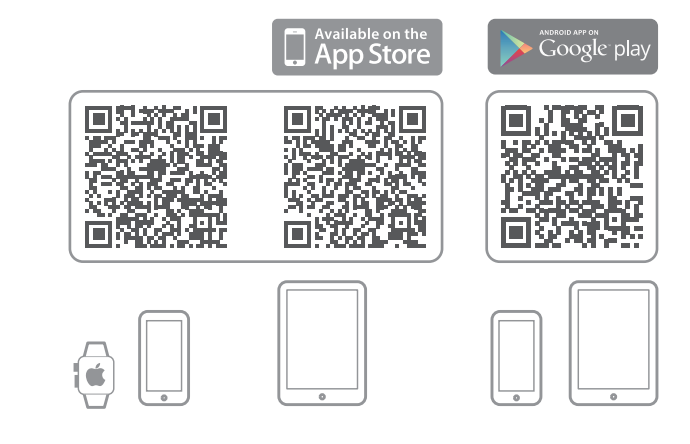

# Gratulacje!

### Twój dom jest teraz podłączony!

Idź do kolejnych stron, aby nauczyć się nim sterować.

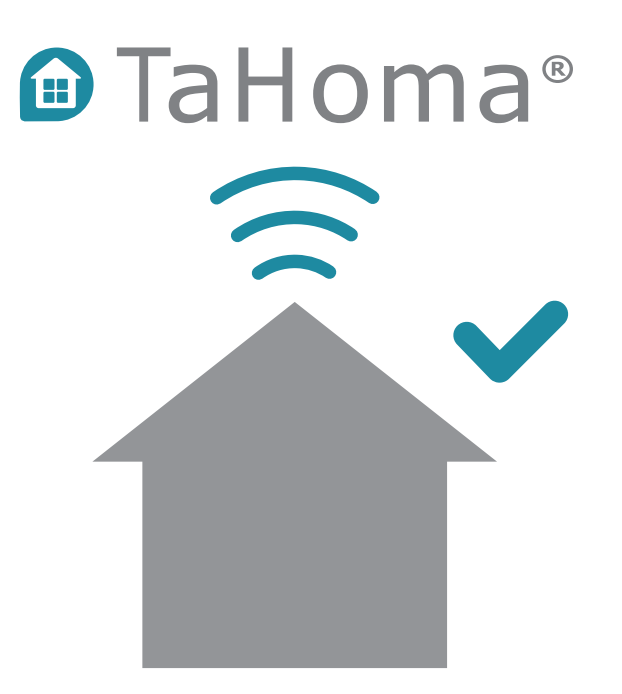

TaHoma® | Mój dom | Użytkowanie

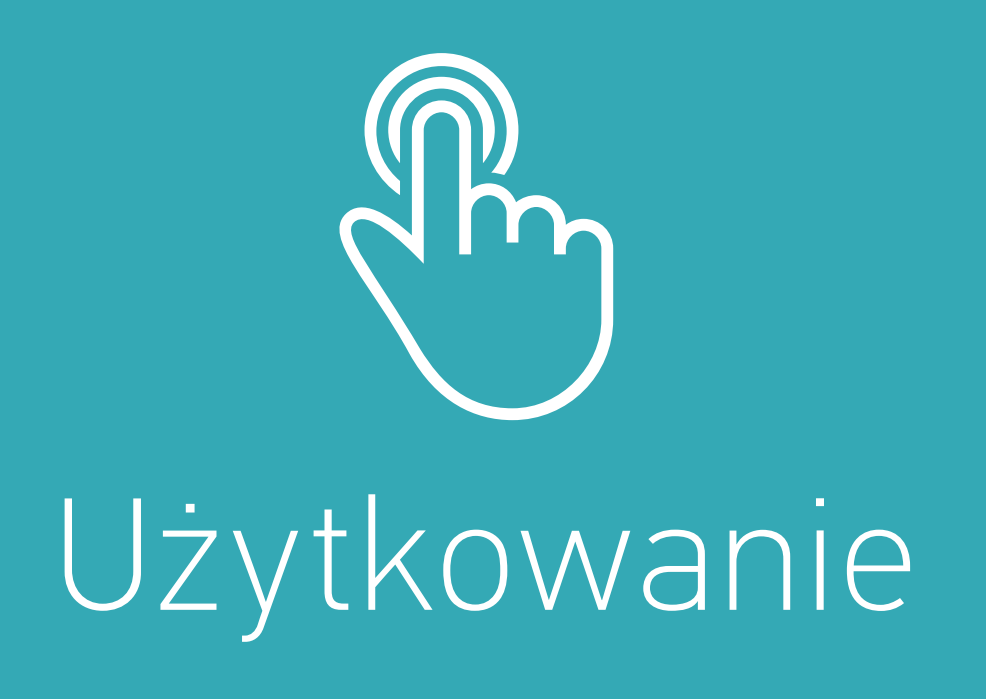

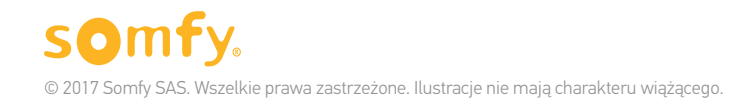

24

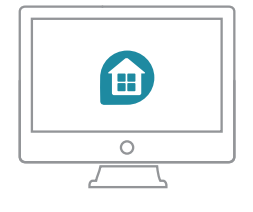

### Prezentacja interfejsu Web + Aplikacja iPad

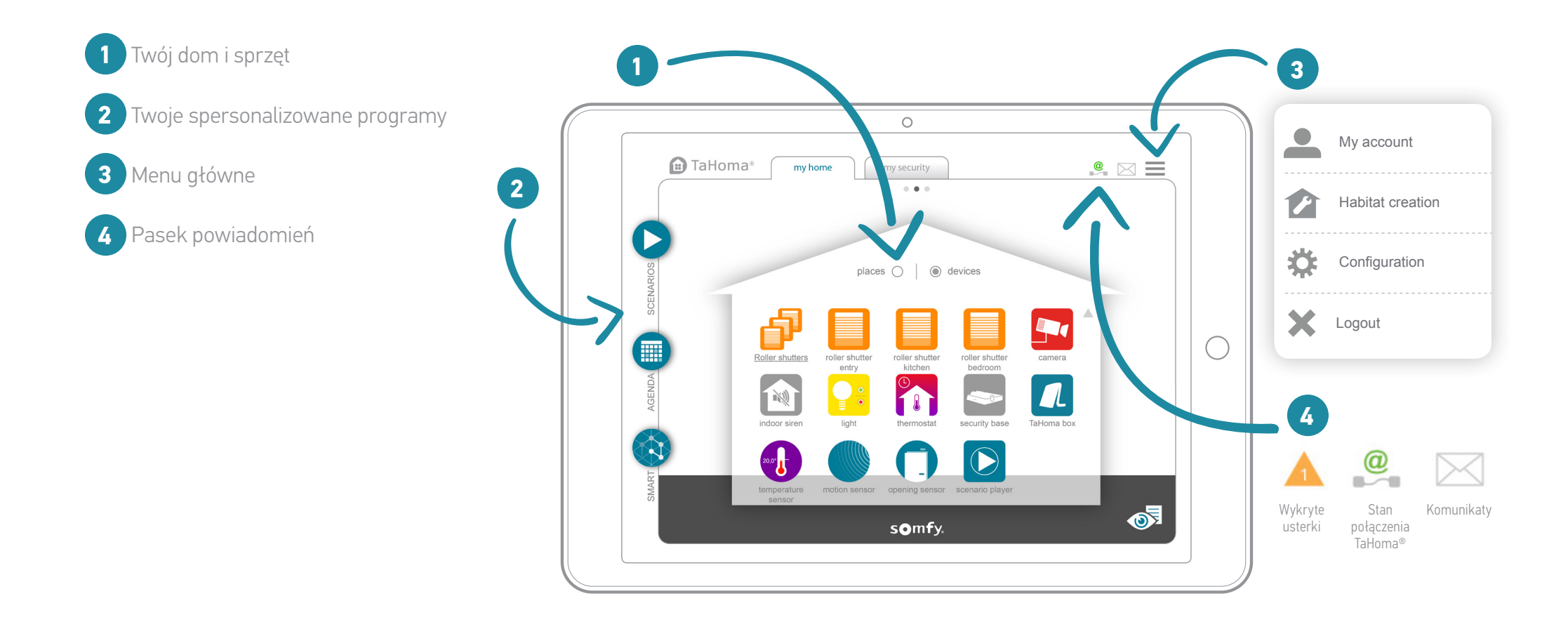

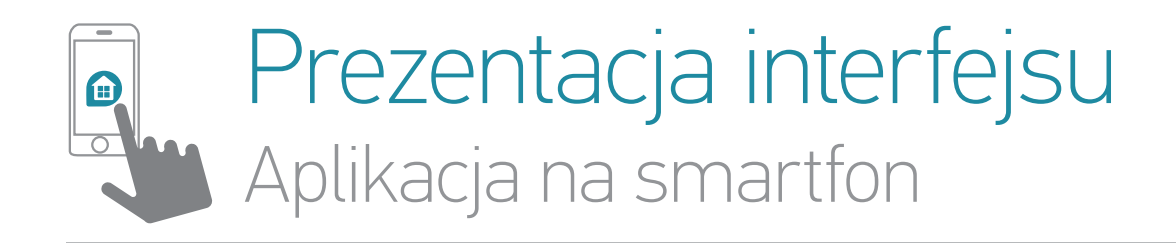

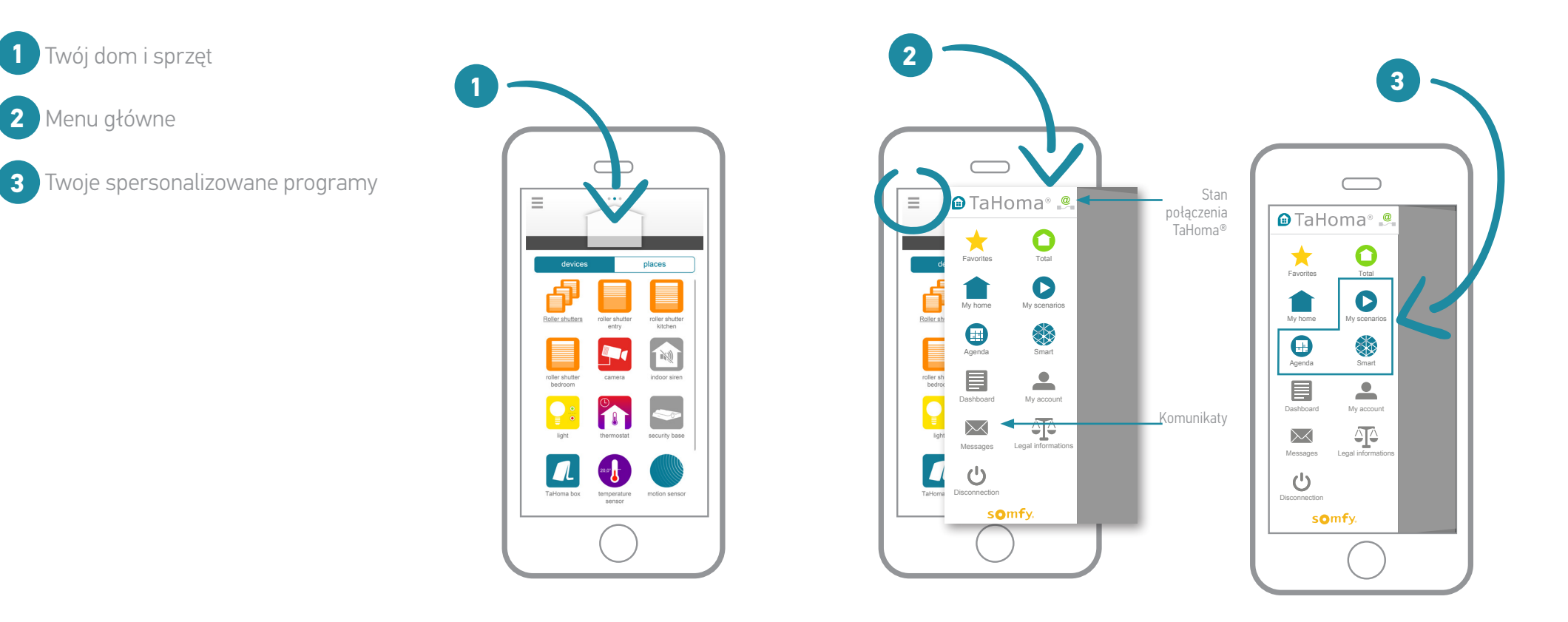

### Przypadki zastosowania

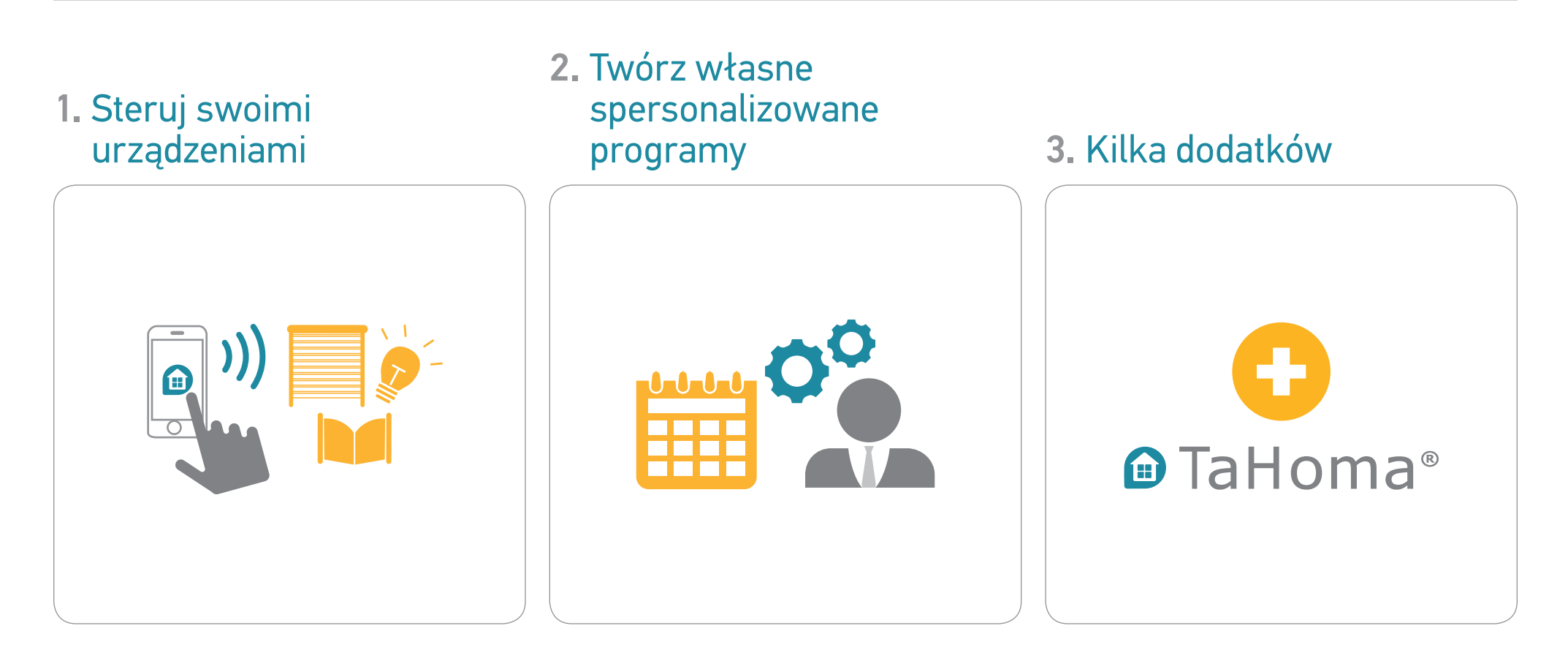

# 1. Steruj swoimi urządzeniami

### Z TaHoma® łatwo kontrolujesz swój dom...

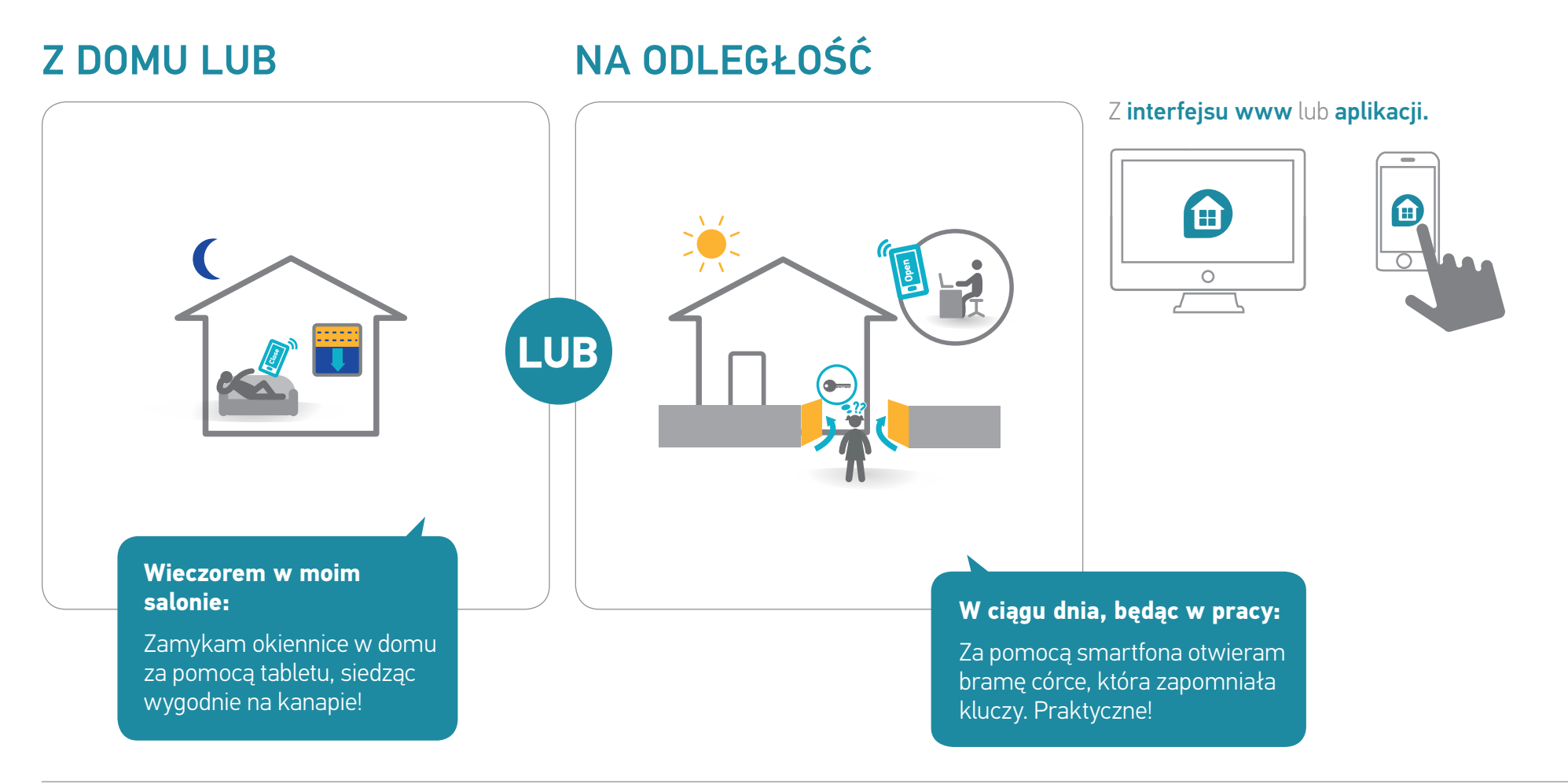

# 1.1 Przykłady urządzeń i ikon (lista nie jest wyczerpująca)

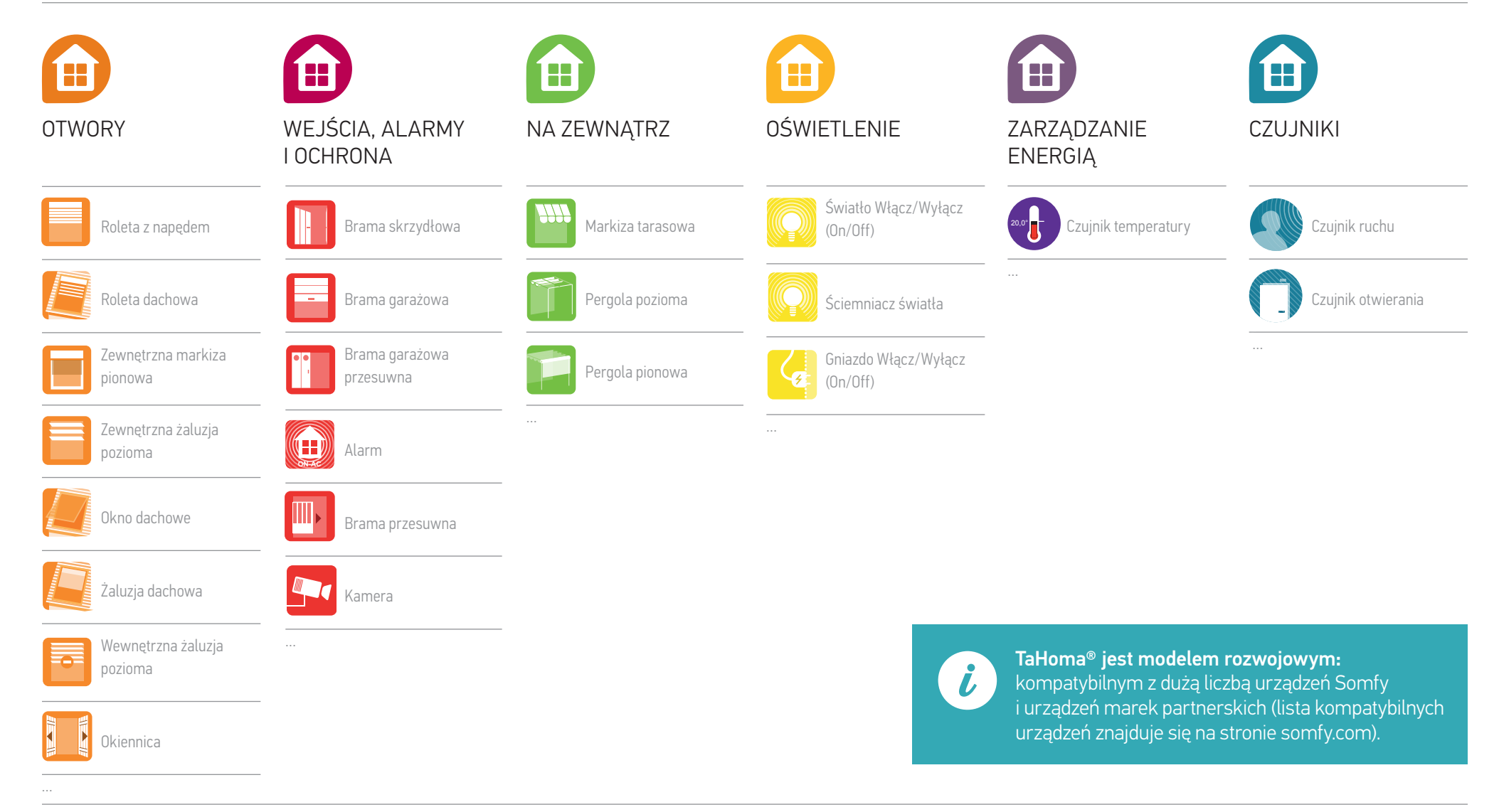

TaHoma® | Mój dom | Przypadki zastosowań | Steruj swoimi urządzeniami

# 1.2 Steruj swoimi urządzeniami w czasie rzeczywistym

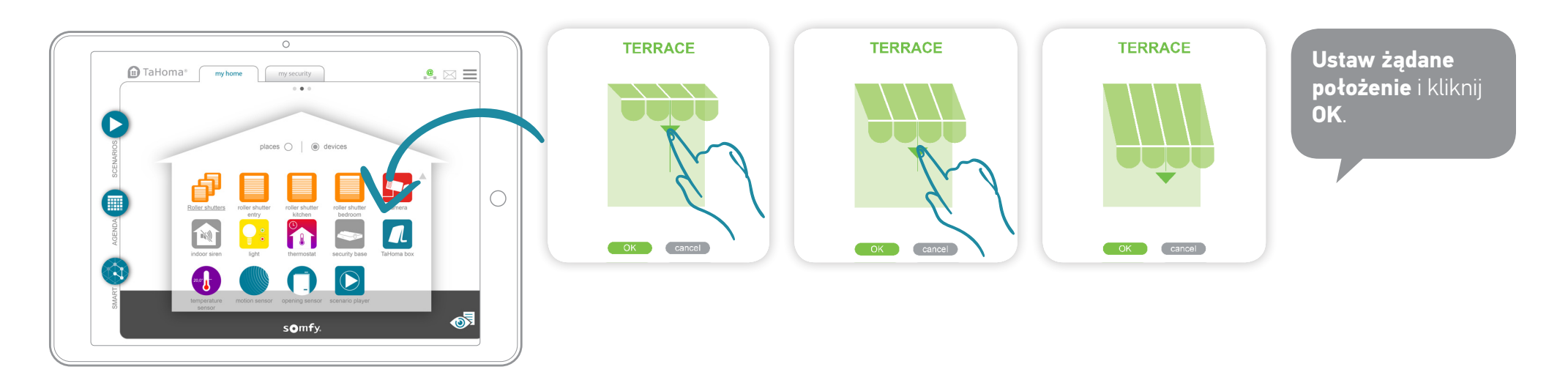

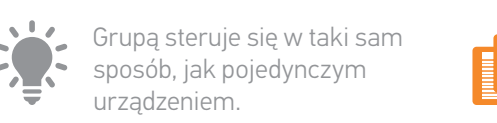

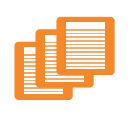

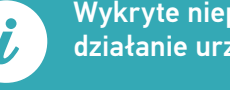

Wykryte nieprawidłowe działanie urządzenia.

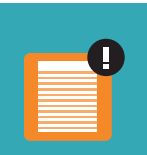

# 1.3 Nadzoruj swoje czujniki

Przeglądaj pamięć czujnika (temperatura, nasłonecznienie itp.). Sprawdzaj pamięć w 4 trybach przeglądania:

dziennym/tygodniowym/miesięcznym/rocznym.

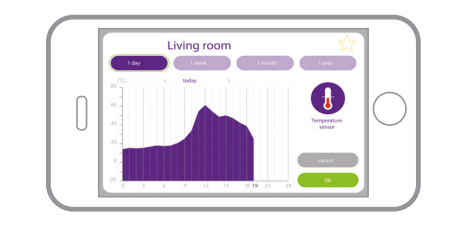

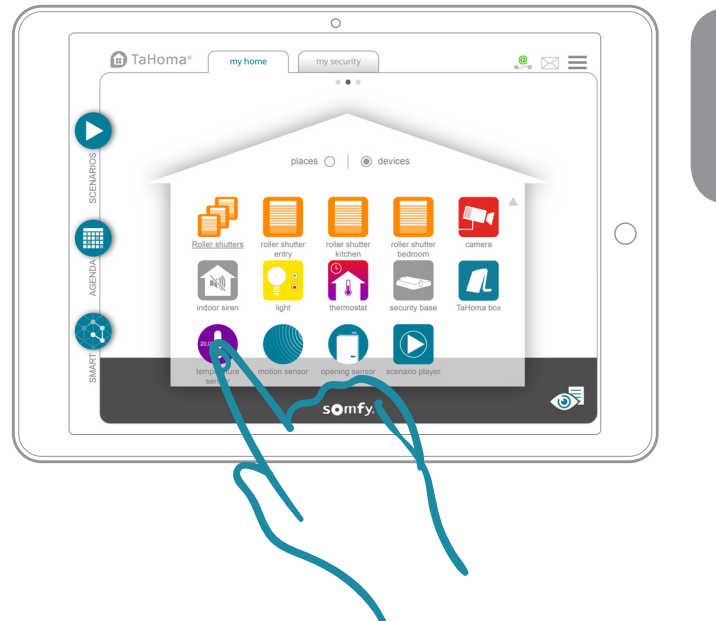

Aby przeglądać pamięć, **kliknij na czujnik.** 

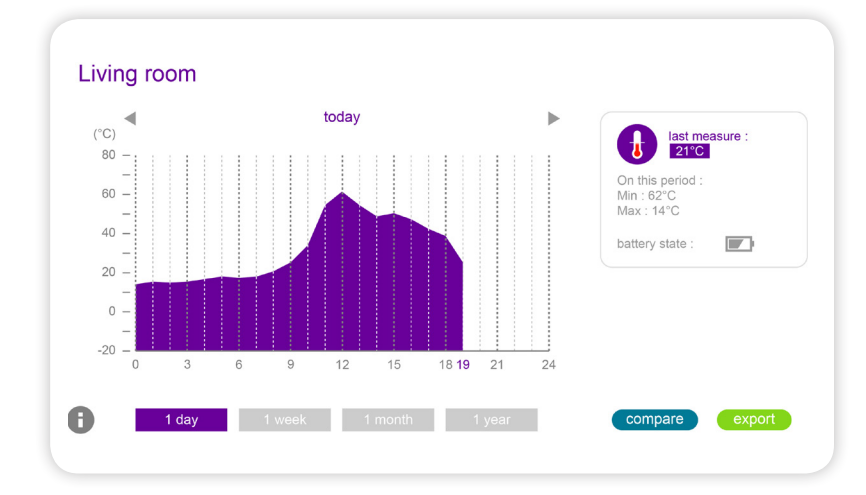

TaHoma® | Mój dom | Przypadki zastosowań | Steruj swoimi urządzeniami

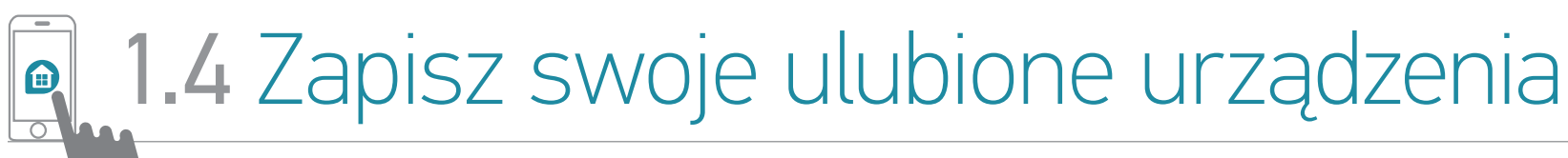

Wyłącznie w aplikacji na smartfon

### Z TaHoma® znajdź łatwo urządzenia, których używasz na co dzień!

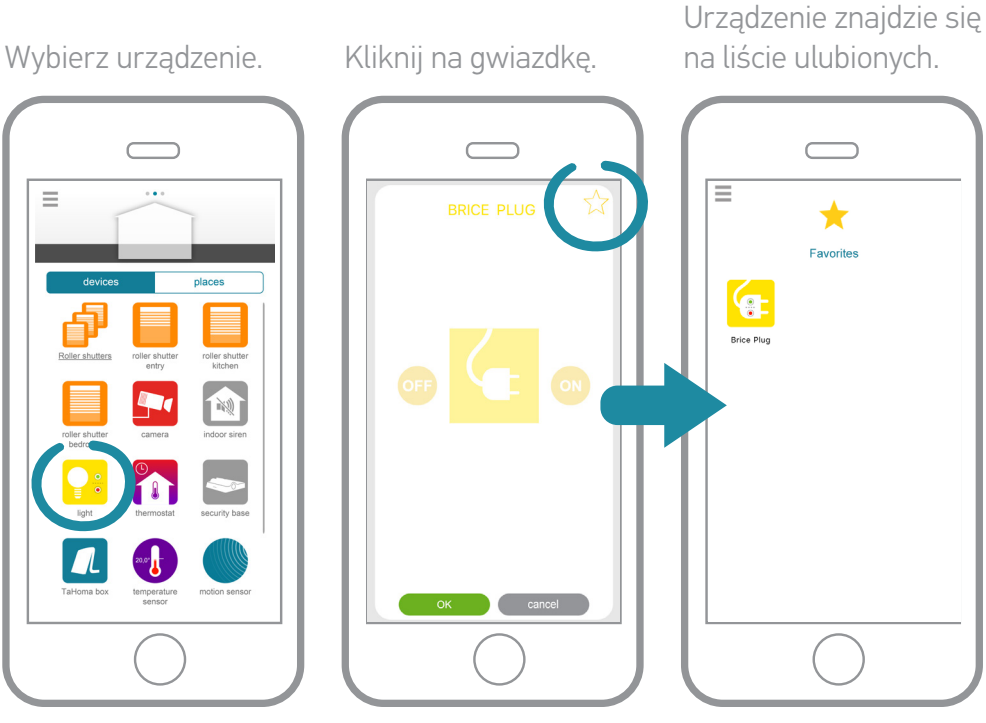

Ta strona otwiera się teraz domyślnie przy logowaniu. Można również skorzystać z listy ulubionych w Menu głównym.

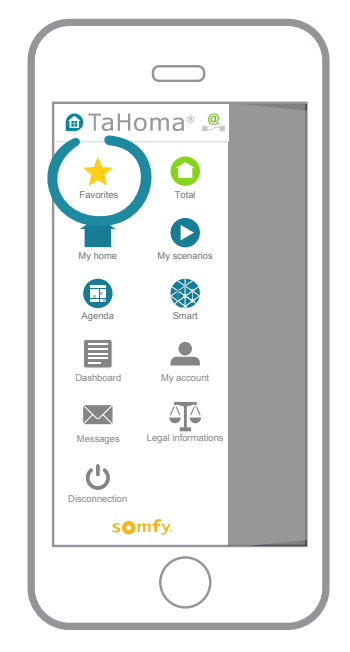

Ulubione są inne dla każdego smartfona (a więc w 100% personalizowane).

### 2. Twórz własne spersonalizowane programy

# TaHoma<sup>®</sup> daje Ci również większy komfort, większy poziom ochrony i oszczędności energii.

Wybierz jeden z 3 rodzajów programowania, aby dostosować swój inteligentny dom:

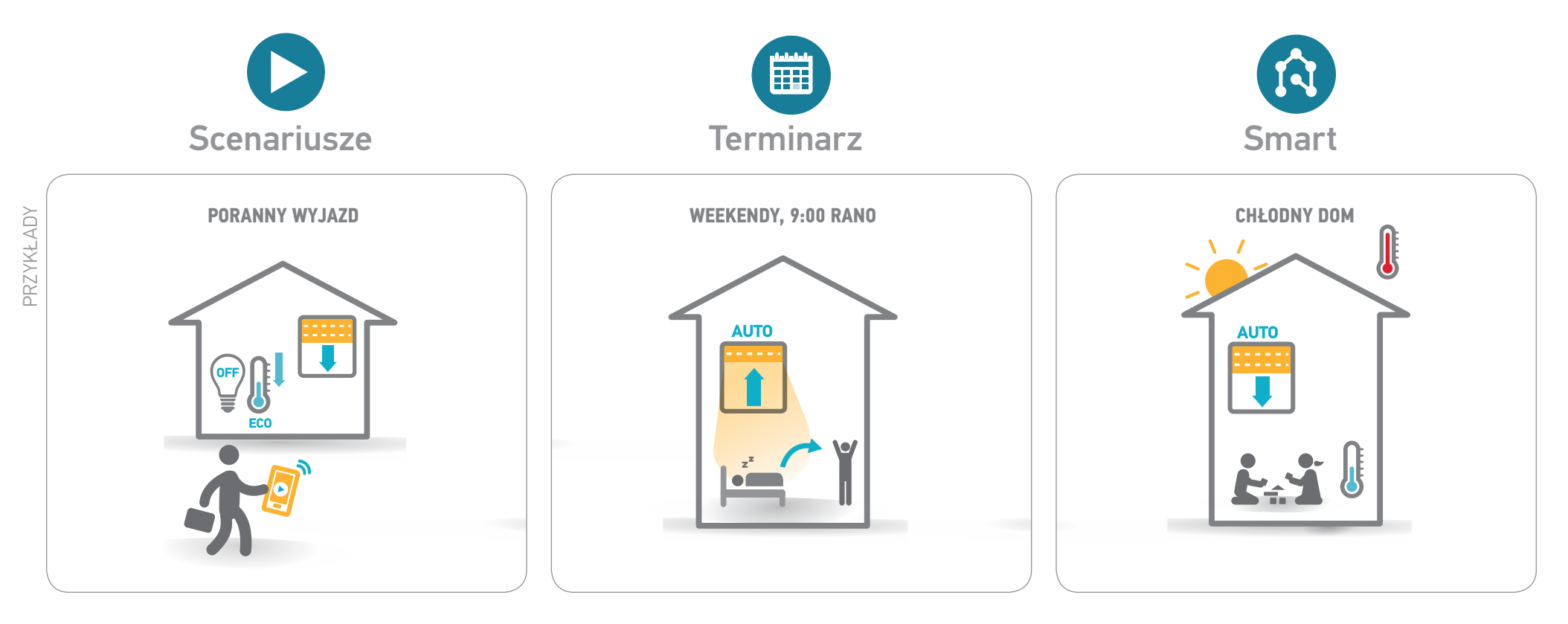

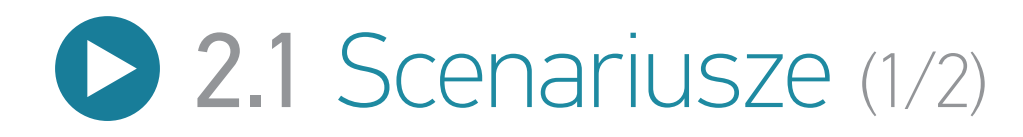

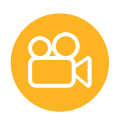

### Momenty Twojego życia

Uruchamiaj jednym kliknięciem wszystkie urządzenia w zależności od potrzeb lub zachcianek.

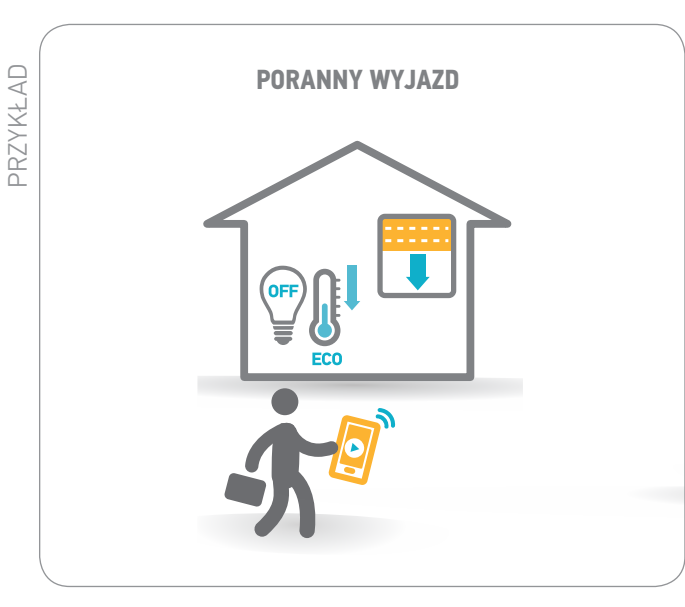

#### W godzinach porannych, kiedy idę do pracy:

Uruchamiam scenariusz jednym kliknięciem na moim smartfonie:

- moje oświetlenie gaśnie,
- ogrzewanie przechodzi na dzień w tryb eco,
- a rolety opuszczają się.

#### TaHoma® | Mój dom | Przypadki zastosowań | Twórz swoje spersonalizowane programy

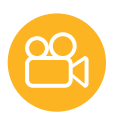

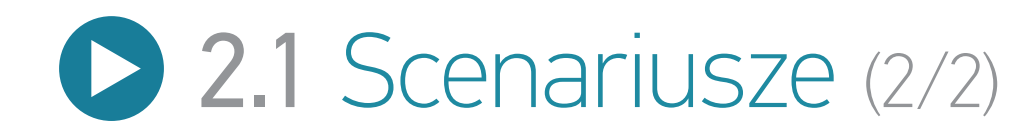

#### > Utwórz scenariusz

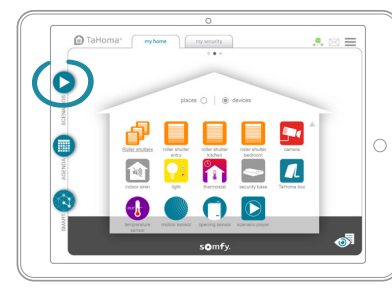

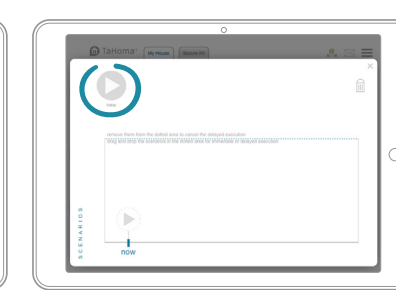

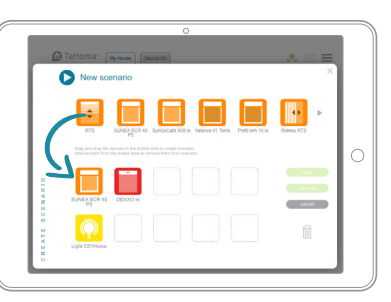

Przeciągnij urządzenia, które chcesz ustawić. Kliknij na Zapisz i nadaj nazwę scenariuszowi.

#### > Uruchom scenariusz

Mogą one być: • uruchamiane natychmiast lub odraczane i uruchamiane w ciągu 2 najbliższych godzin.

- włączane do innych programów (Terminarz i Smart).
- uruchamiane naciśnięciem przycisku sterownika (niedostępny dla starszych wersji sterownika).

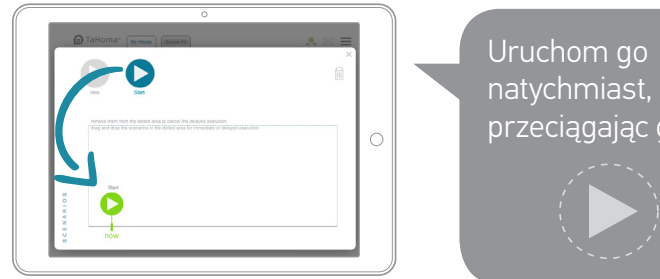

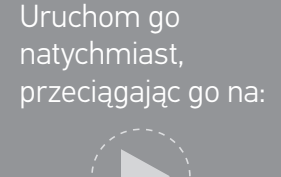

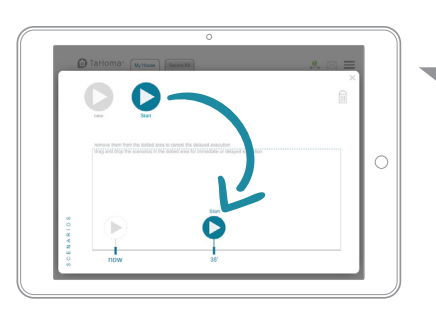

Lub odrocz jego uruchomienie, przeciągając go na linii czasu (możliwość odroczenia o maks. 2 godz.).

#### > Zapisz ulubiony scenariusz w aplikacji na smartfona

Postępuj tak samo, jak dla urządzenia: Przejdź do str. 32, aby poznać szczegóły.

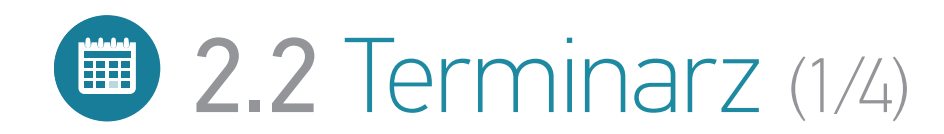

### Twój rytm życia

Dostosuj swój dom do swoich codziennych przyzwyczajeń

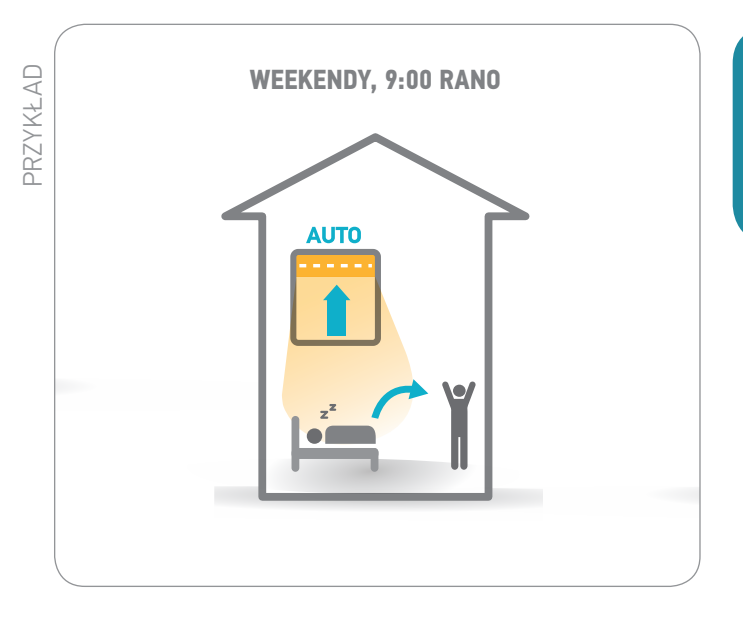

W weekendy o 9:00:

Delikatnie budzi mnie światło filtrowane przez rolety, **które otwierają się zgodnie z programem**.
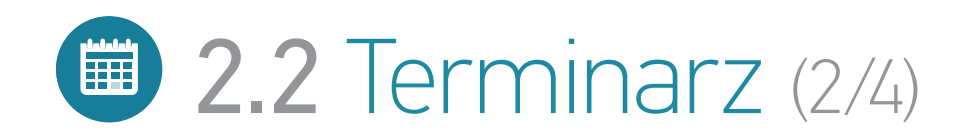

#### > Aby zrozumieć

**Zaplanuj typowe dni, a następnie rozmieść je w harmonogramie.** Te dni mogą być rozplanowane na cały rok.

Możesz tworzyć typowe dni:

- dodając urządzenia
- dodając scenariusze istniejące lub nowe
- mieszając scenariusze i urządzenia

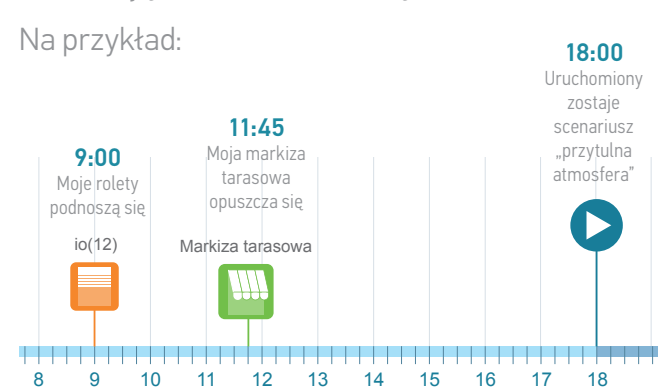

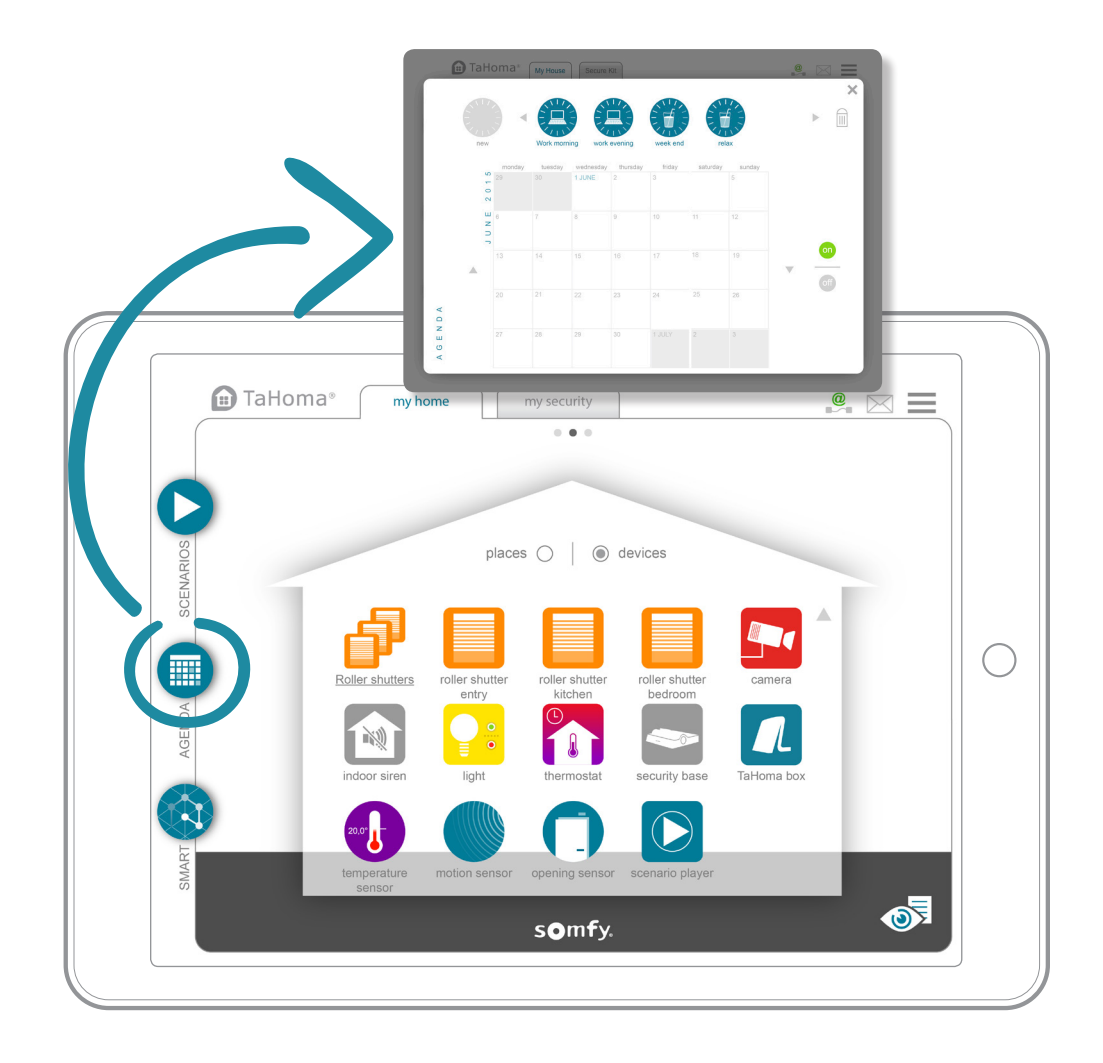

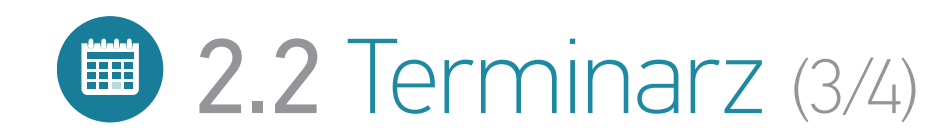

#### > Utwórz dzień

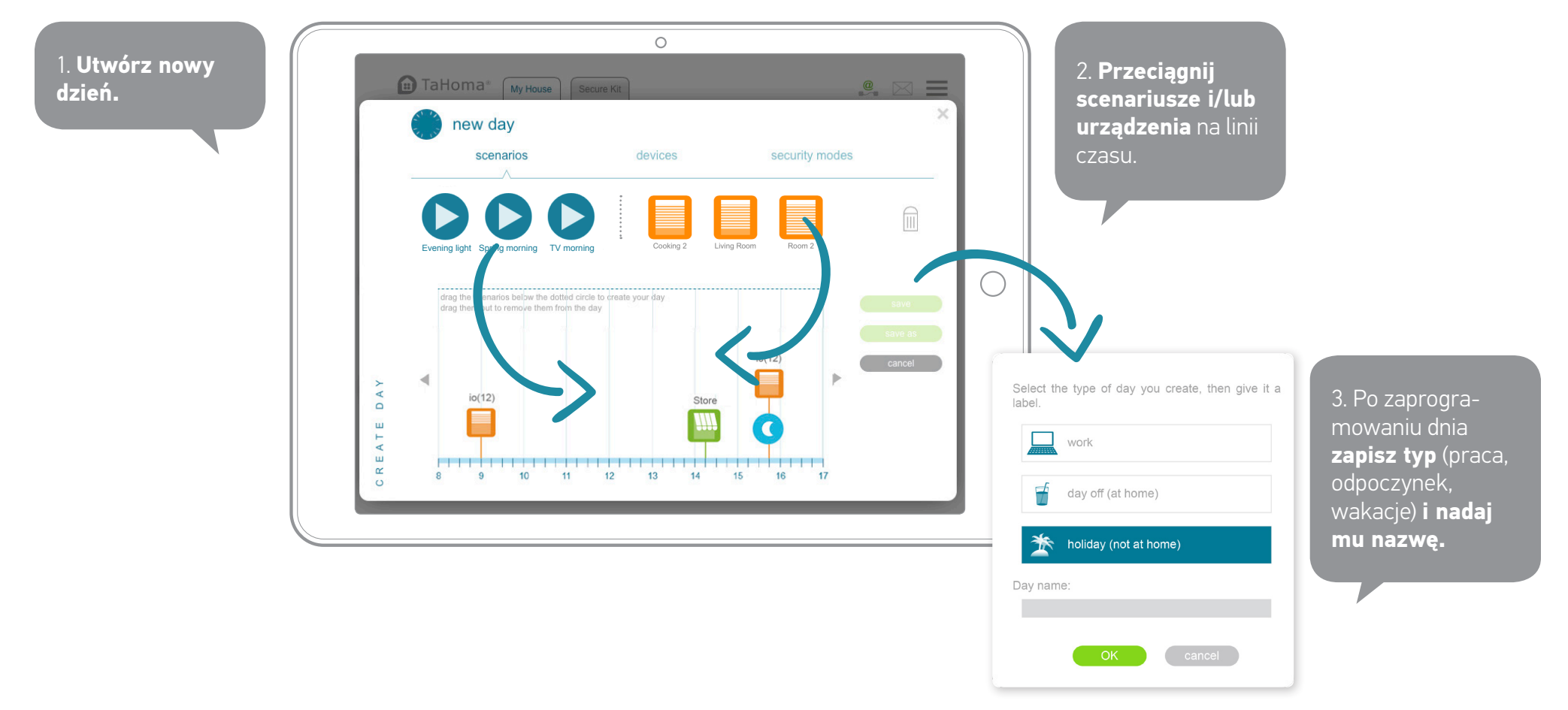

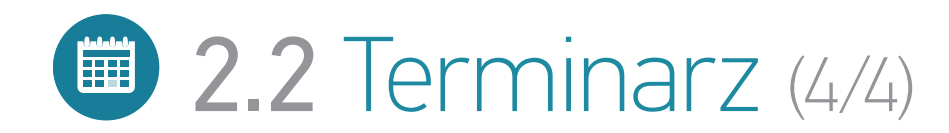

#### > Aktywuj dzień w terminarzu

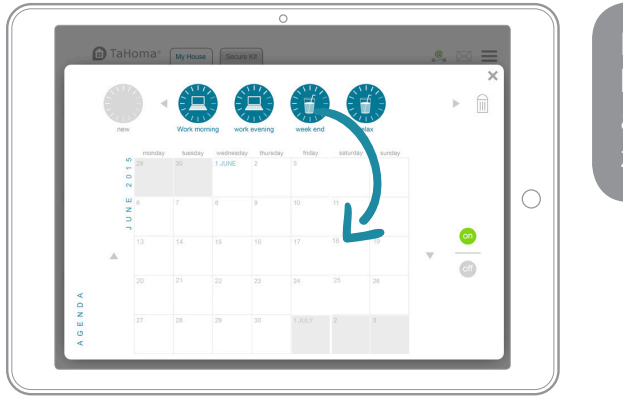

Przeciągnij dni do harmonogramu, aby je zaprogramować.

#### > Zmieniaj/Usuwaj

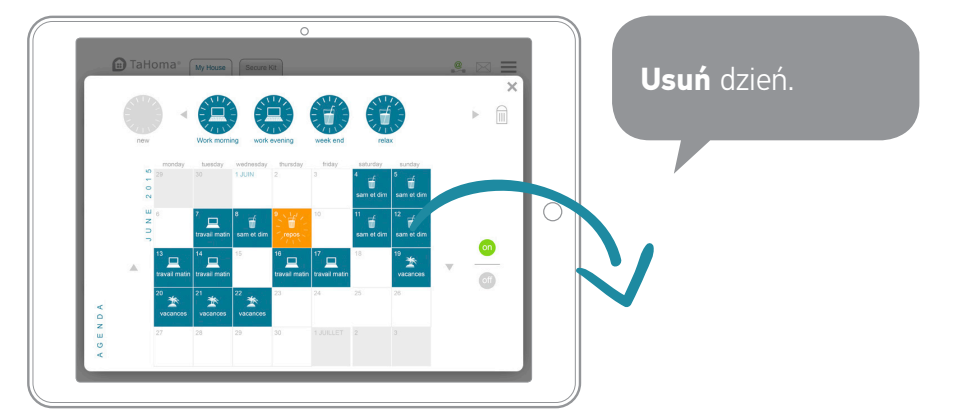

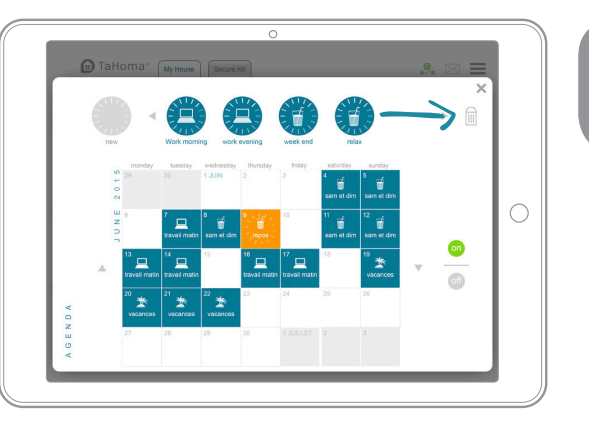

**Skasuj** typowy dzień.

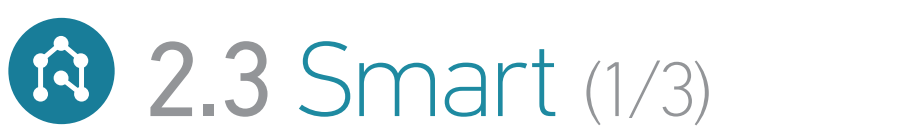

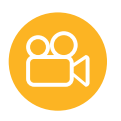

### Twój dom reaguje

Wybierz zachowanie swojego domu i jego urządzeń w zależności od otoczenia.

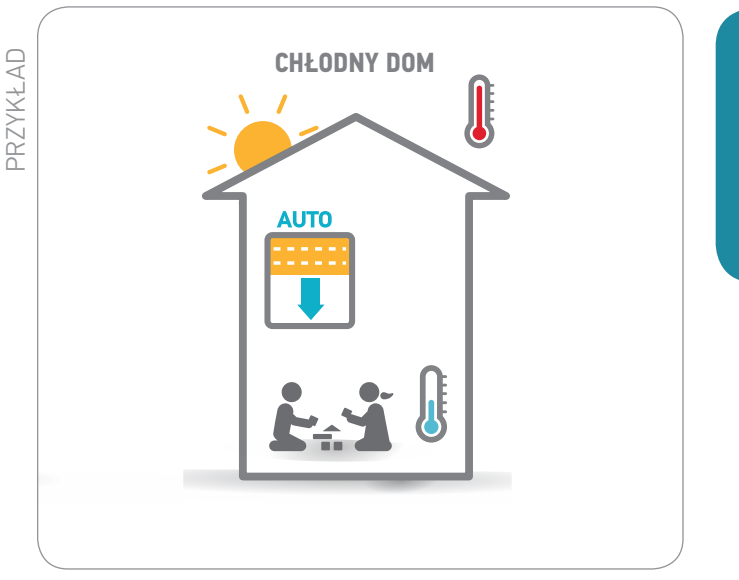

W lecie, gdy jest gorąco:

Żaluzje są obniżane automatycznie w celu utrzymania w domu świeżości za pomocą czujnika temperatury.

Idealne dla dzieci!

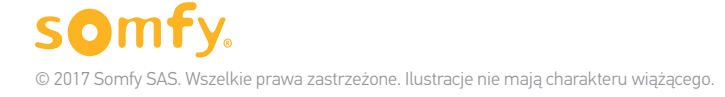

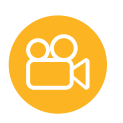

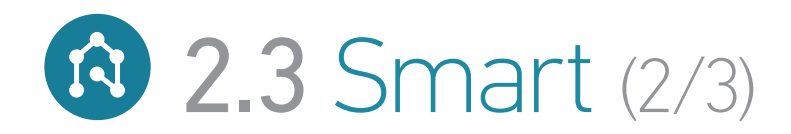

#### > Utwórz program Smart

Celem jest stworzenie programu typu: CHCE... JEŻELI...

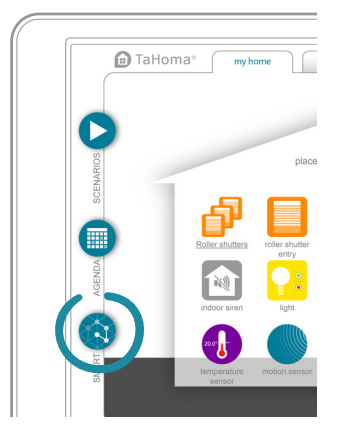

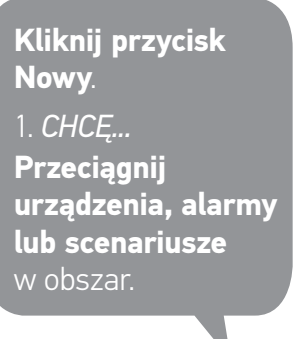

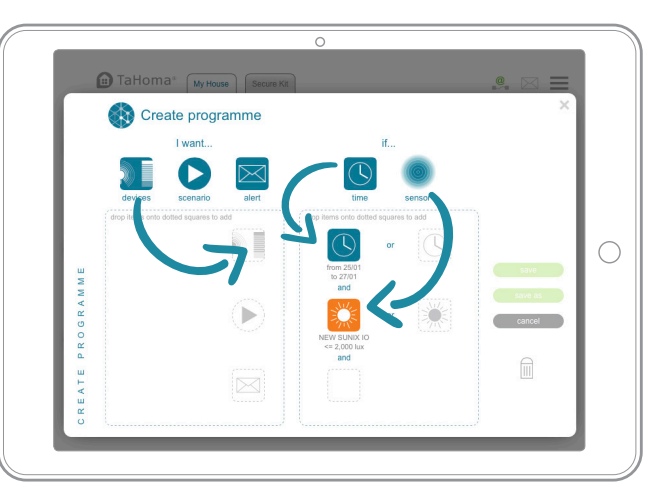

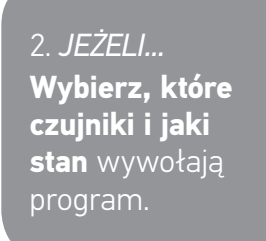

Możesz:

(ORAZ/LUB).

- dodać również warunek czasowy.

3. Zapisz swój program i nadaj mu nazwę.

- dodać wiele czujników do bardziej specyficznych warunków

#### > Aktywuj program Smart

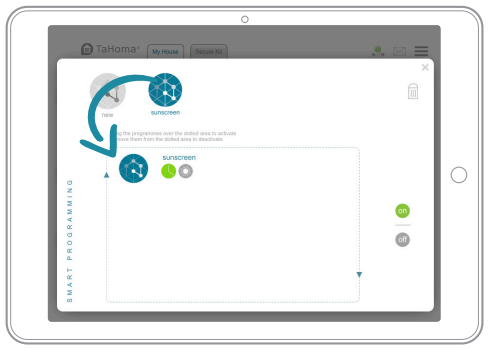

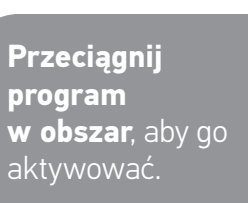

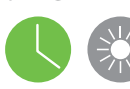

wył

Możesz wyłączyć wszystkie programy Smart, klikając na:

Gdy warunek jest spełniony, jego lampka

program zostaje uruchomiony.

sygnalizacyjna zaświeci się na zielono. Gdy

wszystkie warunki wyświetlają się na zielono,

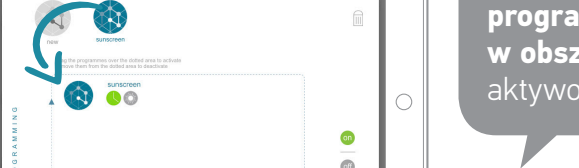

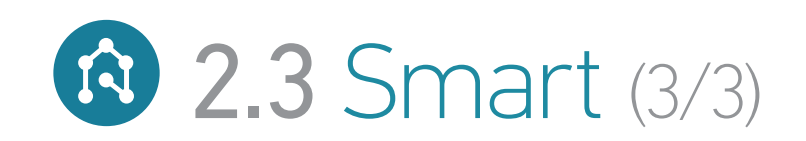

#### TaHoma® | Mój dom | Przypadki zastosowań | Twórz swoje spersonalizowane programy

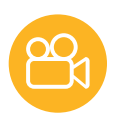

#### > Zmieniaj/Usuwaj

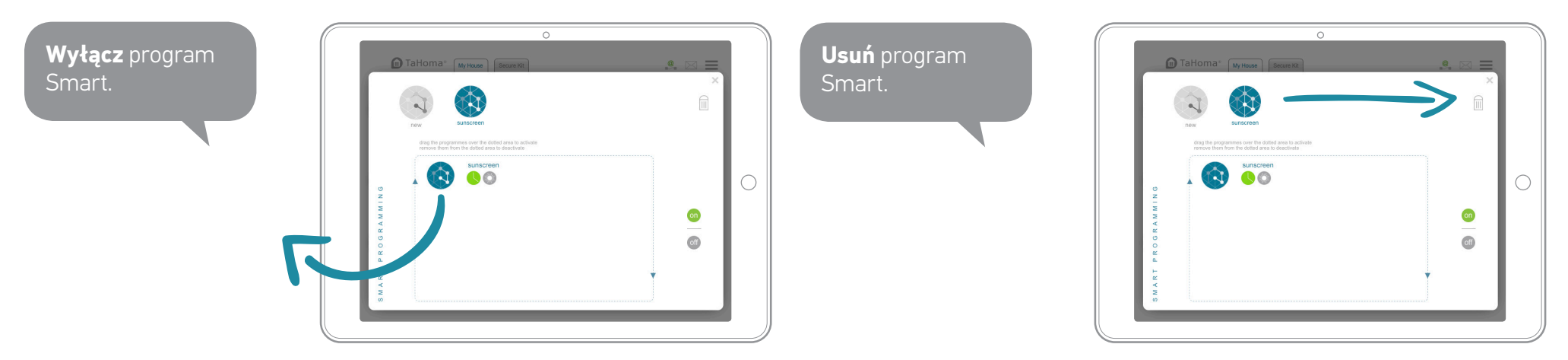

## 3. Kilka dodatków (1/3)

## 3.1 Przycisk dotykowy na sterowniku

(niedostępny we wcześniejszych wersjach sterownika).

### Urządzenia włączają się równocześnie po jednym poruszeniu palcem.

Samodzielnie określ działania w zależności od swoich potrzeb. Uruchom również swoje scenariusze.

Aby ustawić parametry przycisku dotykowego:

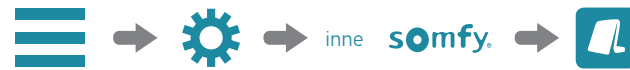

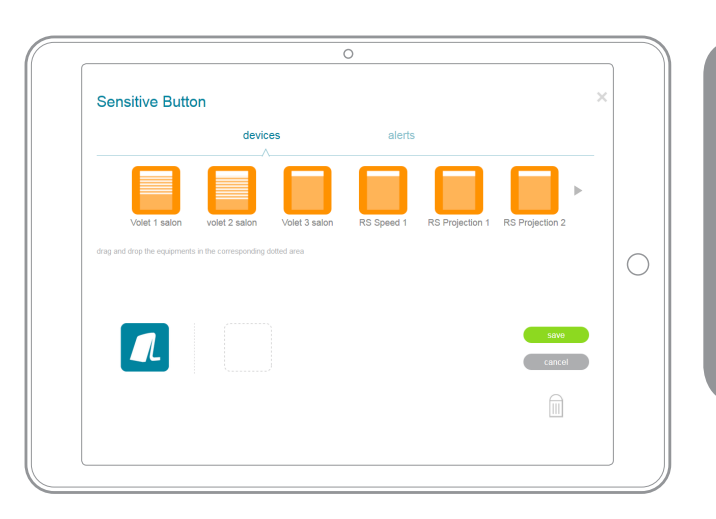

Przeciągnij elementy (rolety, markizy itp.), dla których chcesz ustawić parametry i określ działania (otwieranie, zamykanie itp.).

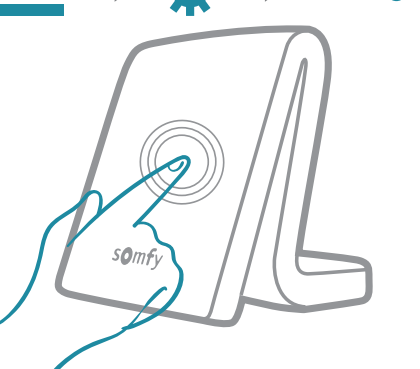

Możesz również pobrać dodatkowe akcesorium "odtwarzacz scenariuszy", które również umożliwia ustawianie parametrów i odtwarzania ciągów działań dla urządzeń.

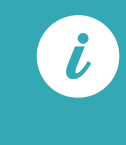

Po naciśnięciu przycisku dotykowego lampka sygnalizacyjna miga 3 razy. Można anulować działanie, naciskając ponownie przycisk w ciągu 30 sekund.

### 3. Kilka dodatków (2/3)

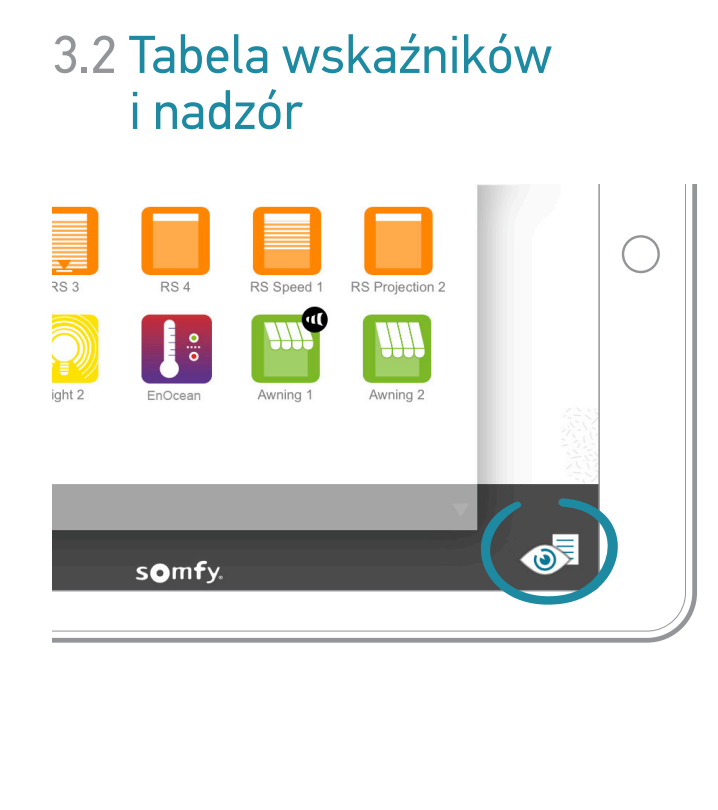

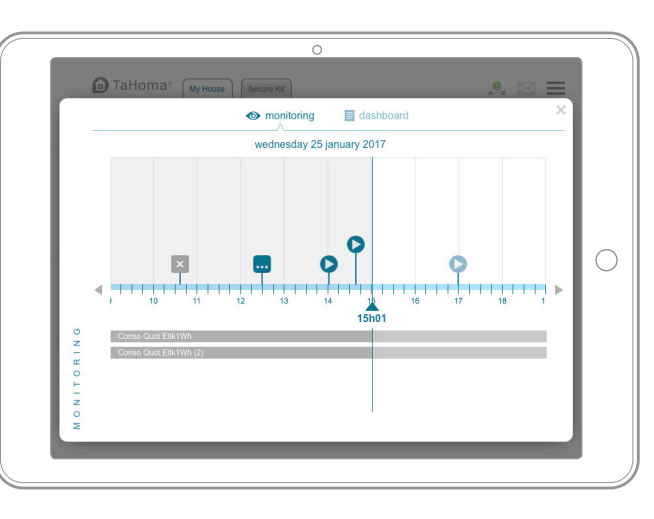

#### 0 dashboard monitoring HISTORY scenario 1 - groupe volet roulant - fermer - TaHoma PC [16h02] () scenario 1 - groupe voter roulant - tes ▲ I scenario 2 - iPhone [14h13] ■ scenario 3 - Tahoma PC [13h24] volet roulant droite - ouvrir volet roulant ducke - 45% store terrasse - my scenario 4 - groupe screens - fermer (09h02) day 11 December scenario 1 - groupe volet roulant - fermer - TaHoma PC [18h26] () scenario volet roulant - TaHoma PC [10h26] () scenario 3 - Tahoma PC [08h24] ant drone - ouvnr ant dauche - 45% Friday 11 Dec mber scenario 2 - groupe volet roulant - ouvrir- TaHoma PC [20h29] scenario volet roulant - TaHoma PC [16h25] cenario 3 - Tahoma PC [15h24]

### Nadzór

Pozwala przeglądać w układzie chronologicznym wszystkie czynności wykonywane na urządzeniach.

### Tablica wskaźników

**Historia:** odtwarza wszystkie działania związane z urządzeniami.

**Program:** podaje listę wszystkich działań zaplanowanych w danym dniu.

### 3. Kilka dodatków (3/3)

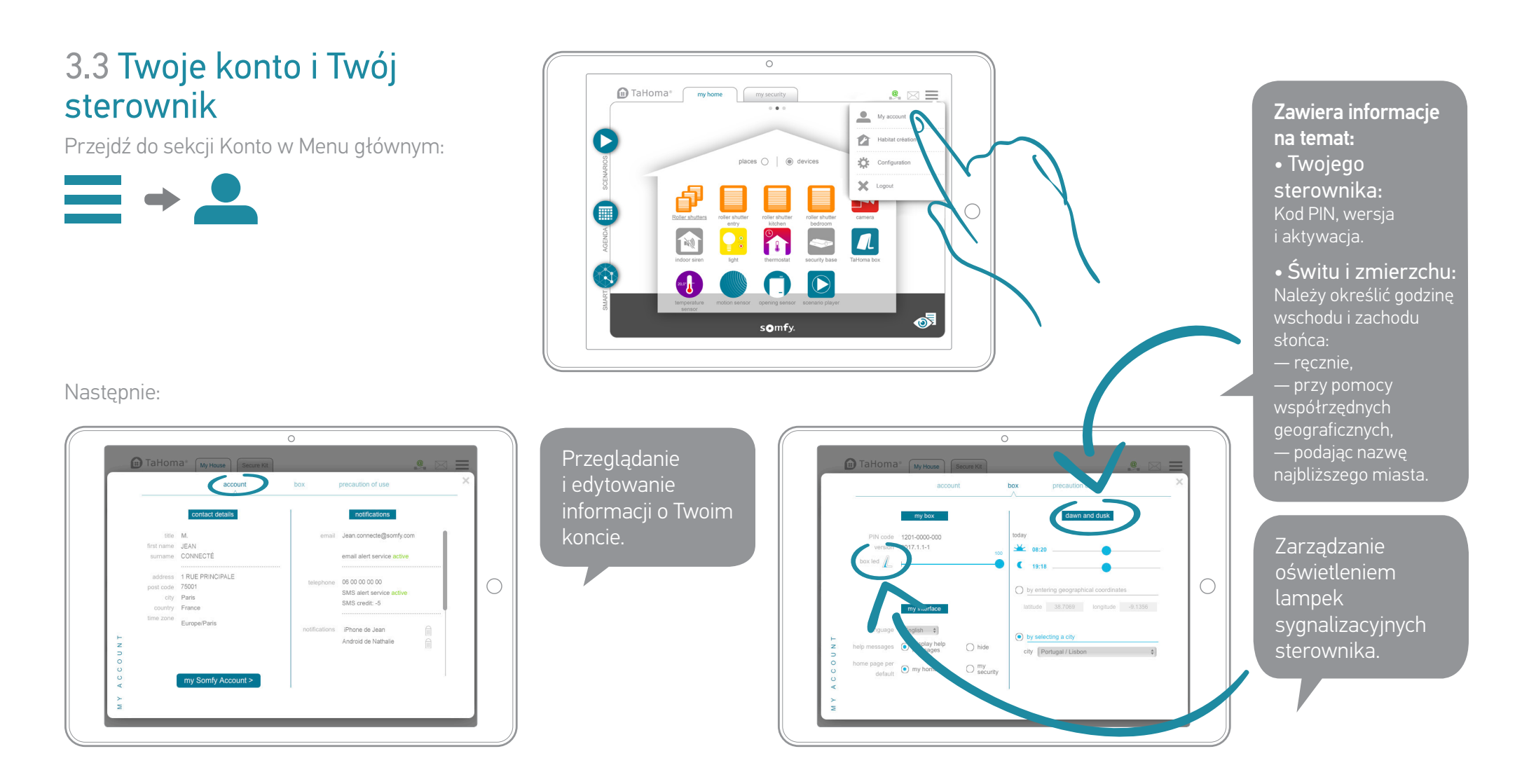

TaHoma<sup>®</sup> | Moja ochrona

# **G** Jeszcze większa ochrona z TaHoma®

# Twój sterownik TaHoma® to również inteligentny alarm (1/2)

Ciesz się rozwiązaniem ochrony bezpośrednio zintegrowanym z Twoim sterownikiem.

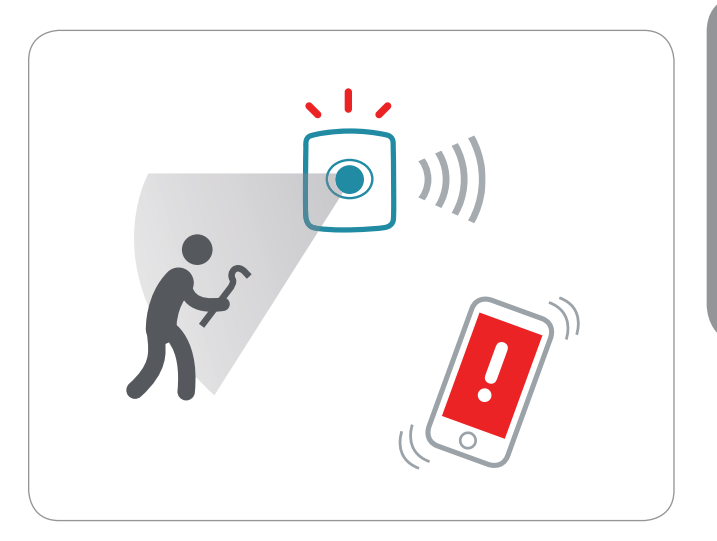

Umożliwia on przykładowo łatwy **nadzór** nad domem i **odbiór alarmów** na smartfonie w przypadku włamania.

### To daje duży spokój

Przejdź do interfejsu moja ochrona i do dedykowanych funkcji.

### i jest rozwojowe

Możliwość dodawania czujników, syren i akcesoriów w celu rozbudowy systemu we własnym rytmie!

Pełna gama kompatybilnych urządzeń:

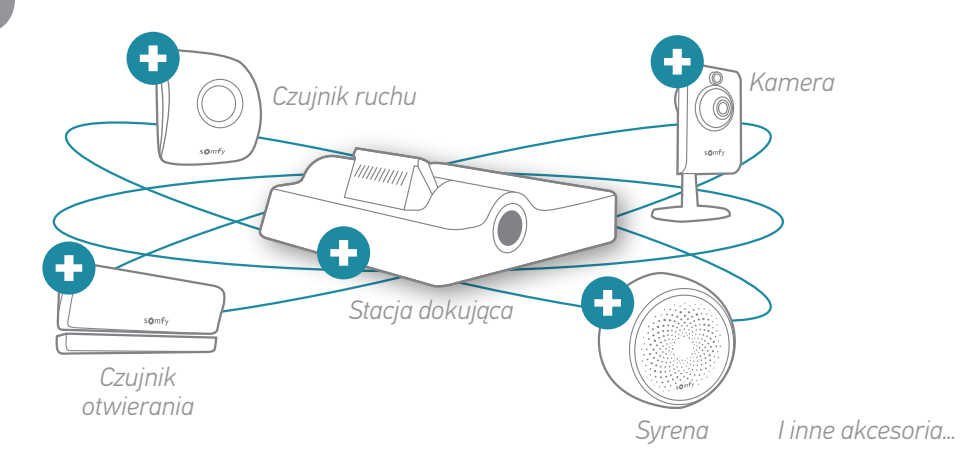

# Twój sterownik TaHoma® to również inteligentny alarm (2/2)

Aby wejść do sekcji moja ochrona:

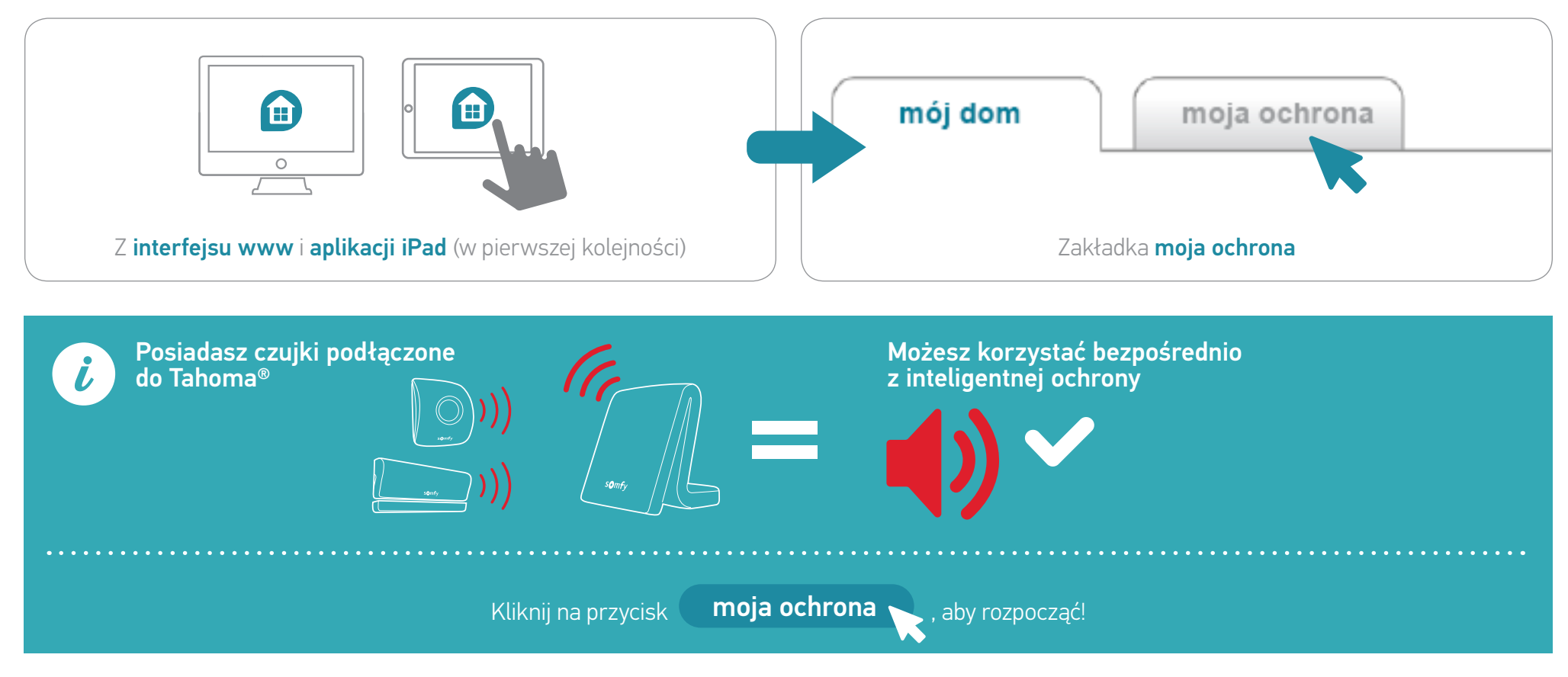

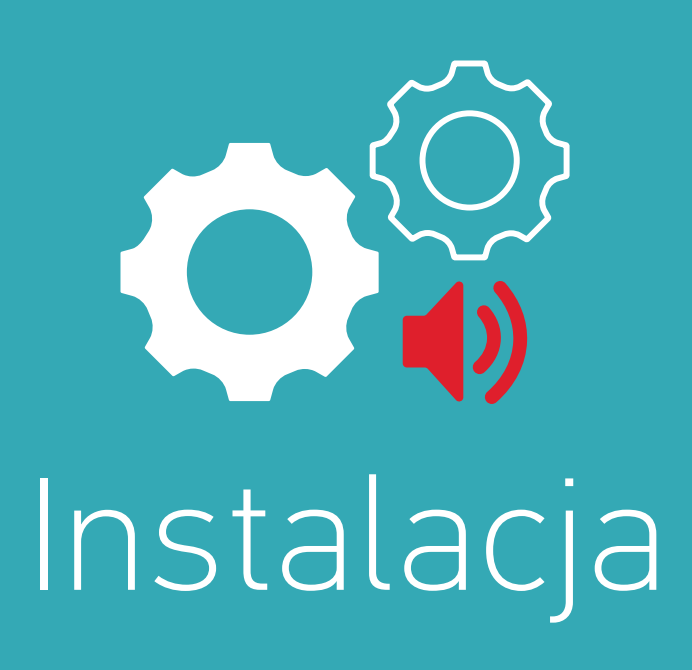

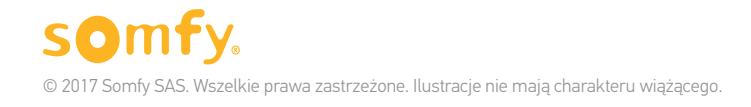

49

# Kroki instalacji

### Etap 1 Dodaj wyposażenie ochrony (w razie potrzeby)

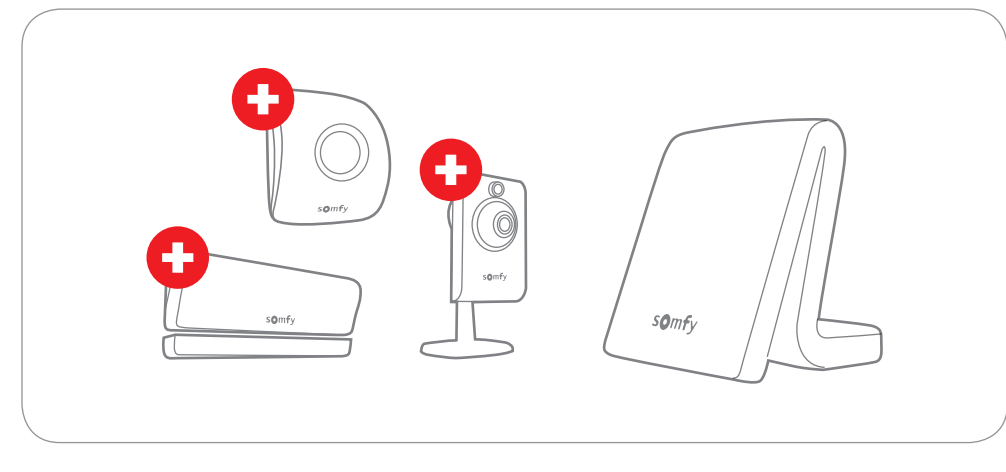

### Etap 2 Konfiguruj ochronę

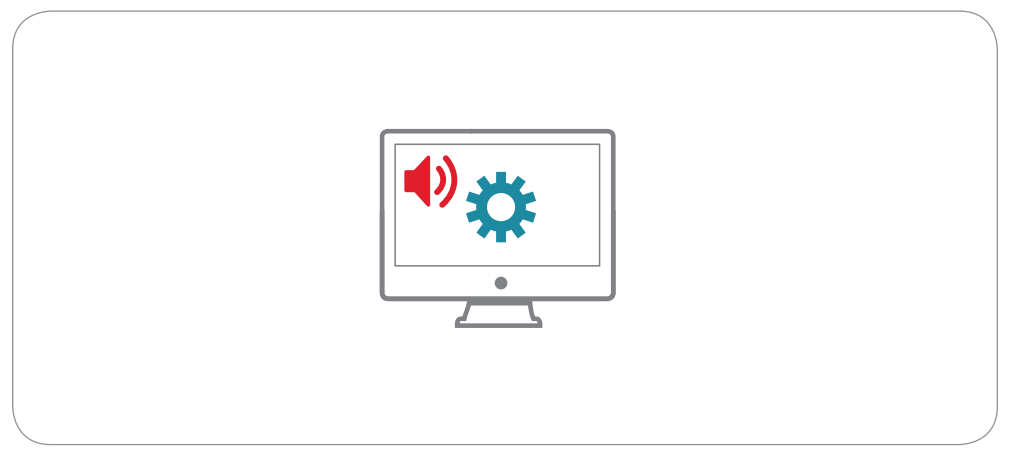

# 1. Dodaj wyposażenie ochrony (w razie potrzeby)

Aby dodać nowy sprzęt, postępuj zgodnie z tą samą procedurą, co podczas uruchamiania:

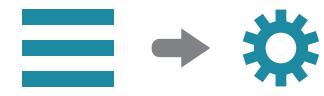

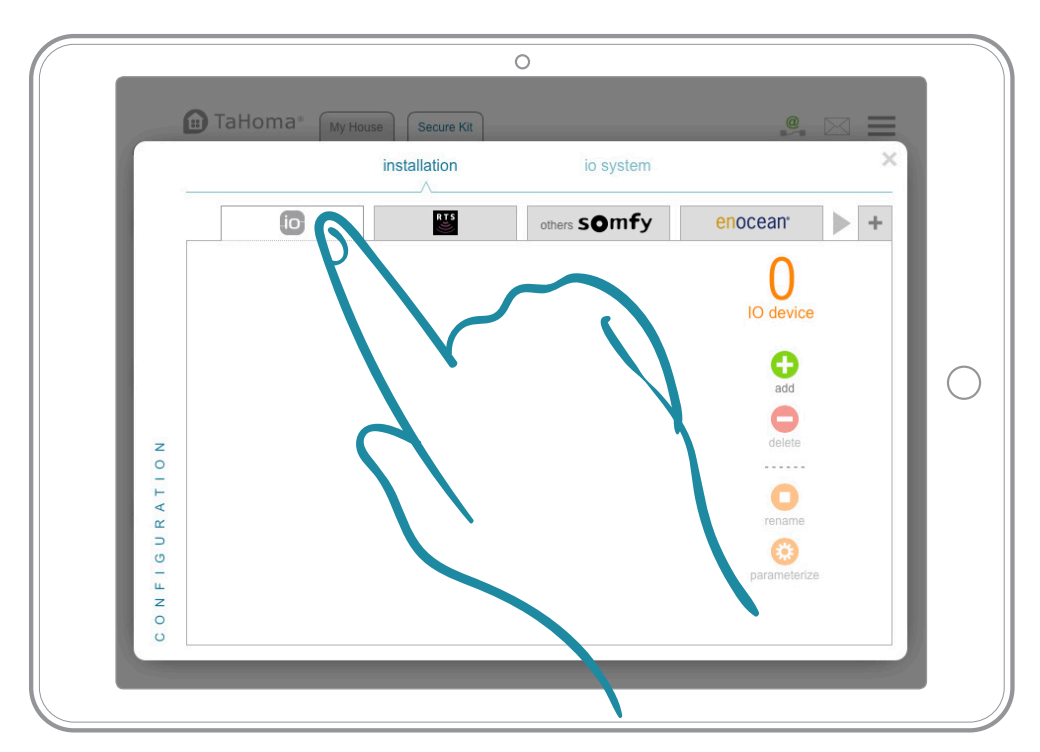

Zobacz str. 19, aby zapoznać się z kompletnym opisem kroków.

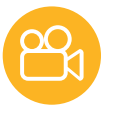

# 2. Konfiguruj ochronę (1/6)

#### > Aby zrozumieć

### **TRYBY OCHRONY**

Rozwiązanie inteligentnego alarmu TaHoma® obejmuje 4 tryby ochrony domu:

- Ochrona całkowita (ON),
- 2 tryby ochrony częściowej (ON dostosowane do własnych potrzeb),
- Ochrona wyłączona (OFF).

# CAŁKOWITA

ON, wszystkie czujniki są aktywne.

#### W przypadku włamania:

#### • Włącza się syrena.

- Otrzymujesz alarmy (powiadomienia, wiadomości e-mail, SMS).
- Twoje pozostałe urządzenia zabezpieczające są aktywowane.
- Korzystaj z jeszcze wyższego poziomu ochrony dzięki automatycznej aktywacji sprzętu domowego (oświetlenie, rolety itp.).

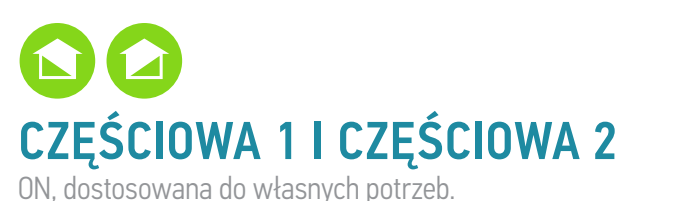

#### Ochrona dostosowana do Twoich potrzeb.

Te 2 tryby opierają się na trybie ochrony całkowitej, ale z możliwością wyboru czujników i wyłączenia syreny (alarm cichy). WYŁĄCZONA Wył.

#### Wszystkie czujniki są wyłączone.

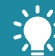

Aby zapewnić Ci większy komfort po powrocie do domu, Twoje podłączone urządzenia mogą się włączać. Przykład: zapalają się światła i otwierają rolety.

Skonfiguruj te tryby, aby cieszyć się ochroną dostosowaną do Twoich potrzeb (szczegóły str. 55).

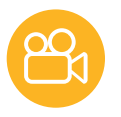

# 2. Konfiguruj ochronę (2/6)

### > Funkcja SOS

Korzystaj również z funkcji SOS, aby działać i ostrzegać bliskich w przypadku paniki.

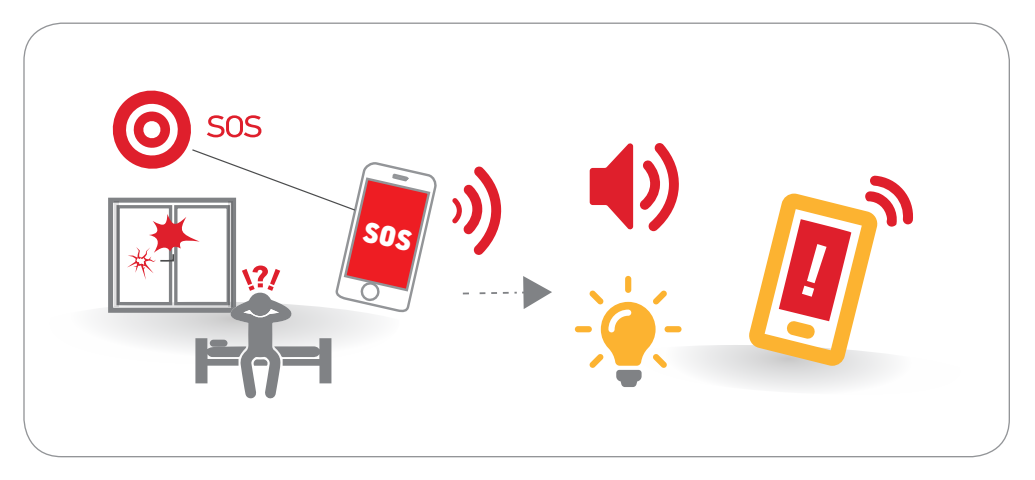

Skonfiguruj tę funkcję w ten sam sposób (szczegóły str. 56).

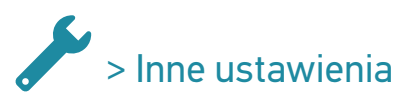

Konfiguruj dodatkowe ustawienia związane z ochroną (szczegóły str. 57).

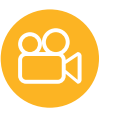

# 2. Konfiguruj ochronę (3/6)

#### > Podsumowanie

|                          | 0                       |                         |                         |                                   | $\bigcirc$                          |
|--------------------------|-------------------------|-------------------------|-------------------------|-----------------------------------|-------------------------------------|
|                          | CAŁKOWIIA               | CZĘSCIUWA 1             | CZĘSCIOWA 2             | WYŁĄCZUNA                         | SUS                                 |
| Czujniki                 | Wszystkie aktywne       | Aktywacja wg<br>wyboru  | Aktywacja wg<br>wyboru  |                                   |                                     |
| Alarmy                   | W przypadku<br>włamania | W przypadku<br>włamania | W przypadku<br>włamania | W przypadku<br>wyłączenia systemu | W momencie<br>naciśnięcia przycisku |
| Aktywowane<br>urządzenia | W przypadku<br>włamania | W przypadku<br>włamania | W przypadku<br>włamania | W przypadku<br>wyłączenia systemu | W momencie<br>naciśnięcia przycisku |

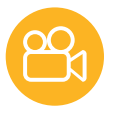

# 2. Konfiguruj ochronę (4/6)

### > Skonfiguruj tryby ochrony

Zgodnie ze wskazówkami wyświetlanymi na ekranie przejdź do sekcji **Ustawienia** na pasku Ochrona:

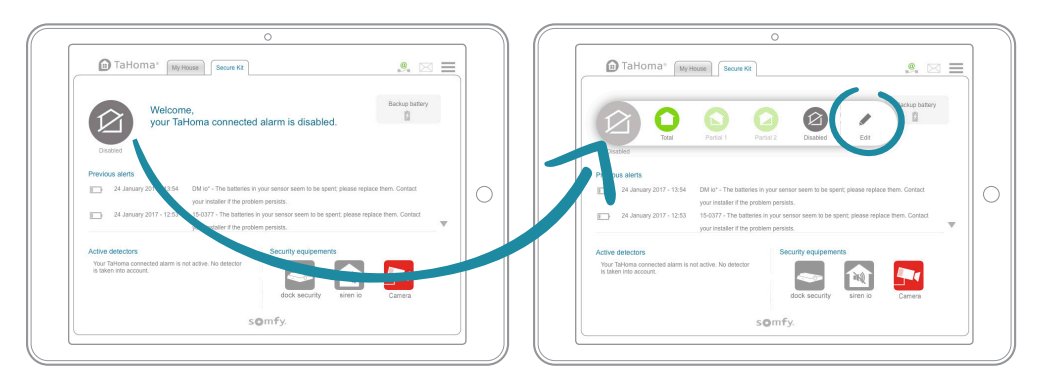

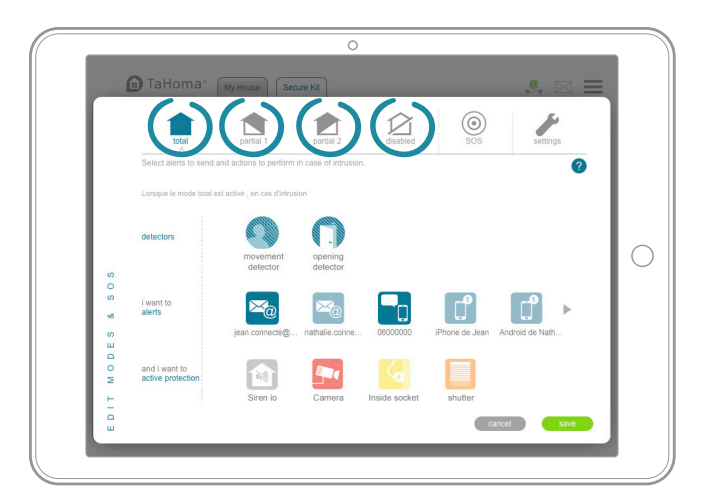

Ustaw żądane tryby ochrony w 3 krokach:

- 1. Wybierz czujniki, które mają zostać aktywowane (tylko dla 2 trybów ochrony częściowej. Wszystkie aktywowane dla trybu Całkowitej ochrony).
- 2. Wybierz alarmy, które mają zostać wysłane w przypadku włamania.
- **3.** Wybierz urządzenia, które mają być aktywowane w razie włamania lub dezaktywacji systemu (syreny, kamery, wtyczki elektryczne itp.).

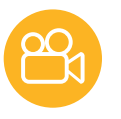

# 2. Konfiguruj ochronę (5/6)

### O > Skonfiguruj funkcję SOS

Ustaw tryby ochrony w taki sam sposób w zaledwie 2 krokach:

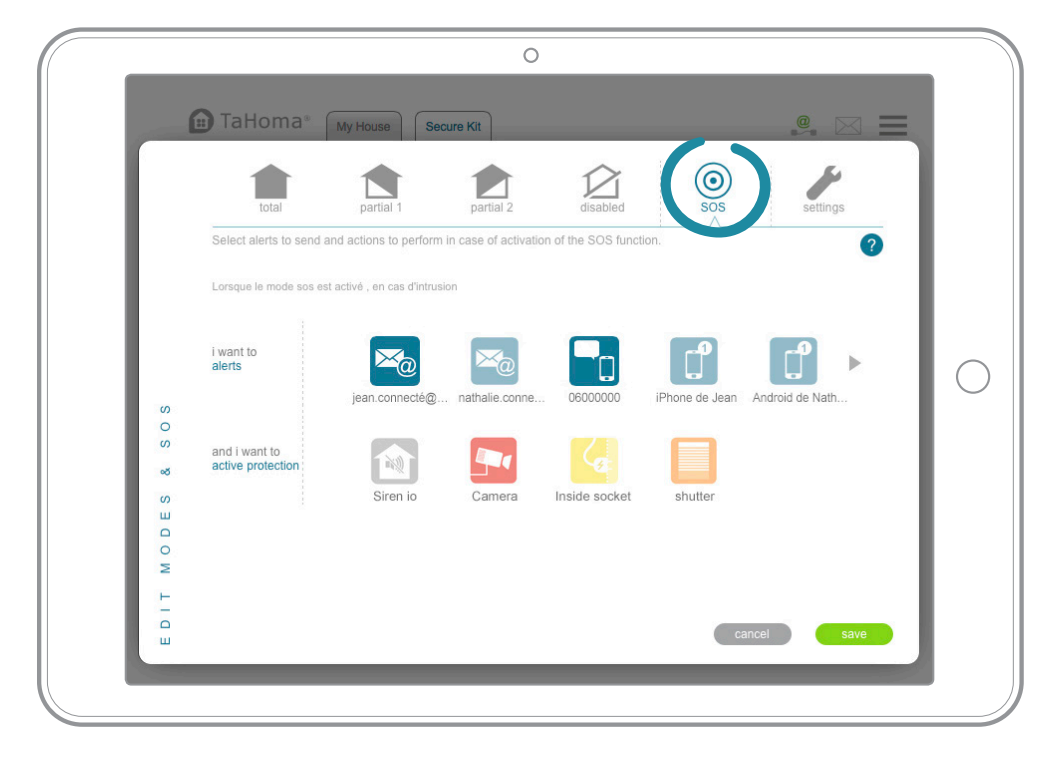

- 1. Wybierz alarmy, które mają zostać wysłane.
- 2. Wybierz urządzenia i działania, które mają zostać wykonane.

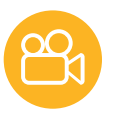

# 2. Konfiguruj ochronę (6/6)

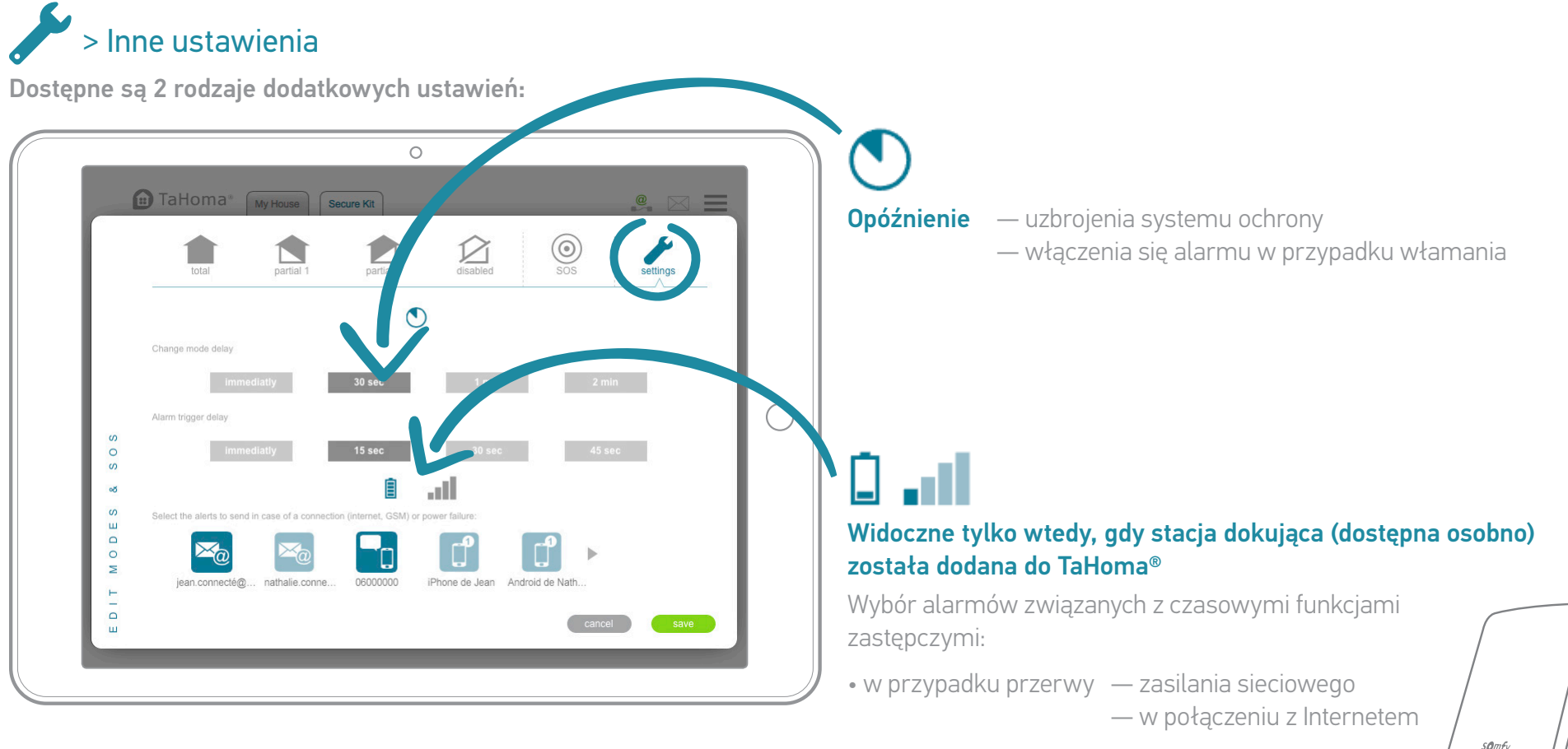

• w przypadku powrotu do normalnych ustawień

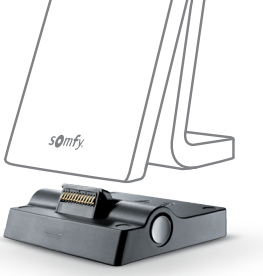

W każdej chwili możesz powrócić do ustawień, aby modyfikować je i usuwać. Na ekranie moja ochrona kliknij ikonę trybu i postępuj jak wskazano poprzednio.

# Czuj się bezpiecznie

### Inteligentny alarm jest gotowy, aby czuwać nad Twoim domem.

Aby sterować na co dzień, zapraszamy na następne strony.

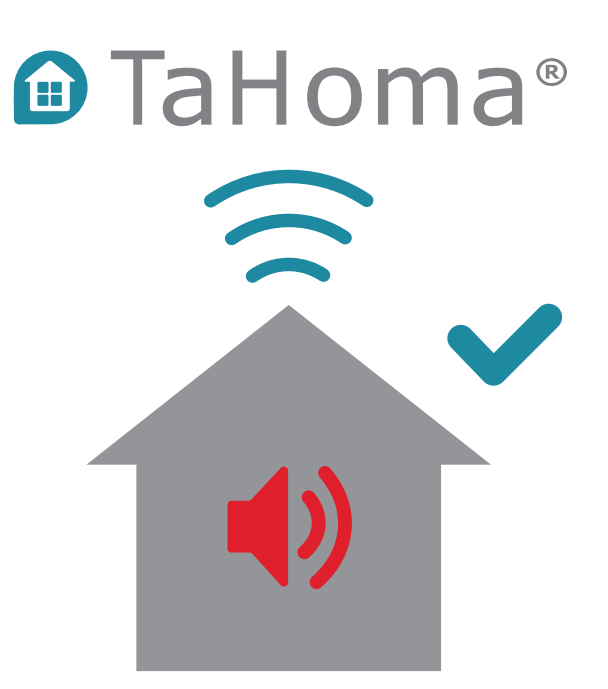

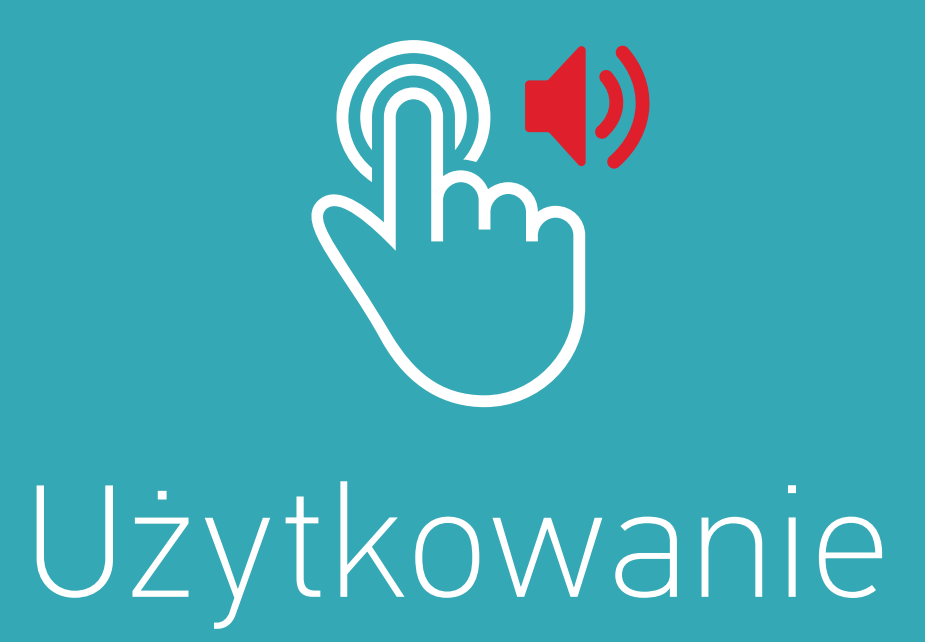

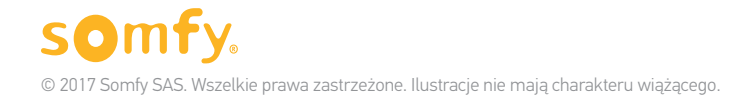

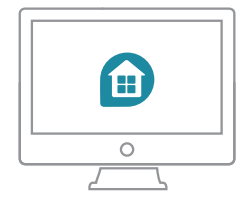

### Prezentacja interfejsu Web + Aplikacja iPad

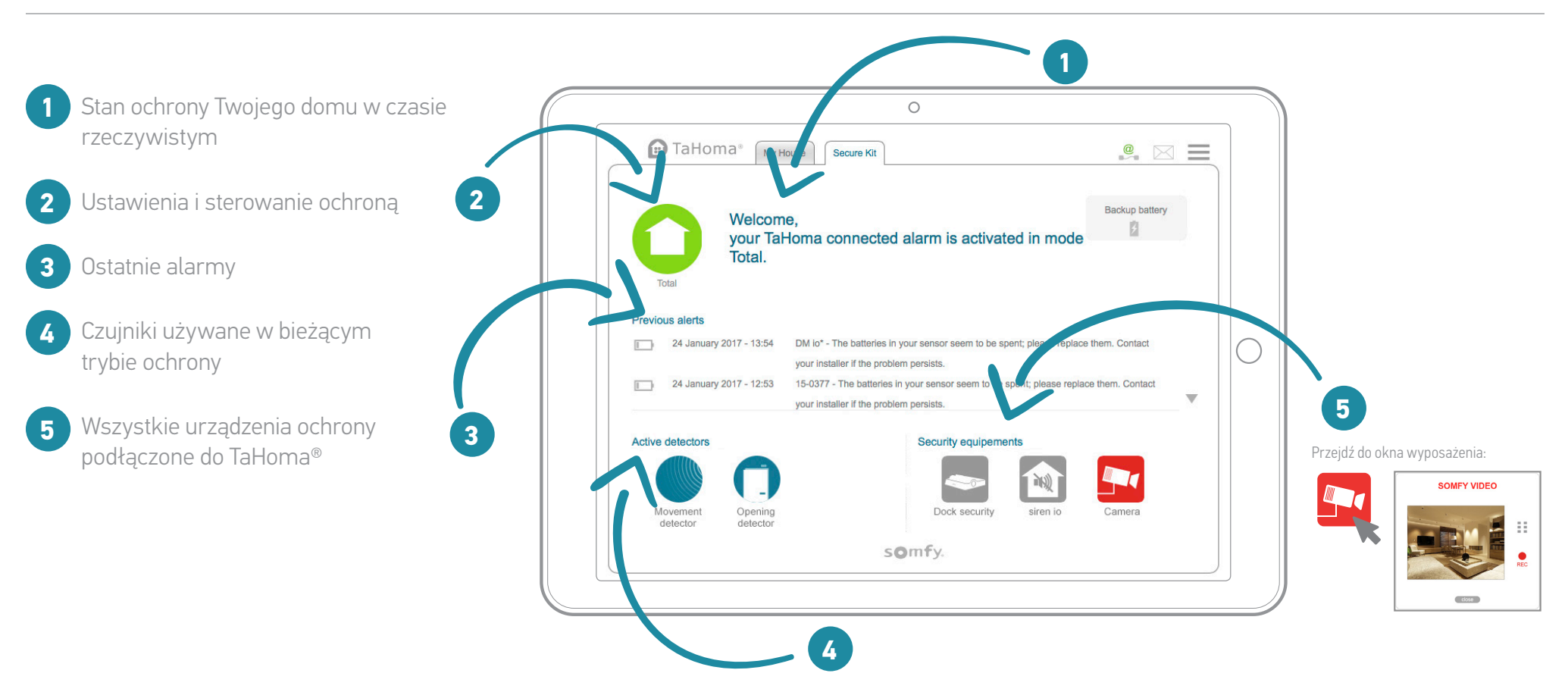

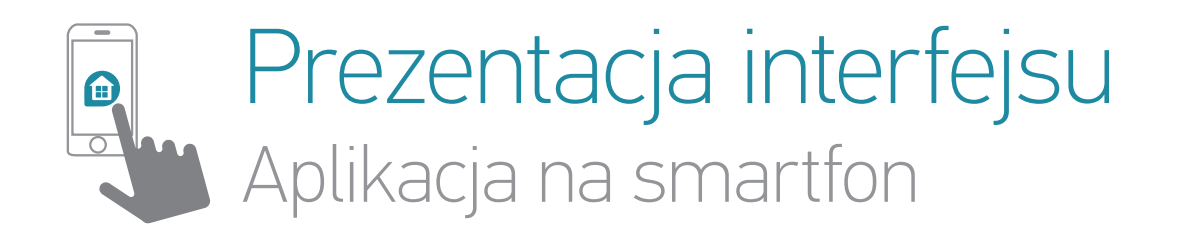

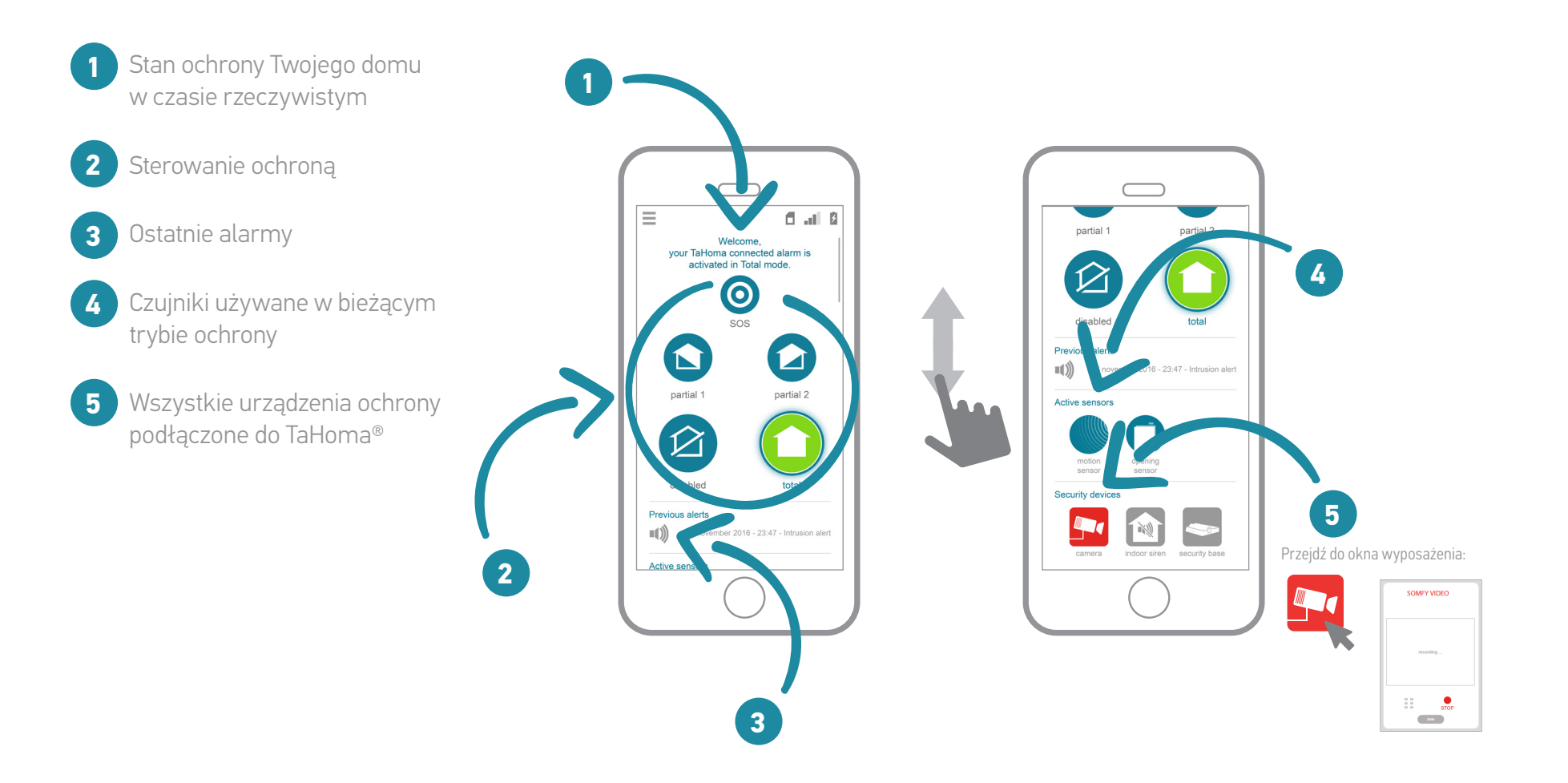

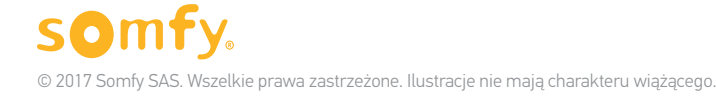

# Przypadki zastosowania

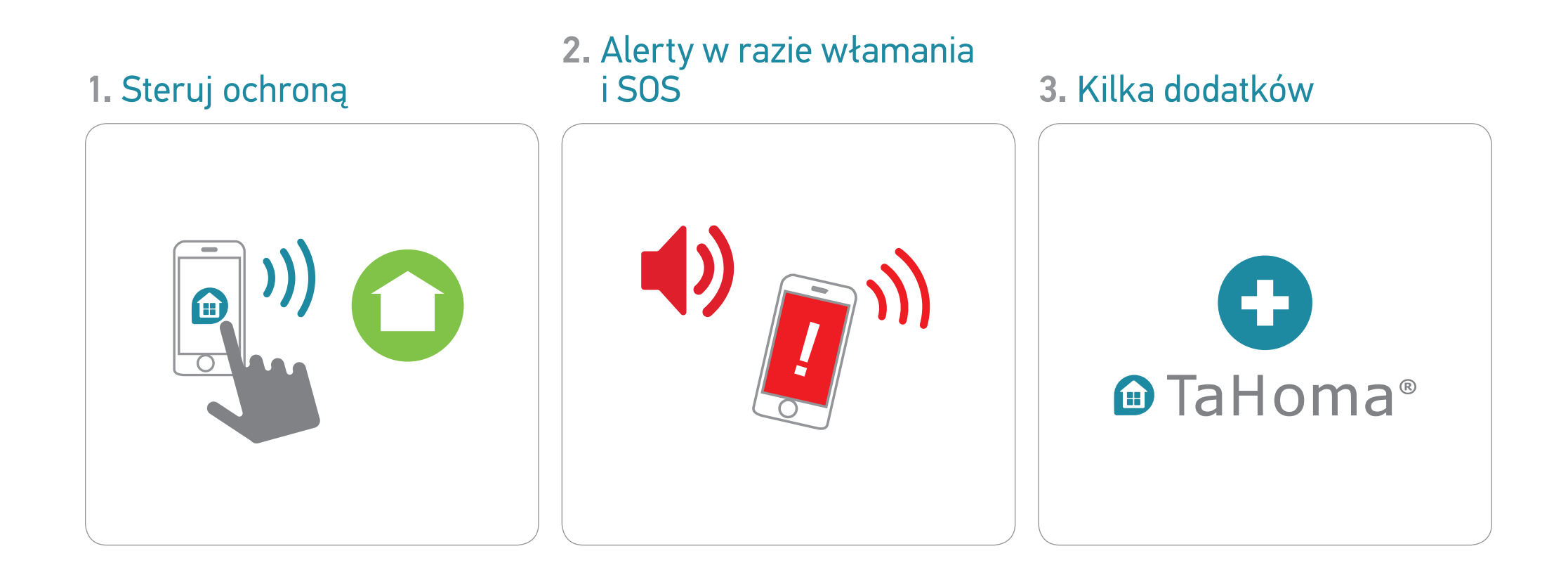

### 29

# 1. Steruj ochroną (1/3)

### 1.1 Włączanie trybu ochrony

Z komputera, tabletu...

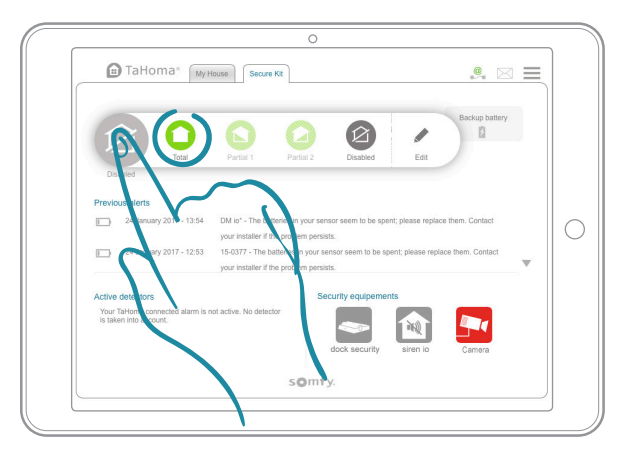

lub smartfonu

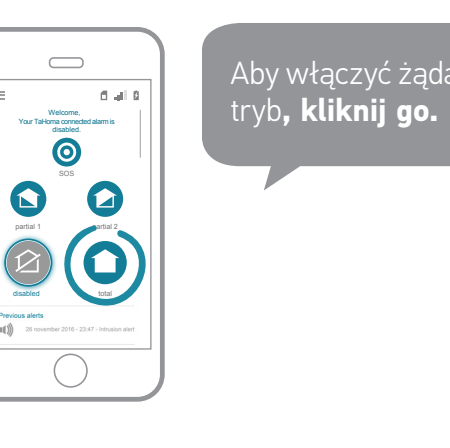

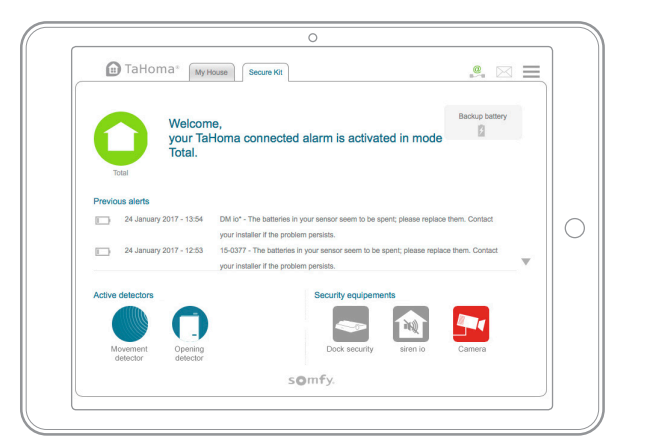

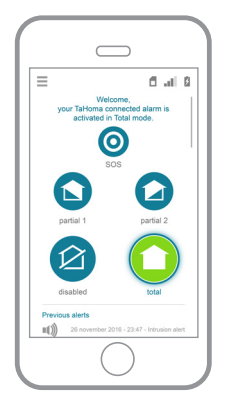

Wybrany tryb zmienia kolor na zielony.

Odpowiednie czujniki pojawiają się u dołu.

Twój dom jest teraz chroniony!

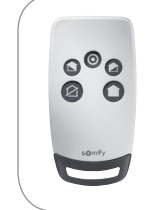

Możliwe również za pomocą pilota bezpieczeństwa (dostępnego osobno). Jego przyciski ułożone są w taki sam sposób jak w aplikacji na smartfona.

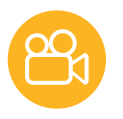

# 1. Steruj ochroną (2/3)

### 1.2 Sprawdzanie stanu ochrony w czasie rzeczywistym

#### Z komputera, tabletu...

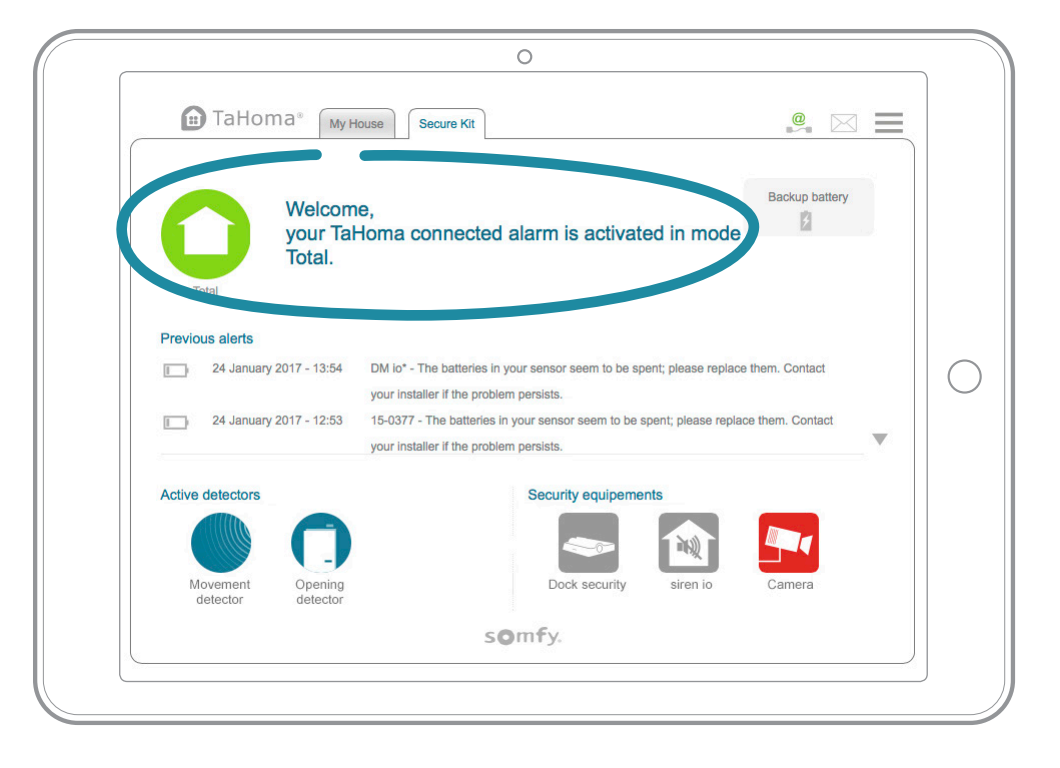

lub smartfonu

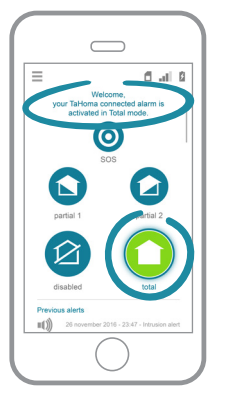

Aby zapewnić sobie większy spokój, **jednym** rzutem oka sprawdź, czy wszystko jest w porządku.

### 221

# 1. Steruj ochroną (3/3)

### 1.3 Wyłączenie ochrony

#### Z komputera, tabletu...

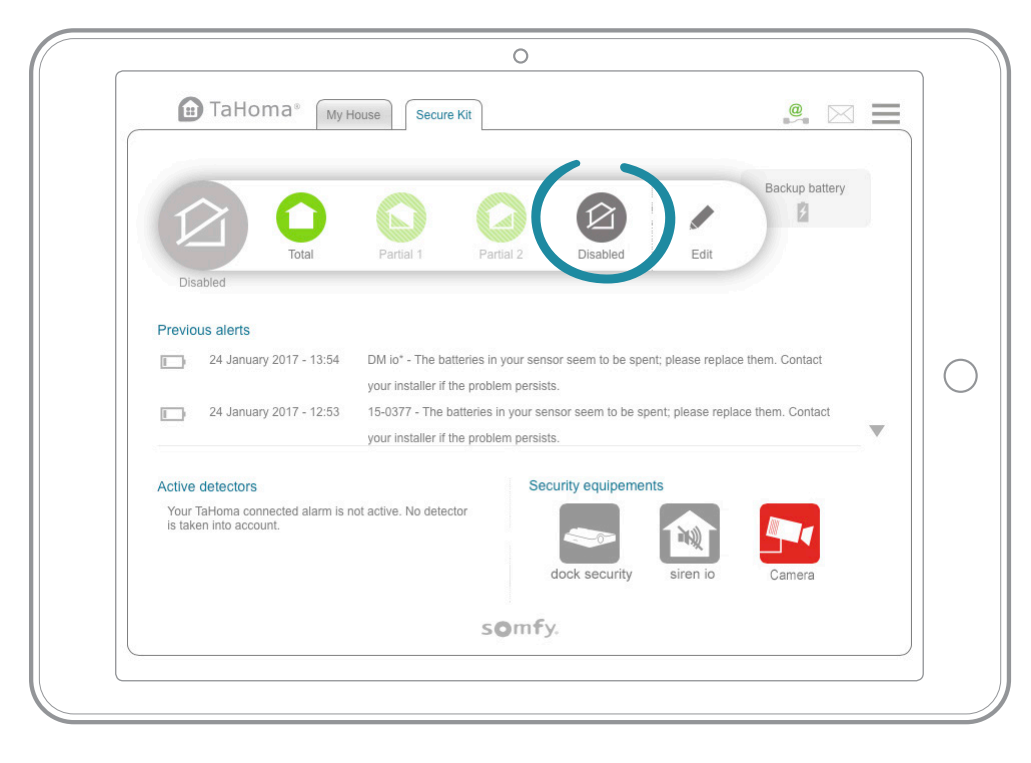

#### lub smartfonu

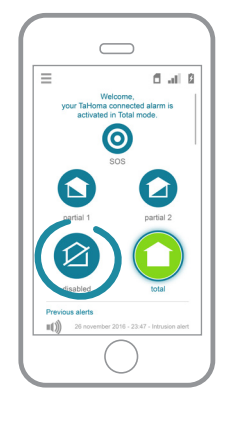

Po powrocie do domu **wyłącz system jednym** kliknięciem.

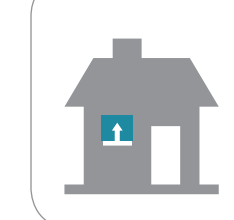

#### Dom powita Cię w zależności od ustawień.

Przykładowo, po wyłączeniu systemu otwierają się rolety.

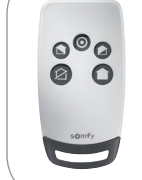

Możliwe również za pomocą pilota bezpieczeństwa (dostępnego osobno). Jego przyciski ułożone są w taki sam sposób jak w aplikacji na smartfona.

#### TaHoma® | Moja ochrona | Przypadki zastosowań

# 2. Alerty w razie włamania i SOS (1/4)

### 2.1 Ogólny obraz sytuacji w przypadku włamania

Jeżeli po włączeniu ochrony wykryte zostanie włamanie, aplikacja TaHoma® wyśle do Ciebie alarm.

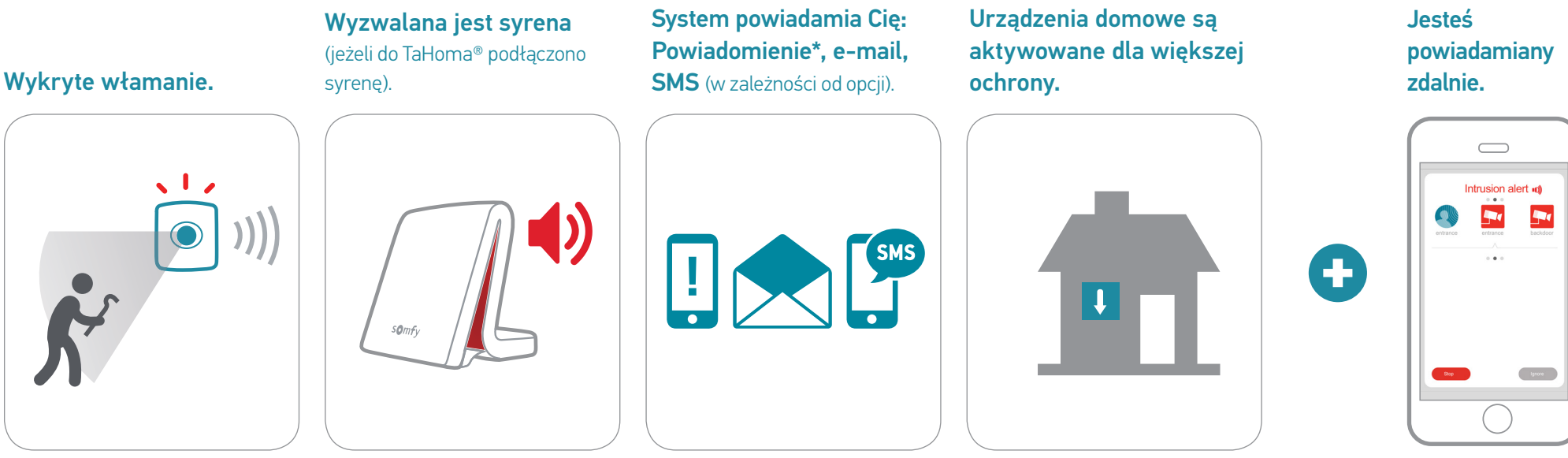

\* Aby otrzymywać powiadomienia, należy je aktywować w aplikacji TaHoma® (zaakceptować je po pierwszym uruchomieniu aplikacji lub przejść do ustawień smartfona/tabletu).

# 2. Alerty w razie włamania i SOS (2/4)

### 2.2 Ekran alarmu

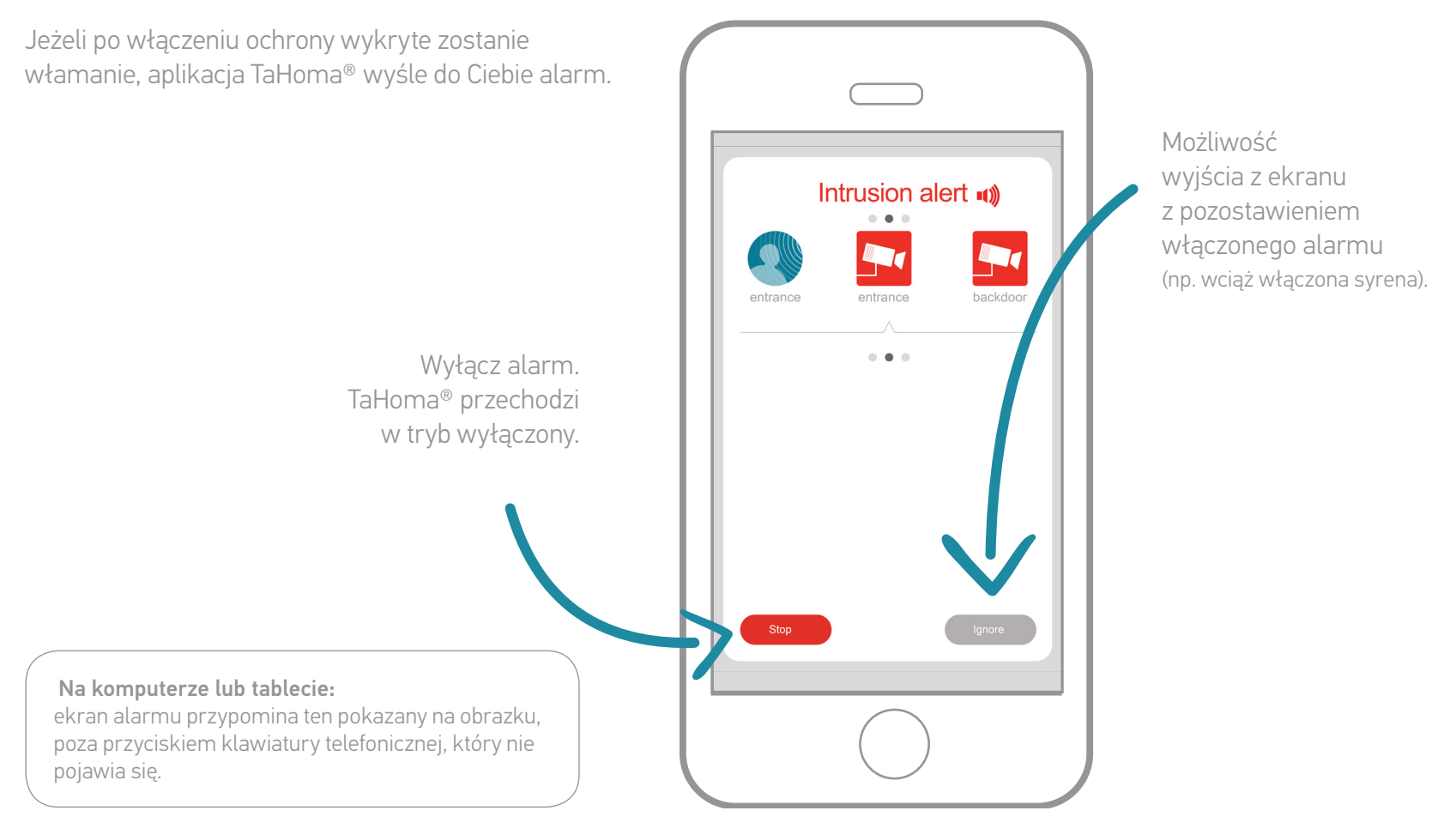

# 2. Alerty w razie włamania i SOS (3/4)

### 2.3 Ekran alarmu wideo (jeżeli do TaHoma® dodano kamerę w którymś z trybów ochrony)

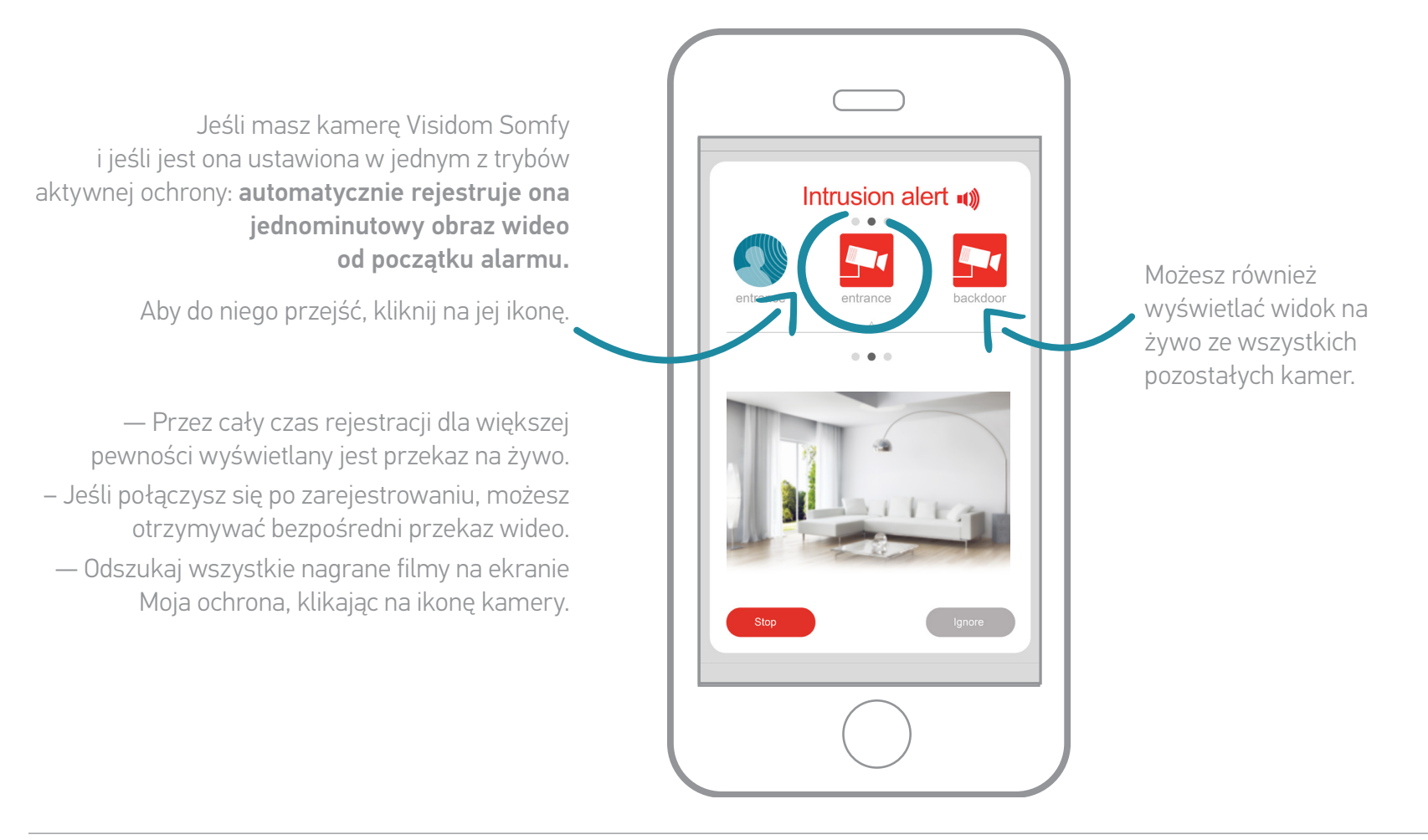

# 2. Alerty w razie włamania i SOS (3/4)

### 2.4 W przypadku wywołania alarmu SOS

W przypadku paniki zaalarmuj jednym kliknięciem bliską osobę i działaj dzięki funkcji SOS (niezależnie od tego, czy tryb ochrony jest włączony czy nie). Na Twoim smartfonie:

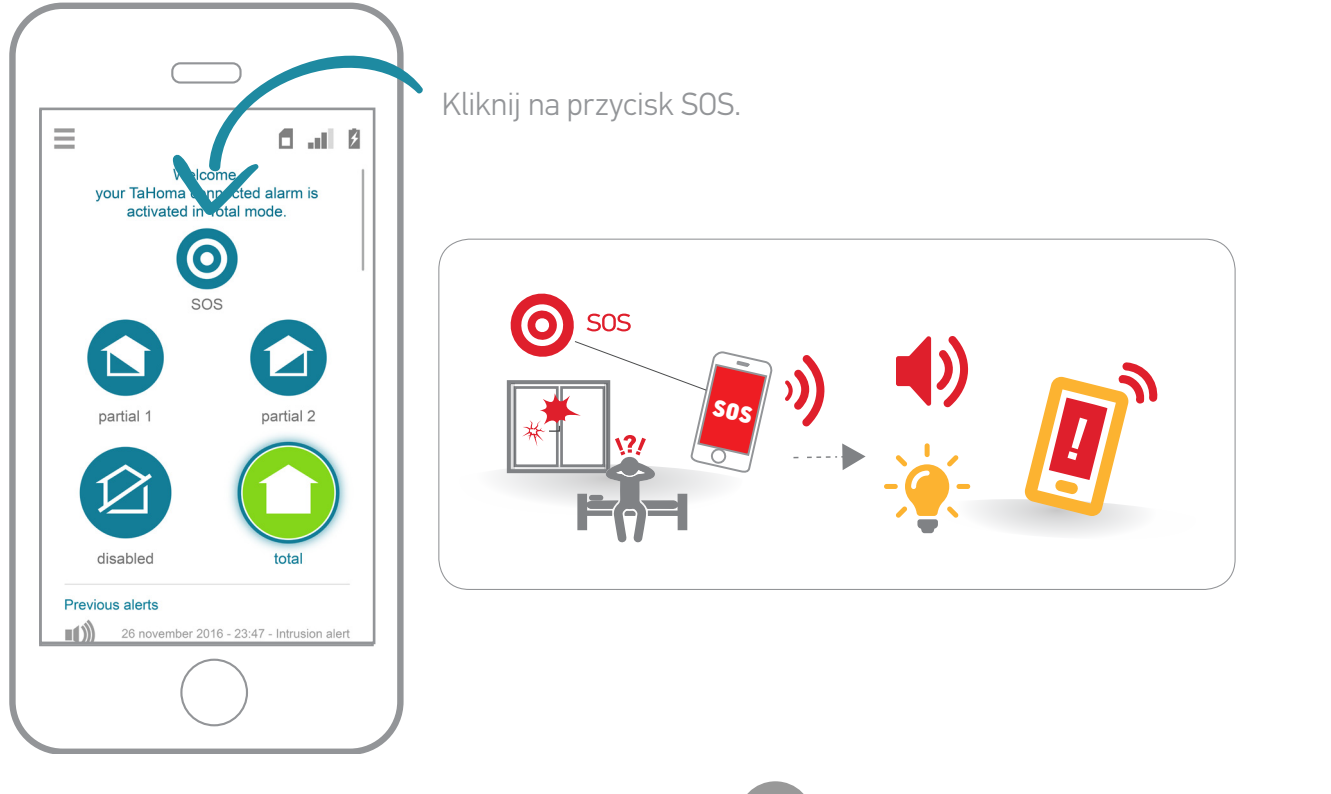

Możliwe również za pomocą pilota bezpieczeństwa (dostępnego osobno). Jego przyciski ułożone są w taki sam sposób jak w aplikacji na smartfona.

000

Aby wyłączyć alarm SOS, przejdź do trybu Wyłączony 👔

# 3. Kilka dodatków (1/3)

### 3.1 Dla jeszcze praktyczniejszej ochrony

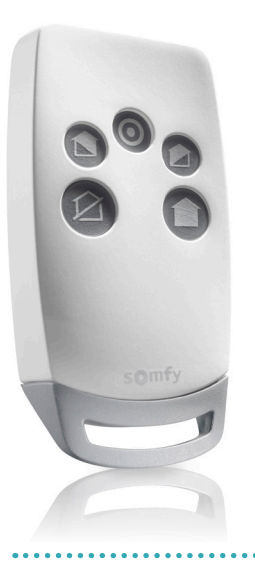

### Zaawansowane funkcje pilota bezpieczeństwa (dostępnego osobno).

Aby zapewnić większy komfort na co dzień, pilot bezpieczeństwa umożliwia połączenie działania urządzeń podłączonych do TaHoma® ze sterowaniem trybami ochrony.

Przykładowo, po naciśnięciu przycisku trybu ochrony całkowitej pilota włącza się ochrona i zamykają się rolety.

Ustawienia te są różne dla każdego pilota i umożliwiają jeszcze lepsze dostosowanie ochrony do własnych potrzeb.

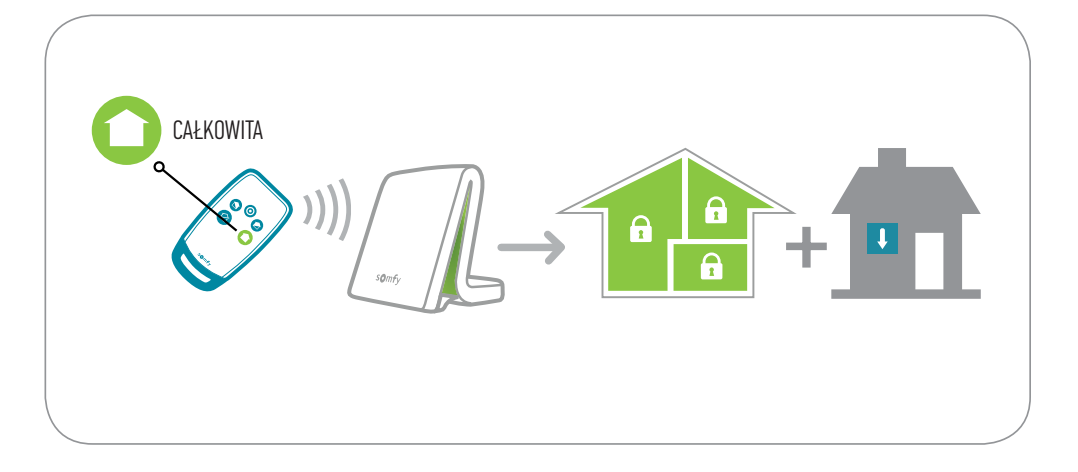

#### Aby ustawić parametry działań związanych z pilotem:

- Wróć do interfejsu głównego (patrz początek instrukcji).
- Kliknij na 🔜 🔶 🇱
- Odnajdź pilot bezpieczeństwa w urządzeniach (zakładka Inne Somfy).
- Kliknij na 🥨
- Następnie dla każdego z 3 trybów włączania ( 🕥 🕥 ) przeciągnij żądane urządzenia i dostosuj ich ustawienia.

Działania przy wyłączaniu ochrony 🙆 należy skonfigurować w trybie edycji trybów (patrz strona 14).

# 3. Kilka dodatków (2/3)

### 3.2 Zakładki i ekrany domyślne

Twój TaHoma<sup>®</sup> jest zorientowany na **inteligentny Dom** w swej **konfiguracji fabrycznej**.

Ekrany włączane domyślne podczas logowania odpowiadają więc widokowi Twojego **domu i urządzeń**\*.

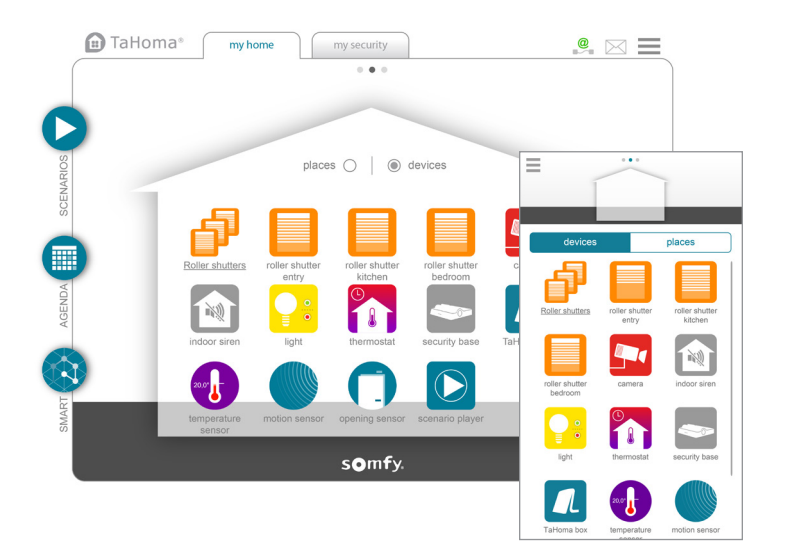

Możesz zmienić domyślne ekrany, jeśli chcesz za każdym razem otwierać widok **Bezpieczeństwo**.

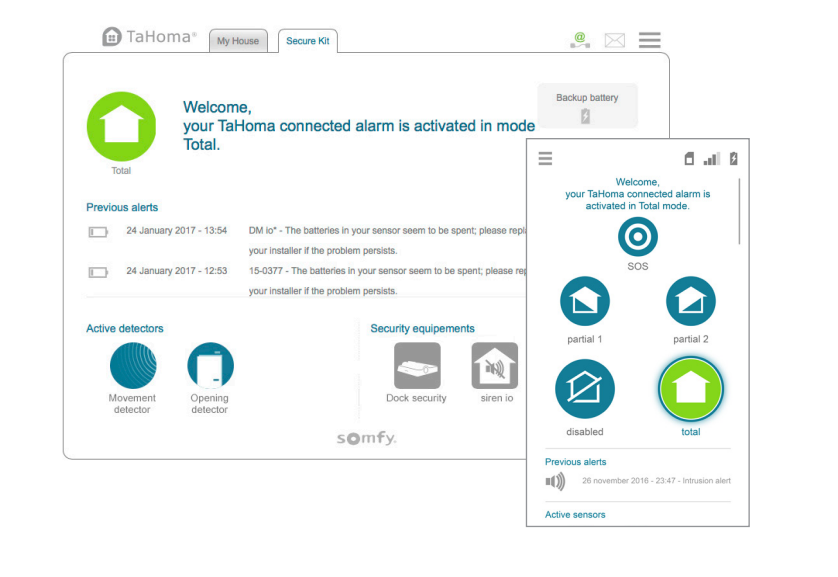

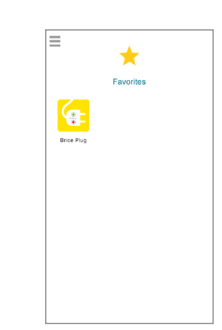

\* Chyba że nie zapisałeś urządzeń w Ulubionych w aplikacji na smartfon.

# 3. Kilka dodatków (3/3)

Aby zmienić domyślne ekrany:

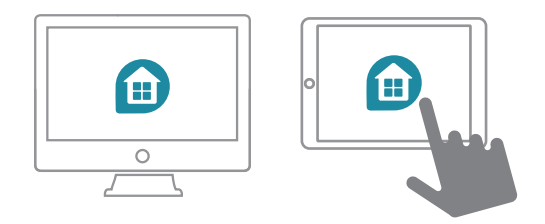

Przejdź do sekcji Konto w Menu głównym:

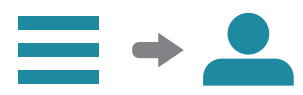

l wykonaj zmiany:

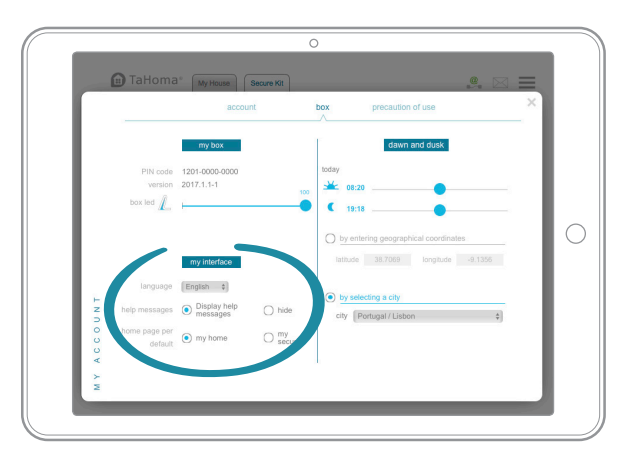

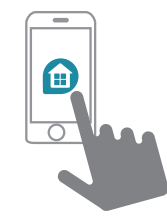

Przejdź do sekcji Konto w Menu głównym:

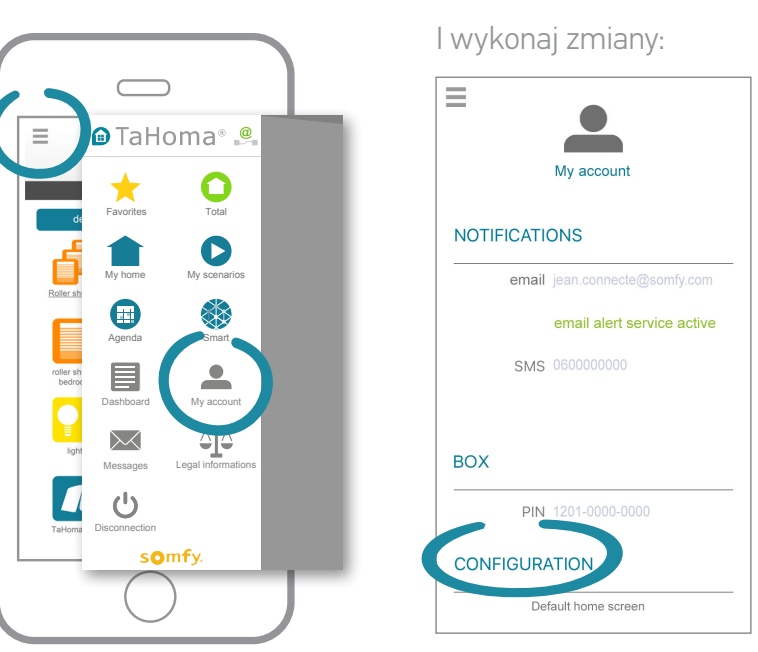
# Informacje dodatkowe

## Zasady bezpieczeństwa

#### Przed rozpoczęciem instalacji i użytkowania produktu uważnie przeczytaj niniejszą instrukcję.

Instalator musi stosować się do norm i przepisów obowiązujących w kraju, w którym jest wykonywany montaż, oraz przekazać klientom informacje dotyczące warunków użytkowania i konserwacji produktu.

Zastosowanie produktu niezgodnie z przeznaczeniem określonym przez firmę Somfy jest zabronione. Może to spowodować unieważnienie gwarancji i zwolnić firmę Somfy z wszelkiej odpowiedzialności gwarancyjnej, podobnie jak nieprzestrzeganie zaleceń przedstawionych w niniejszej instrukcji. Przed montażem sprawdź kompatybilność tego urządzenia z używanymi urządzeniami i akcesoriami.

#### Środki ostrożności

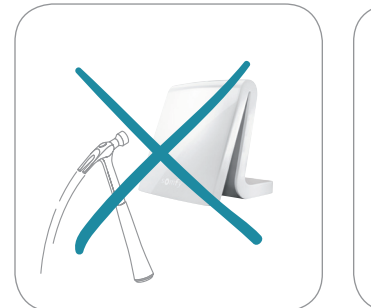

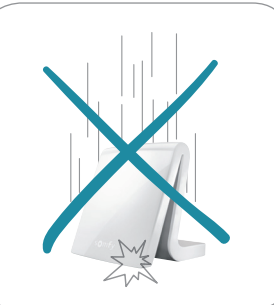

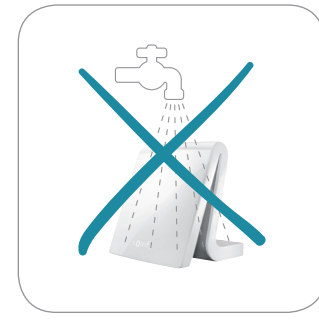

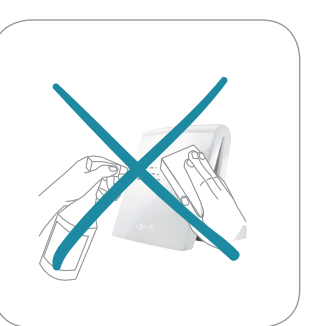

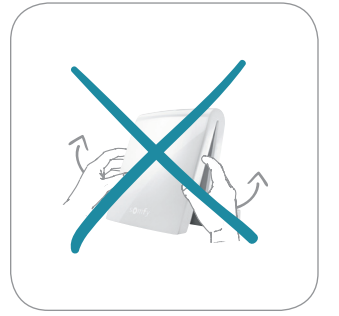

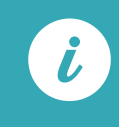

Produkt może być całkowicie wyłączony jedynie poprzez odłączenie kabla zasilającego.

### Dane techniczne

#### Sterownik TaHoma®

| Czestotliwość radiowa                                                                                                    | /33 /2 MHz                                                                                                    | Mak          |
|----------------------------------------------------------------------------------------------------|----------------------------------------------------------------------------------------------------|--------------|
| + Stosowane pasma częstotliwości i<br>maksymalna moc                                                                                     | RTS<br>• 433,050 MHz - 434,790 MHz                                                                                                    | (dla         |
| ERP <<br>868-<br>io-hor<br>dwuki<br>z_LBT<br>• 868,<br>częstotliwości)<br>ERP <<br>• 868,<br>ERP <<br>• 868,<br>ERP <<br>• 868,<br>ERP < | ERP <10 mW<br>868-870 MHz<br>io-homecontrol®<br>dwukierunkowa trzypasmowa<br>z "LBT" (Listen Before Talk)<br>* 868,000 MHz - 868,600 MHz<br>FBP <25 mW | Mak<br>io-h  |
|                                                                                                    |                                                                                                    | Maks         |
|                                                                                                    | • 868,700 MHz - 869,200 MHz<br>ERP <25 mW<br>• 869,700 MHz - 870,000 MHz<br>FRP <25 mW                                                                 | Maks<br>RTD  |
| Klasa ochronności                                                                                                    | IP20                                                                                                    | Mak<br>RTD   |
| Temperatura<br>użytkowania                                                                                                    | od 0°C do +50°C                                                                                                    | Mak<br>stero |
| Wymiary                                                                                                    |                                                                                                    | Mak          |
| (dł. x szer. x wys.)                                                                                                    | 110 x 71,25 x 28,13 mm                                                                                                    | Mak          |
| Obudowa z tworzywa<br>sztucznego                                                                                                    | ABS                                                                                                    | Mak          |
| Zasilanie                                                                                                    | 12 V DC przez                                                                                                    | SIOU         |
|                                                                                                    | zasilacz sieciowy<br>230 V                                                                                                    | Zmia<br>czas |
| Pobór mocy przy<br>normalnym działaniu                                                                                                   | 5 V prądu stałego<br>1,75 A                                                                                                    | Zasi         |
| Interfejs USB                                                                                                    | 5 V DC 2 A maks                                                                                                    |              |
|                                                                                                    |                                                                                                    |              |

#### Zakres funkcji

| Maksymalna liczba urządzeń<br>(dla wszystkich protokołów) | 100                                                                 |
|-----------------------------------------------------------|---------------------------------------------------------------------|
| Maksymalna liczba urządzeń<br>io-homecontrol®             | 200                                                                 |
| Maksymalna liczba urządzeń RTS                            | 50                                                                  |
| Maksymalna liczba urządzeń<br>RTD                         | 50                                                                  |
| Maksymalna liczba urządzeń<br>RTDS                        | 50                                                                  |
| Maksymalna liczba<br>sterowników                          | 20                                                                  |
| Maksymalna liczba kamer                                   | 5                                                                   |
| Maksymalna liczba dni                                     | 40                                                                  |
| Maksymalna liczba<br>środowisk zewnętrznych               | 8 (4 z każdej strony<br>domu)                                       |
| Zmiana czasu,<br>czas letni/zimowy                        | Automatyczne                                                        |
| Zasięg transmisji radiowej                                | 200 m w wolnej<br>przestrzeni - 20 m<br>przez 2 ściany<br>żelbetowe |
| Pamięć                                                    | tablicy<br>wskaźników:<br>historia z 7 dni                          |

#### Zasilacz sieciowy

| Zasilanie                              | 230 V ~ 50 Hz             |
|----------------------------------------|---------------------------|
| Wyjście                                | 12 V prądu stałego<br>2 A |
| Pobór mocy przy<br>normalnym działaniu | < 2 W                     |

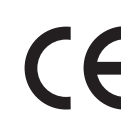

Somfy oświadcza niniejszym, że ten produkt jest zgodny z wymogami dyrektywy 2014/53/WE. Pełny tekst deklaracji zgodności jest dostępny na stronie internetowej www.somfy.com/ce

### Dane techniczne (wcześniejsze wersje)

### Sterownik TaHoma®

| Częstotliwość radiowa<br>+ Stosowane pasma częstotliwości i maksymalna<br>moc<br>(automatyczny wybór wolnej częstotliwości) | 433,42 MHz<br>RTS<br>• 433,050 MHz - 434,790 MHz ERP <10 mW<br>868—870 MHz<br>io-homecontrol® dwukierunkowa trzypasmowa<br>z_LBT" (Listen Before Talk)<br>• 868,000 MHz - 868,600 MHz<br>ERP <25 mW<br>• 868,700 MHz - 870,000 MHz<br>ERP <25 mW |
|----------------------------------------------------------------------------------------------------|----------------------------------------------------------------------------------------------------|
| Klasa ochronności                                                                                                    | IP30                                                                                                    |
| Temperatura użytkowania                                                                                                    | od +5°C do +35°C                                                                                                    |
| Wymiary (dł. x szer. x wys.)                                                                                                | 145 x 145 x 50 mm                                                                                                    |
| Obudowa z tworzywa sztucznego                                                                                               | ABS                                                                                                    |
| Zasilanie                                                                                                    | 12 V DC przez zasilacz sieciowy<br>230 V                                                                                                    |
| Pobór mocy przy normalnym<br>działaniu                                                                                      | < 0,1 A                                                                                                    |
| Maksymalny pobór mocy                                                                                                    | 0,8 A                                                                                                    |
| Interfejs USB                                                                                                    | 5 V DC 500 mA maks                                                                                                    |

#### Zakres funkcji

| Liczba dni                                                | 20                                                            |
|-----------------------------------------------------------|---------------------------------------------------------------|
| Liczba środowisk zewnętrznych                             | 8 (4 z każdej strony domu)                                    |
| Liczba urządzeń io-homecontrol®,<br>które można przypisać | 100                                                           |
| Liczba urządzeń RTS, które można<br>przypisać             | 50                                                            |
| Liczba sterowników, które można<br>przypisać              | 20                                                            |
| Liczba kamer, które można<br>przypisać                    | 5                                                             |
| Zmiana czasu, czas letni/zimowy                           | Automatyczne                                                  |
| Zasięg transmisji radiowej                                | 200 m w wolnej przestrzeni -<br>20 m przez 2 ściany żelbetowe |
| Pamięć                                                    | tablicy wskaźników: historia<br>z 7 dni                       |

#### Zasilacz sieciowy

| Zasilanie                              | 230 V ~ 50 Hz          |
|----------------------------------------|------------------------|
| Wyjście                                | 12 V prądu stałego 1 A |
| Pobór mocy przy normalnym<br>działaniu | < 2 W                  |

Somfy oświadcza niniejszym, że ten produkt jest zgodny z wymogami dyrektywy 2014/53/WE. Pełny tekst deklaracji zgodności jest dostępny na stronie internetowej www.somfy.com/ce

Somfy SAS 50 avenue du Nouveau Monde F-74300 CLUSES

#### www.somfy.com

© 2017 Somfy SAS. Wszelkie prawa zastrzeżone. SOMFY i TaHoma® są zastrzeżonymi znakami towarowymi.

Apple i logo Apple są znakami towarowymi firmy Apple Inc., zarejestrowanymi w USA i innych krajach. App Store jest znakiem towarowym firmy Apple Inc., Google Play jest znakiem towarowym firmy Google Inc.

Wszystkie inne podane znaki towarowym iny obego me. Wszystkie inne podane znaki towarowe, nazwy i logotypy mogą być znakami towarowymi lub zastrzeżonymi znakami towarowymi ich właścicieli. Ilustracje nie mają charakteru umownego.

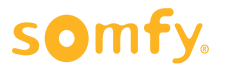

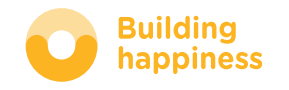